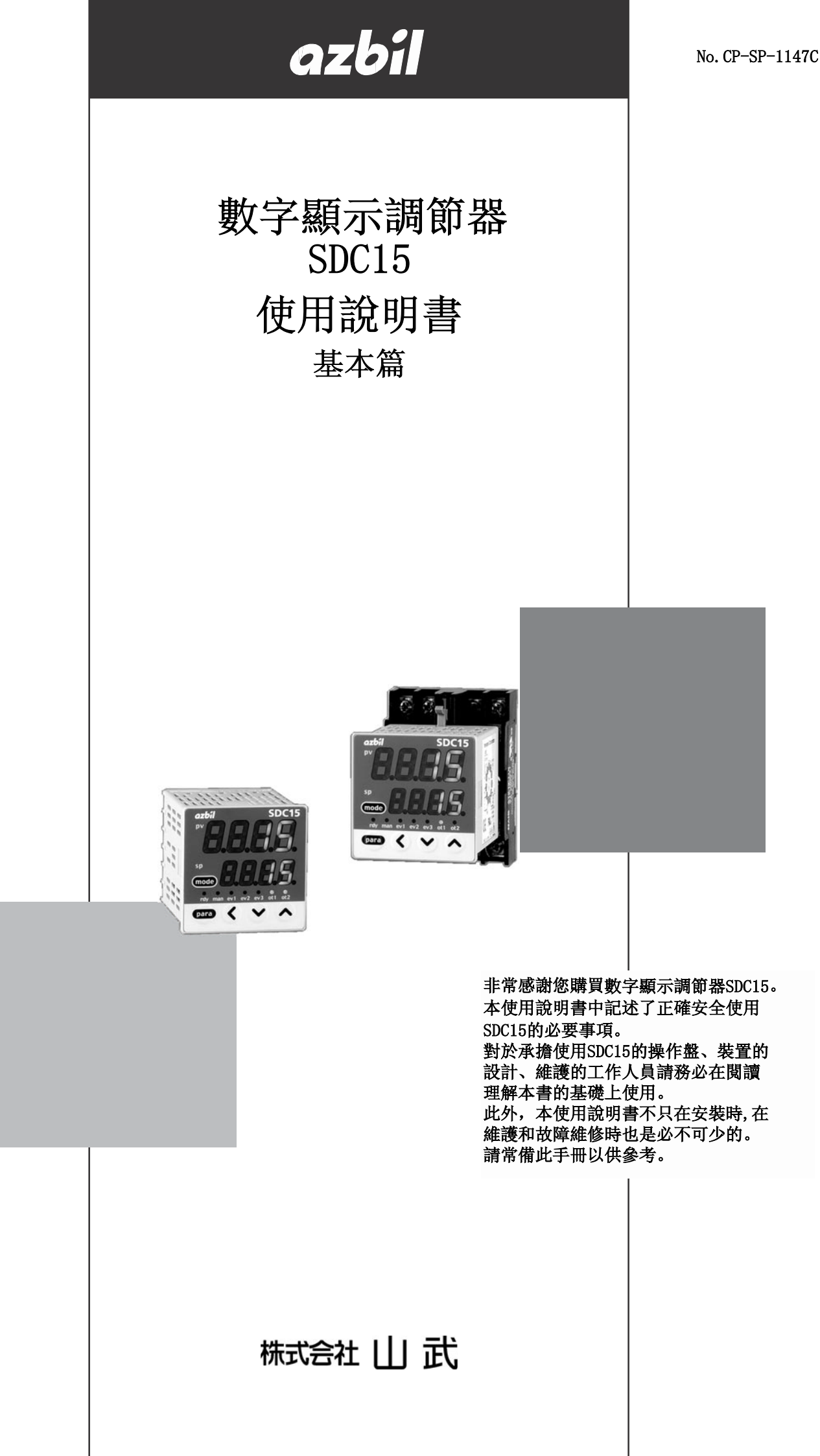

中英文版的内容如有差異,以英文版爲准。

#### 要求

請確保把本使用說明書送到本機使用者手中。

禁止擅自複印和轉載全部或部分本使用說明書的內容。 今後內容變更時恕不事先通知。

本使用說明書的內容,經過仔細審查校對,萬一有錯誤或遺漏,請向本公司提出。

對客戶應用結果,本公司有不能承擔責任的場合,請諒解。

O2003 Yamatake Corporation ALL RIGHTS RESERVED

## 安全要求事項(SAFETY REQUIREMENT)

爲避免觸電造成傷害,請依照本使用說明書中記載的所有安全注意 事項進行操作。

此符號用於警示用戶有因觸摸而觸電的危險。

未按本公司規定的使用方法進行操作的場合,會損壞本機的安全保護裝置。 請勿用本公司指定以外的部件進行更換。 請在具有認證資格且經驗豐富的工作人員的操作下,依照各地方條例進行所有配線作業。 請務必在儀表操作員能夠觸及的範圍內,設置本機主電源斷電用開關。 AC電源型主電源配線時,請設置遲動型(T)、額定電流200mA、額定電壓250V的保險絲。 (IEC127)

機器的額定值

| 供給電壓 | 100~240V(動作電源電壓85~264Vac) |
|------|---------------------------|
| 電源頻率 | 50/60Hz                   |
| 消耗功率 | 12VA以下                    |

環境條件

請勿在有可燃性液體或者蒸氣的環境下使用。
 否則會損壞儀表的安全性。
 使用溫度範圍 0~50℃
 使用濕度範圍 10~90%RH(無結露)
 容許振動 2m/s<sup>2</sup>(10~60Hz)
 過電壓類型 Category II (IEC60364-4-443, IEC60664-1)
 汚染度 Pollution degree2

機器的設置

爲避免儀表操作員觸摸儀表背面端子,請務必將本機安裝到安裝板上。 除供給電源以外的輸入輸出的共模電壓:對大地間的電壓為33V r.m.s.以下、 46.7V峰值以下、70Vdc以下。

適合規格

EN61010-1, EN61326

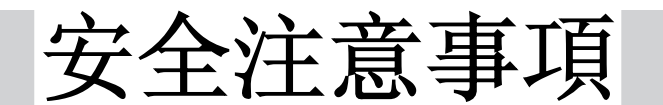

# 圖示說明

本安全注意事項的目的:爲了正確安全使用本機,防患於未然,以免 給您及他人造成人體損害及財產損失,請務必遵守本安全注意事項。 本書中使用了各種圖形符號,其顯示的含義如下所示,請認真理解所述 內容。

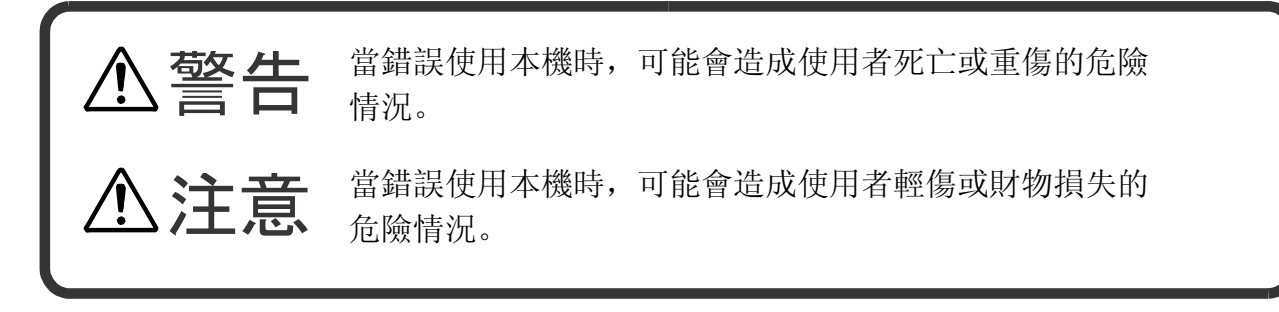

# ∎ 圖示例

| Â          | 本符號表示使用上必須"注意"的內容。 |
|------------|--------------------|
| $\bigcirc$ | 本符號表示必須"禁止"的內容。    |
| 0          | 本符號表示必須執行的"指示"內容。  |

| $\mathbf{\Lambda}$ | 敬 | 上 |
|--------------------|---|---|
| $\angle! $         | 膏 | П |

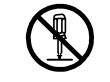

請勿分解本機。

否則有觸電、發生故障的危險。

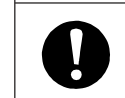

(M

本機在安裝、拆除及配線作業時,務必在切斷供給電源後進行。否則有 觸電的危險。

請勿觸摸電源端子等帶電部件。 否則有觸電的危險。

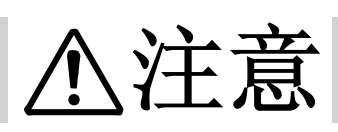

| 0            | 請在規格書中記載的使用條件(溫度、濕度、電壓、振動、衝擊、安裝方向、<br>環境等)範圍內使用本機。<br>否則有發生火災、故障的危險。 |
|--------------|----------------------------------------------------------------------|
| $\bigcirc$   | 請勿堵塞本機的通風孔。<br>否則有發生火災、故障的危險。                                        |
| 0            | 請按照本機連線的標準、指定電源及施工方法,正確配線。<br>否則有發生火災、故障的危險。                         |
| 0            | 請勿讓斷線頭、鐵粉、水等進入機箱內。<br>否則有發生火災、故障的危險。                                 |
| 0            | 請按規格書中記載的扭矩擰緊端子螺釘,端子螺釘沒有擰緊時有觸電、發生<br>火災的危險。                          |
| $\widehat{}$ | 請勿把本機中未使用的端子作爲中繼端子使用。                                                |

否則有觸電,發生火災、故障的危險。

本機是盤安裝型的場合,在接線完畢後,推薦安裝端子蓋板。 否則有觸電的危險。(本機備有另售的端子蓋。)

請在規格書中記載的壽命範圍內使用本機的繼電器。超過使用壽命仍繼 續使用,有發生火災、故障的危險。

有發生雷電湧危險的場合,請使用本公司生産的電湧放電器。 否則有發生火災、故障的危險。

請勿錯誤配線。 錯誤配線,有導致機器發生故障的危險

接通電源後,約6秒鐘調節器無動作。

在調節器的繼電器輸出作爲連鎖信號使用的場合,請注意。

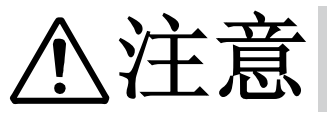

控制輸出1和控制輸出2之間未隔離。 Ω 必要時請使用隔離器。 請勿在1台計算機上,使用多根編程器電纜,同時連接多台機器。 由於回流電流,可能產生PV值顯示誤差等。 RS-485接線時,請勿連接通訊線路兩端的終端電阻。 否則有可能無法通訊。 本機電源配線時,請務必在操作者手可觸摸的範圍內設置本機主電源斷電用 開關。另外,AC電源型儀表電源配線時,請設置遲動型(T)、額定電流 0.2A、額定電壓250V的保險絲。(IEC127) 請勿使用帶尖物體(自動鉛筆的頭或者針等)進行鍵操作。 否則可能產生故障。 本機不僅有0N/0FF控制及原有的PID控制功能,還具有無需設定控制參數 的自適應控制功能。所謂自適應控制是指即使在SP值變更或者有幹擾發生時, 也能夠監視和學習控制儀表的特性、自動計算出控制常數,實現穩定 控制。

# 要求

本機前端的操作面板上覆蓋著一層表面保護膜。當安裝、配線作業完畢時,請在面板的一角粘貼玻璃紙帶, 然後按箭頭方向拉,揭下保護膜。

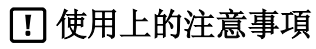

用指甲等剥落保護膜,有可能劃傷操作面板。

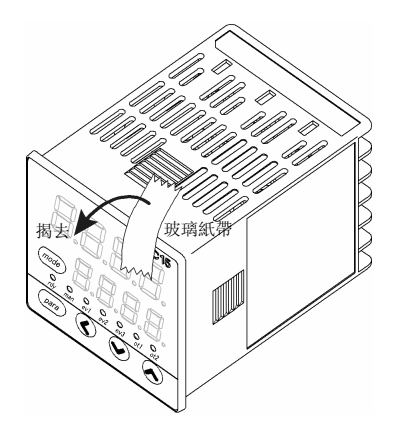

# 本使用說明書的定位

與數字顯示調節器SDC15(以下簡稱本機)相關的使用說明書共有5冊,請根據用途參閱相關說明書。 如果您手中無相關的使用說明書時,請向本公司或代理店索取。 這些資料還可以從http://www.compoclub.com網站下載。

本機的顯示級別可以從"簡單設定"、"標準設定"、"多功能設定"三種中選擇。 本書只對「簡單設定」可設定的功能進行說明。要求更高級應用的場合,請參閱「數字顯示調節計 SDC15使 用說明書 詳細編」(CP-SP-1148C)。

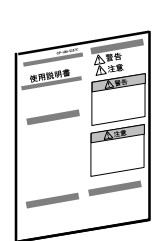

azbil 使用說明書 數字顯示調節器SDC15 使用說明書 設置篇 資料編號 CP-UM-5287C 與產品同包裝。使用本機進行裝置設計、製作的人員,請務必閱讀。 介紹本機使用上的安全注意事項、安裝、接線及主要規格。詳細的使用方法 請參閱《基本篇》或者《詳細篇》。

數字顯示調節器SDC15

數字顯示調節器SDC15

使用說明書 基本篇 資料編號 CP-SP-1147C

本書。 另售。介紹本機"簡單設定"狀態下可使用的功能。 使用本機進行裝置設計、製作、操作、維護的人員,請務必閱讀。 介紹本機安裝、接線、主要功能、設定及操作方法、故障解決對策、詳細 規格等。

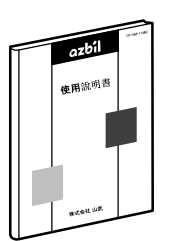

資料編號 CP-SP-1148C 另售。介紹本機的硬件及所有功能。使用本機進行裝置設計、製作、操作、 維護的人員或者使用本機的通訊功能進行裝置、通訊軟件設計的人員,請務 必閱讀。 介紹本機安裝、接線、通訊連接、所有功能、設定及操作方法、與計算機

介紹本機安裝、接線、通訊連接、所有功能、設定及操作方法、與計算機 等主站的通訊方法、通訊地址、故障解決對策、詳細規格等。

使用說明書 詳細篇

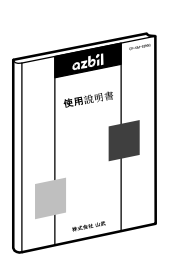

**數字顯示調節器SDC15/25/26/35/36 用智能編程軟件包SLP-C35** 使用說明書 資料編號 CP-UM-5290C 與智能編程軟件包同包裝。

本書是關於使用計算機進行SDC15/25/26/35/36各種設定的軟件的說明書。

請使用SDC15/25/35/36進行裝置設計、設定的人員,務必閱讀。介紹了 安裝在計算機上的方法、操作、各種功能、設定方法。

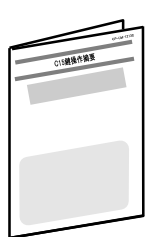

#### SDC15 鍵操作指南

資料編號 CP-SP-1213C

供初次使用SDC15的人員、現場的操作員在進行參數的設定及變更時用的資料。 通過色彩和插圖對鍵操作、顯示的切換及參數設定一覧進行說明。

# 本使用說明書的構成

本使用說明書構成如下。

| 第1章  | 概要        | 對本機的用途或特長、型號構成、本機各部分的名稱及功能進行說明。<br>在以後章節的說明中會使用到這些名稱,所以請理解本章節的內容。 |
|------|-----------|-------------------------------------------------------------------|
| 第2章  | 功能的概要     | 本介紹本機的功能、動作的概要。                                                   |
| 第3章  | 安裝        | 介紹本機設置的環境、安裝尺寸、安裝方法、必備工具。                                         |
| 第4章  | 接 線       | 介紹本機的接線方法、接線時的注意事項、連接示例                                           |
| 第5章  | 運行前的設定    | 對使用本機前需要設定的項目及操作方法進行說明。                                           |
| 第6章  | 運行時的設定    | 對本機用於裝置控制時的設定項目及其操作方法進行說明。                                        |
| 第7章  | 簡單設定的顯示項目 | 目一覧<br>本機置為「簡單設定」使用時的設定項目的一覧顯示。                                   |
| 第8章  | PID控制調整   | 對本機的自整定功能及自適應功能進行說明。                                              |
| 第9章  | 維護及故障處理   | 介紹本産品的維修、檢查、故障原因和解決對策。                                            |
| 第10章 | 章 產品廢棄處理  | 介紹本機失效後的廢棄注意事項、廢棄方法。                                              |
| 第111 | 11 規 格    | 介紹本機的一般規格、性能規格、可選部件等。                                             |

安全要求事項 安全上的注意事項 要求 本使用說明書的定位 本使用說明書的構成 本使用說明書的標記

第1章 概 要

| 1-1 | 概 | 要・・・  | ••• | •   | •   | • • | •   | •   | •   | • | • • |     | • | •   | • | • | • | •   | • • | •   | • | • | • | •   | • • | • | • | • | • | • | •   | • • | • | • | • | • | • 1 | 1-1 |
|-----|---|-------|-----|-----|-----|-----|-----|-----|-----|---|-----|-----|---|-----|---|---|---|-----|-----|-----|---|---|---|-----|-----|---|---|---|---|---|-----|-----|---|---|---|---|-----|-----|
|     |   | 型號構成  | ξ.  | • • | •   | ••• | •   | •   | •   | • |     | •   | • | •   | • | • | • | • • | •   | •   | • | • | • | • • |     | • | • | • | • | • | • • |     | • | • | • | • | • 1 | -2  |
|     |   | 附屬品·  | 可;  | 選者  | 祁作  | þ   | • • | • • | •   | • | •   | •   | • |     | • | • | • | •   | • • |     | • | • | • | •   | •   | • | • | • | • | • | •   | • • | • | • | • | • | • 1 | 3   |
| 1-2 | 各 | 部分的名和 | 爯及  | 功   | 能   | •   | •   | •   | • • |   | •   | •   | • | •   | • | • | • | •   | •   | •   | • | • | • |     | •   | • | • | • | • | • | •   | ••• | • | • | • | • | • ] | -4  |
|     |   | 本體及操  | 作   | 面材  | 反音  | ß   | • • | • • | •   | • | •   | •   | • | ••• | • | • | • | •   | •   | • • | • | • | • | •   | •   | • | • | • | • | • | •   | • • | • | • | • | • | . ] | -4  |
|     |   | 底面部   | • • | •   | ••• | • • | • • | •   | •   | • | •   | • • |   | •   | • | • | • | •   | • • | •   | • | • | • | •   | • • | • | • | • | • | • | •   |     | • | • | • | • | • 1 | -5  |
|     |   | 背面部   |     | •   | ••• | • • |     | •   | •   | • | •   | • • |   | •   | • | • | • | •   |     | •   | • | • | • | •   |     | • | • | • | • | • | •   |     | • | • | • | • | • 1 | -6  |

#### 第2章 功能的概要

| 2-1 | 輸入輸出的構成 ・・・・・・・・・・・・・・・・・・・・・・・・・・・・・・・・・・・・       |
|-----|----------------------------------------------------|
| 2-2 | 鍵操作 ・・・・・・・・・・・・・・・・・・・・・・・・・・・・・・・・・・・・           |
|     | ■ 數據設定方法 ・・・・・・・・・・・・・・・・・・・・・・・・・・・・・・・2-3        |
|     | ■ 「mode」鍵操作方法 ···································· |
| 2-3 | 運行模式 ・・・・・・・・・・・・・・・・・・・・・・・・・・・・・・・・・・・・          |

#### 第3章 安 裝

| 安裝場所 |  |
|------|--|
| 外形尺寸 |  |
| 盤開孔圖 |  |
| 安裝方法 |  |

#### 第4章 接 線

| 4-1 | 接網 | 腺方法 ・・・・・・・・・・・・・・・・・・・・・・・・・・・・・・・・・・・・            |
|-----|----|-----------------------------------------------------|
|     |    | 端子排列標簽的記號4-2                                        |
|     |    | 接線時的注意事項 ••••••••••••••••••••••••••••••••••••       |
|     |    | 開路集電極輸出與數字輸入的連接方法                                   |
|     |    | 通訊(RS-485)的連接4-5                                    |
|     |    | 與SSR(固態繼電器)的連接 ···································· |
|     |    | 幹擾對策                                                |
| 4-2 | 使用 | 電纜                                                  |

#### 第5章 運行前的設定

| 5-1 | PV輸入 ···········5-2                                         |
|-----|-------------------------------------------------------------|
|     | ■ PV輸入量程種類的設定 ····································          |
|     | ■ 溫度單位的設定                                                   |
|     | ■ 小數點位置的設定 ・・・・・・・・・・・・・・・・・・・・・・・・・・・・・・・・・・・・             |
|     | ■ PV量程下限・上限的設定 ······5-6                                    |
| 5-2 | 控 制 · · · · · · · · · · · · · · · · · ·                     |
|     | ■ 控制方式的設定                                                   |
|     | ■ 控制動作(正逆)的設定 ・・・・・・・・・・・・・・・・・・・・・・・・・・・・・-5-8             |
|     | ■ 加熱冷卻控制選擇的設定5-9                                            |
|     | ■ 加熱冷卻控制死區的設定5-10                                           |
|     | ■ LSP使用組數的設定 ·····5-12                                      |
| 5-3 | 內部事件・・・・・・・・・・・・・・・・・・・・・・・・・・・・・・・・・・・・                    |
|     | ■ 事件動作種類的設定 ・・・・・・・・・・・・・・・・・・・・・・・・・・・・・・・・・・・・            |
|     | ■ 事件正逆・待機・READY時動作的設定 · · · · · · · · · · · · · · · · · · · |
|     | ■ 事件主設定的設定5-21                                              |
|     | ■ 事件副設定的設定5-22                                              |
|     | ■ 事件回差的設定 ・・・・・・・・・・・・・・・・・・・・・・・・・・・・・・・・・・・・              |
| 5-4 | CT (變流器) 輸入 ···································             |
|     | ■ CT動作的設定 · · · · · · · · · · · · · · · · · · ·             |
|     | ■ CT監視輸出的設定 · · · · · · · · · · · · · · · · · · ·           |
|     | ■ CT測定等待時間的設定 · · · · · · · · · · · · · · · · · · ·         |
| 5-5 | 連続輸出 ・・・・・・・・・・・・・・・・・・・・・・・・・・・・・・・・・・5−27                 |
|     | ■ 輸出量程種類的設定5-27                                             |
|     | ■ 輸出種類的設定5-28                                               |
|     | ■ 輸出量程下限・上限的設定5-29                                          |
|     | ■ MV量程幅的設定 ······5-30                                       |
| 5-6 | 通 訊                                                         |
|     | ■ 通訊種類的設定5-31                                               |
|     | ■ 機器地址的設定                                                   |
|     | ■ 傳送速度的設定 · · · · · · · · · · · · · · · · · · ·             |
|     | ■ 數據形式(數據長)的設定5-34                                          |
|     | ■ 數據形式(校驗)的設定5-35                                           |
|     | ■ 數據形式(停止位)的設定5-36                                          |
| 5-7 | 鍵操作 ・・・・・・・・・・・・・・・・・・・・・・・・・・・・・・・・・・・・                    |
|     | ■ mode鍵功能的設定 · · · · · · · · · · · · · · · · · · ·          |
|     | ■ 顯示級別的設定 · · · · · · · · · · · · · · · · · · ·             |
| 5-8 | DI分配 ····································                   |
|     | ■ 內部接點動作種類的設定 ・・・・・・・・・・・・・・・・・・・・・・・・・・・・・・・・・・            |

## 第6章 運行時的設定

| 6-1 | SP |                                                   |
|-----|----|---------------------------------------------------|
|     |    | 運行顯示下的SP的設定 · · · · · · · · · · · · · · · · · · · |
|     |    | LSP編號的設定 · · · · · · · · · · · · · · · · · · ·    |
|     |    | 參數設定顯示的SP的設定・・・・・・・・・・・・・・・・・・・・・・・・・・・・・6-3      |

| 6-2 | SP以外的運行顯示 · · · · · · · · · · · · · · · · · · ·                       |
|-----|-----------------------------------------------------------------------|
|     | ■ MV (操作量)的顯示・設定 ····································                 |
|     | ■ 加熱MV(操作量)・冷卻MV(操作量)的顯示 ···········6-5                               |
|     | ■ AT(自整定)進程的顯示 ····································                   |
|     | ■ CT (變流器) 輸入1・2 電流值的顯示・・・・・・・・・・・・・・・・・・・・・・・・・・・・・6-6               |
| 6-3 | 模式                                                                    |
|     | ■ AUTO/MANUAL 模式切換的設定 ····································            |
|     | ■ RUN/READY 模式切換的設定 ···································6-8            |
|     | ■ AT (自整定)停止 / 啟動切換的設定 ····················-6-9                       |
|     | ■ 全DO(數字輸出)鎖定解除的設定 ····································               |
|     | ■ 通訊DI (數字輸入) 1的設定 ····································               |
| 6-4 | PID                                                                   |
|     | ■ P-1(比例帯)的設定 ····································                    |
|     | ■ I-1 (積分時間)的設定····································                   |
|     | ■ d-1(微分時間)的設定 ····································                   |
|     | ■ rE-1 (手動復位)的設定 ····································                 |
|     | ■ P-1C(冷卻側比例帯)的設定6-16                                                 |
|     | ■ I-1C(冷卻側積分時間)的設定 ····································               |
|     | ■ d-1C(冷卻側微分時間)的設定 ·································6-18              |
| 6-5 | 其他的參數設定                                                               |
|     | ■ 0N/0FF控制差動的設定 ····································                  |
|     | ■ PV濾波的設定 · · · · · · · · · · · · · · · · · · ·                       |
|     | ■ PV偏置的設定 ····································                        |
|     | ■ 時間比例周期1・2的設定 ····································                   |
|     | <ul> <li>AT(自整定)時操作量下限・上限・・・・・・・・・・・・・・・・・・・・・・・・・・・・・・・・・・</li></ul> |
|     | ▲ AT種類的設定                                                             |
|     | → 鍵鎖的設定                                                               |
|     | □ 中口今進行的鎖定功能                                                          |
|     | □ □◇願示的設定                                                             |
|     | □ 口令(1A, 2A, 1B, 2B)的設定 ····································          |

## 第7章 簡單設定的顯示項目一覧

| 7-1 | 運行顯示一覧表   | • • | •   | • | • • | • | • | • | • | ••• | • | • | • |     | • | • | • | • | • | • | •   | • | • | • | • | • | • | • | • | • • | •   | • | 7- | -1 |
|-----|-----------|-----|-----|---|-----|---|---|---|---|-----|---|---|---|-----|---|---|---|---|---|---|-----|---|---|---|---|---|---|---|---|-----|-----|---|----|----|
| 7-2 | 參數設定顯示一覧表 | •   | ••• | • | ••• | • | • | • | • | ••• | • | • | • | • • | • | • | • | • | • | • | • • | • | • | • | • | • | • | • | • | • • | •   | • | 7- | -2 |
| 7-3 | 設置設定顯示一覧表 | •   |     | • | • • | • | • | • | • | • • | • | • | • | • • | • | • | • | • | • | • |     | • | • | • | • | • | • | • | • | • • | , , | • | 7- | -5 |

## 第8章 有關PID控制調整

| 8-1 | AT | (自整定)          | 功能    |     | • • | • | ••• | •   | ••• | • • | • | • |     | • | •   | ••• | • | • | • • | • | • |     | • | • | • | • • |     | •   | • | • | · 8-2 |
|-----|----|----------------|-------|-----|-----|---|-----|-----|-----|-----|---|---|-----|---|-----|-----|---|---|-----|---|---|-----|---|---|---|-----|-----|-----|---|---|-------|
|     |    | 啟動方法           | •••   | ••• | ••• | • | ••• | • • | •   | ••• | • | • | ••• | • | • • | •   | • | • | •   | • | • | •   | • | • | • | • • | • • | •   | • | • | • 8-2 |
|     |    | 停止方法           | • • • | ••• | ••• | • | ••• | • • | •   | ••• | • | • | ••• | • | • • | •   | • | • | •   | • | • | •   | • | • | • | • • | • • | •   | • | • | • 8-2 |
| 8-2 | ST | (自適應)          | 功能    | • • | • • | • | ••• | •   | ••  | • • | • | • | • • | • | •   | ••  | • | • | ••• | • | • | ••• | • | • | • | • • |     | •   | • | • | · 8-4 |
|     |    | 啟動方法           | • • • | ••• | ••• | • | ••  | • • | • • | ••• | • | • | ••• | • | • • | •   | • | • | • • | • | • | •   | • | • | • | • • | • • | •   | • | • | • 8-4 |
|     |    | 停止方法           | • • • | ••• | ••• | • | ••• | • • | • • | ••• | • | • | ••• | • | • • | •   | • | • | • • | • | • | •   | • | • | • | • • | • • | •   | • | • | · 8-5 |
| 8-3 | 有  | <b>關ST(自</b> 適 | 〔應)·  | 使用  | 上   | 的 | 注え  | 厚意  | 事項  | Ę   | • |   |     |   | •   |     | • | • |     | • | • | • • | • | • | • | •   |     | • • | • | • | • 8-6 |

## 第9章 維護及故障時的處理

| 維 護                                          |
|----------------------------------------------|
| 報警顯示及對策 ・・・・・・・・・・・・・・・・・・・・・・・・・・・・・・・・・・・・ |
| 報警發生時的動作                                     |

## 第10章 產品廢棄處理

| 第11: | 章 | 規        | 格       |            |           |     |     |     |     |     |     |   |     |     |     |     |     |     |     |   |     |     |      |     |   |     |   |    |    |             |
|------|---|----------|---------|------------|-----------|-----|-----|-----|-----|-----|-----|---|-----|-----|-----|-----|-----|-----|-----|---|-----|-----|------|-----|---|-----|---|----|----|-------------|
|      |   | ■ ∮<br>■ | 規<br>附屬 | 格 ·<br>品 · | •••<br>可選 | ••• | ••• | ••• | • • | ••• | ••• | • | ••• | ••• | ••• | ••• | ••• | ••• | ••• | • | ••• | ••• | •••• | ••• | • | ••• | • | •• | •] | 11-1<br>1-4 |
| 附:   | 録 | 用語       | 集       |            | • • •     |     | • • |     | •   |     |     | • |     |     |     | • • | • • |     |     | 0 |     |     | •    |     | • | • • | • |    | •  | 術−1         |

## 索引

# 本使用說明書的標記

本使用說明書的標記如下。

| <b>!</b> 使用上的注意事項: | 表示在使用時敬請注意的事項。        |
|--------------------|-----------------------|
| 圓 參考 :             | 表示知道該項內容後易於理解。        |
| <b>C</b> :         | 表示參照的項目及頁碼。           |
| 123 :              | 表示操作的順序或對圖等進行相應說明的部分。 |
| [para]、[mode]等 :   | 表示本機鍵盤的鍵。             |
| >> :               | 表示操作的結果及操作後的狀態。       |

● LED數值、文字顯示

數字 7段LED顯示如下。

| 0 |            | 2 | B.       | 3 | E. | 4 |                           | B |
|---|------------|---|----------|---|----|---|---------------------------|---|
| 5 | <b>S</b> . | 7 | <b>E</b> | 8 |    | 9 | $\mathbf{B}_{\mathbf{a}}$ |   |

英文 7段LED顯示如下。有不能顯示的英文字母。

| A<br>a | $\boldsymbol{B}$ | B<br>b | B | C<br>c |   | D<br>d | B | E<br>e | E |
|--------|------------------|--------|---|--------|---|--------|---|--------|---|
| F<br>f | E                | G<br>g | 8 | H<br>h | B | I<br>i |   | J<br>j |   |
| K<br>k | F                | L<br>1 |   | M<br>m | 8 | N<br>n |   | 0<br>0 |   |
| P<br>p | 8                | Q<br>q | 8 | R<br>r |   | S<br>s | 5 | T<br>t | E |
| U<br>u | B                | V<br>v |   | Y<br>y | B | Zz     | 2 | —      |   |

#### ! 使用上的注意事項

數字的2與英文字母的Z、數字的5與英文字母的S、數字的9與英文字母的Q 表示相同。

# 第1章 概 要 1-1 概 要

本機是帶48×48mm面板的小型調節器。具備如下特長。

- ·進深60mm,節省空間。
- •面板厚2mm,薄型設計。
- ·顯示部大,可視性好。
- ·面板上配置[mode]鍵、[pare]鍵、位移動鍵,設定簡單。
- 輸入種類有熱電偶(K、J、E、T、R、S、B、N、PL II、WRe5-26、 DIN U、DIN L)、熱電阻(Pt100、JPt100)、電流信號(4~20mAdc、 0~20mAdc)、電壓信號(0~1Vdc、1~5Vdc、0~5Vdc、0~10Vdc)。
- ·控制輸出種類有繼電器、電壓脈衝、電流輸出,並且在控制輸出2中 可組合使用。
- ·使用控制輸出2或事件繼電器,能夠對應加熱冷卻控制。
- ·可進行ON/OFF控制、固定PID、自適應控制。
- ・PID控制中搭載有Ra-PID (RationaLOOP)及Just-FiTTER兩種算法,控制 性能優越。
- ・選項功能中,能夠組合選擇2點(獨立接點)或者3點事件、2點CT輸入、 2點數字輸入、RS-485。
- ·標準配置有計算機編程器端口,通過計算機編程器,設定更簡便。
- ·使用另售的智能編程軟件包(SLP-C35),可以很容易地實現參數讀寫操作。 除表形式的設定之外,可在運行時進行操作或在趨勢畫面上對控制狀態進行 監視,不需上位機器的程序就可執行本機的操作。
- ·符合IEC指令、CE標準。
- (適合規格: EN61010-1、EN61326)

■ 型號構成

本機的型號構成如下表。

| 基本型號 | 安裝   | 控制輸出 | PV輸入 | 電音   | 源  | 可選項 | 追加處理 | 規                                                  | 格                                |
|------|------|------|------|------|----|-----|------|----------------------------------------------------|----------------------------------|
| C15  |      |      |      |      |    |     |      |                                                    |                                  |
|      | Т    |      |      |      |    |     |      | 儀表盤安裝型                                             |                                  |
| (注1) | S    |      |      |      |    |     |      | 底座安裝型                                              |                                  |
| •    |      |      |      |      |    |     |      | 控制輸出1                                              | 控制輸出2                            |
|      | (注2) | RO   |      |      |    |     |      | 繼電器輸出                                              | 無                                |
|      |      | VO   |      |      |    |     |      | 電壓脈衝輸出<br>(SSR駆動用)                                 | 無                                |
|      | (注3) | VC   |      |      |    |     |      | 電壓脈衝輸出<br>(SSR駆動用)                                 | 電流輸出                             |
|      | (注3) | VV   |      |      |    |     |      | 電壓脈衝輸出<br>(SSR駆動用)                                 | 電壓脈衝輸出<br>(SSR駆動用)               |
|      |      | CO   |      |      |    |     |      | 電流輸出                                               | 無                                |
|      | (注3) | CC   |      |      |    |     |      | 電流輸出                                               | 電流輸出                             |
|      |      |      | Т    |      |    |     |      | 熱電偶輸入<br>(K, J, E, T, R, S, B, N, PL <b>II</b> , W | /Re5-26, DINU, DINL)             |
|      |      |      | R    |      |    |     |      | 熱電阻輸入(Pt100/JPt                                    | 100)                             |
|      |      |      | L    |      |    |     |      | 直流電壓/電流輸入(0~<br>0~5Vdc, 0~10Vdc, 0~20              | 1Vdc, 1~5Vdc,<br>mAdc, 4~20mAdc) |
|      |      |      |      | А    |    |     |      | AC電源(100~240Vac)                                   |                                  |
|      |      |      |      | D    |    |     |      | DC電源(24Vac/24~48V                                  | dc)                              |
|      |      |      |      |      |    | 00  |      | 無                                                  |                                  |
|      |      |      |      |      |    | 01  |      | 事件繼電器輸出3點                                          |                                  |
|      |      |      | (    | 注3、4 | )  | 02  |      | 事件繼電器輸出3點<br>變流器輸入2點<br>數字輸入2點                     |                                  |
|      |      |      | (    | 注3、4 | )  | 03  |      | 事件繼電器輸出3點<br>變流器輸入2點<br>RS-485通訊                   |                                  |
|      |      |      |      | (注5  | 5) | 04  |      | 事件繼電器輸出2點(獨                                        | 立接點)                             |
|      |      |      | (    | 注3~5 | j) | 05  |      | 事件繼電器輸出2點(獨<br>變流器輸入2點<br>數字輸入2點                   | 立接點)                             |
|      |      |      | (    | 注3~5 | )  | 06  |      | 事件繼電器輸出2點(獨<br>變流器輸入2點<br>RS-485通訊                 | 立接點)                             |
|      |      |      |      |      | -  |     | 00   | 無追加處理                                              |                                  |
|      |      |      |      |      |    |     | DO   | 帶検査報告書                                             |                                  |
|      |      |      |      |      |    |     | YO   | 帶跟蹤証明                                              |                                  |

(注1) 底座為另售品。

(注2) C15S場合爲1a接點。

(注3) C15S無此項選擇。

(注4) 變流器為另售品。

(注5) DC電源型不可選擇。

## ■ 附屬品 · 可選部件

| 名稱            | 型號                |
|---------------|-------------------|
| 安裝件(C15T用)    | 81446403-001(附屬品) |
| 墊片            | 81409657-001(附屬品) |
| 變流器(孔徑 5.8mm) | QN206A            |
| 變流器(孔徑12mm)   | QN212A            |
| 底座(C15S用)     | 81446391-001      |
| 硬保護蓋          | 81446442-001      |
| 軟蓋            | 81446443-001      |
| 端子蓋           | 81446898-001      |
| L型插頭適配器       | 81441057-001      |
| 智能编程軟件包       | SLP-C35J50        |

# 1-2 各部分的名稱及功能

#### ■ 本體及面板部

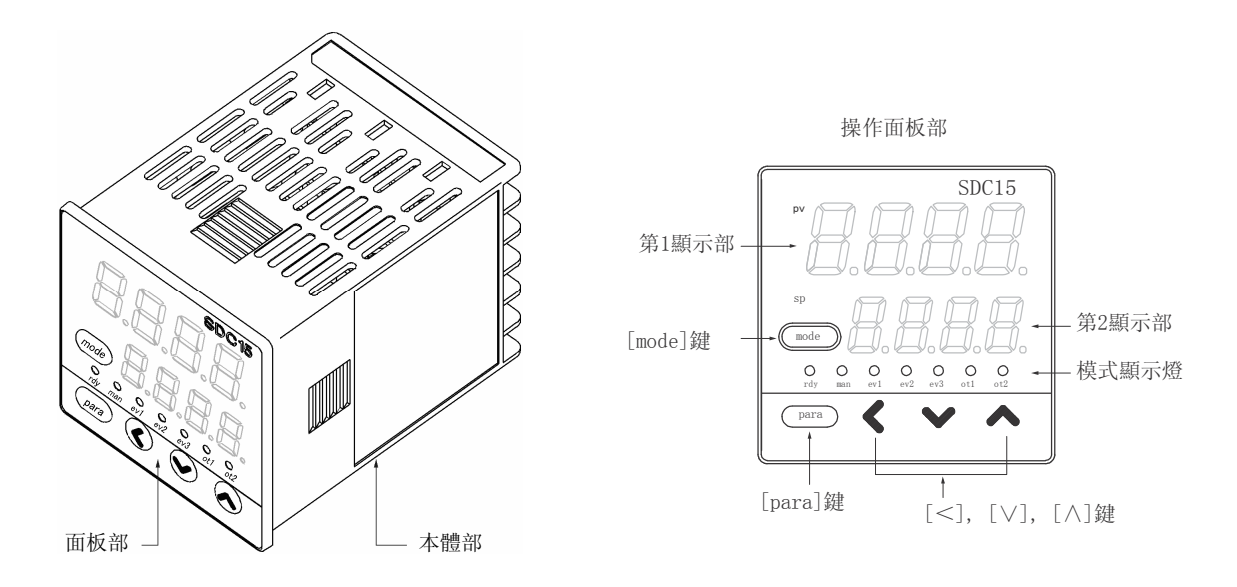

本體部:內裝儀表的輸入輸出信號的電氣回路或CPU、內存等。 面板部:裝有顯示數值或狀態的顯示部及用於操作的鍵。

● 面板部詳細

[mode]鍵

在運行顯示狀態下,持續按1s以上後,可進行以下預先設定好的操作。

- AUTO/MANUAL模式切換
- RUN/READY模式切換
- AT(自整定)停止/啟動切換
- ・ LSP(本地SP)組切換
- 所有D0(數字輸出)鎖定解除
- 通訊DI(數字輸入)1的ON/OFF切換

在設定顯示狀態下按[mode]鍵後,切換成運行顯示。

[para]鍵

切換顯示項目。 運行顯示狀態下持續按2s以上後,切換成設定顯示。

[<]・[∨]・[∧]鍵 數值的增減、位移動時使用。 第1顯示部

顯示PV的數值或各顯示項目(顯示值·設定值)的名稱。

運行顯示下發生報警時,將交替進行通常的顯示及報警代碼顯示。 右端位的小數點顯示AT(自整定)或ST(自適應)的狀態。AT執行時每次閃爍 2下、ST執行時每次閃爍1下。

第2顯示部

顯示SP的數值或各顯示項目的顯示值或設定值。 右端位的小數點可顯示通訊狀態等。

模式顯示燈

| rdy                       | :RUN/READY模式顯示  | READY模式時燈亮。    |    |
|---------------------------|-----------------|----------------|----|
| man                       | :AUTO/MANUAL模式顯 | 示 MANUAL模式時燈亮。 |    |
| $ev1 \cdot ev2 \cdot ev3$ | :事件1~3輸出顯示      | 輸出0N時燈亮。       |    |
| ot1 • 0t2                 | :控制1~2輸出顯示      | 輸出0N時燈亮。電流輸出時  | ,燈 |
|                           | 一直亮。            |                |    |

#### ! 使用上的注意事項

- ·用[mode]鍵進行LSP組切換時,需要「LSP使用組數」的設定在2以上。
- •要使第2顯示部右端位的小數點顯示通訊狀態等,需要設為「多功能 設定」,且設定「LED 監視」。
- •請勿用帶尖的物品(活動鉛筆尖或針等)進行鍵操作,否則容易造成故 障。

■ 底部

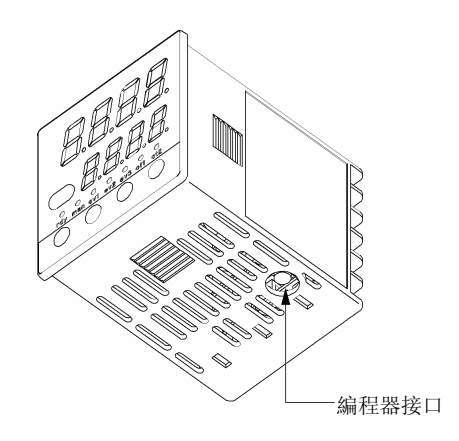

编程器接口:使用與智能編程軟件包同包裝的専用纜線與計算機連接。

■ 背面部
 ● 盤安裝型

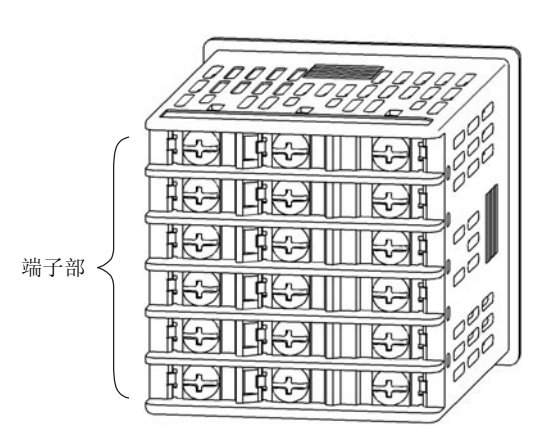

端子部:連接電源、輸入、輸出等。 M3螺絲。連接時請務必使用與M3螺絲匹配的壓接端子。 端子螺絲的擰緊扭矩為0.4~0.6N·m以下。

● 底座安裝型

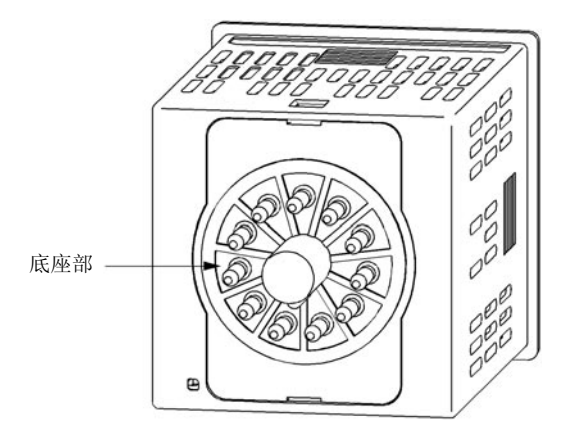

底座部:插入另售的底座。從底座處連接電源、輸入、輸出等。 底座的接線請使用與M3.5螺絲匹配的壓接端子。 底座的端子螺絲的擰緊扭矩為0.78~0.98N·m以下。

# 第2章 功能的概要2-1 輸入輸出的構成

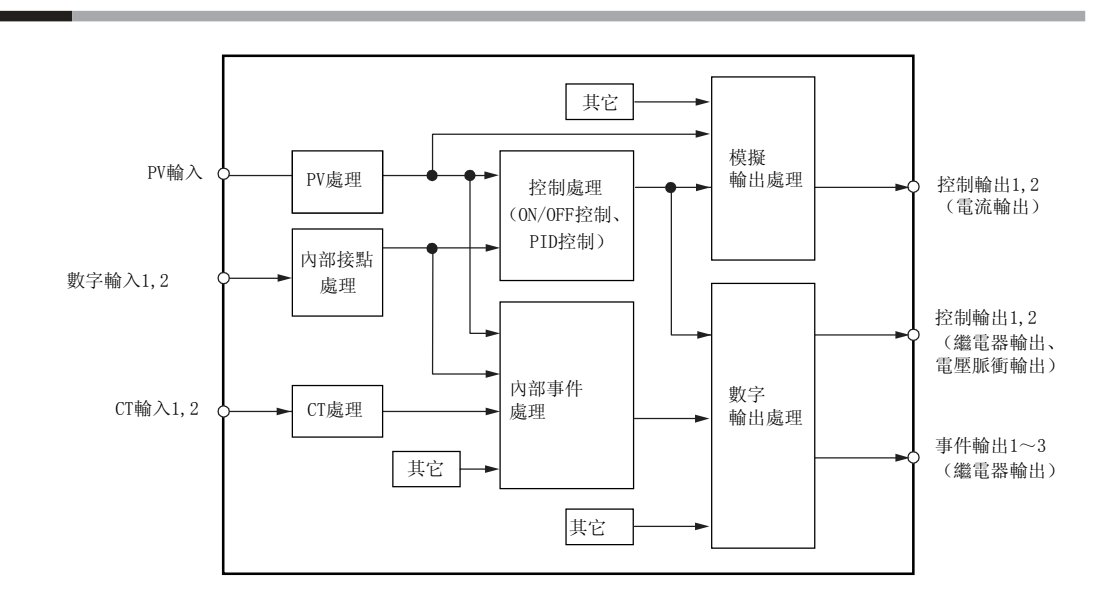

PV輸入

可選擇PV輸入的傳感器或量程。選擇的範圍根據型號的輸入種類(T:熱電 偶、R:熱電阻、L:直流電流・直流電壓)有差異。

**控制輸出** 型號的控制輸出種類為R:繼電器、V:電壓脈衝時為ON-OFF控制輸出、或時 間比例輸出。時間比例輸出的場合可設定時間比例周期。型號的控制輸出 種類為C:電流時為連續輸出(模擬輸出),可設定輸出的量程。控制輸出有2 個時,僅在簡單設定下,就能使用加熱冷卻控制。

● **事件輸出** 型號帶有事件的場合,由事件種類設定的警報或控制模式作為D0(數字輸出) 輸出。

● DI(數字輸入) 型號帶有DI的場合,可進行由DI分配設定的功能的切換。

● CT (變流器) 輸入 型號帶有CT輸入的場合,事件輸出可輸出加熱器斷線警報。 鍵操作全流程如下。各種顯示及設定可通過面板調出。

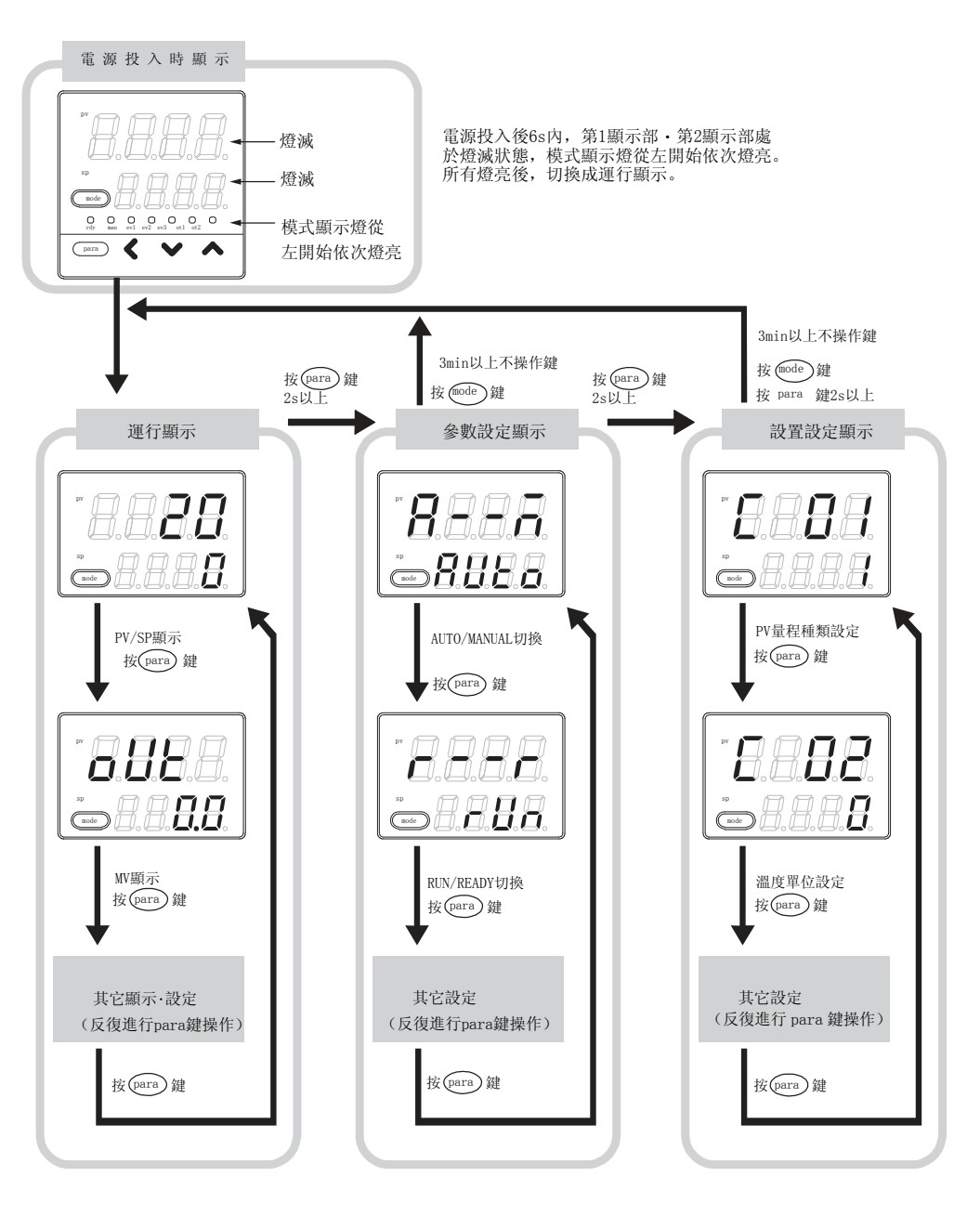

本圖上的顯示或設定的狀態只是用於說明的例子。 根據實際的型號或設定內容,有不能顯示或設定的情 況。

#### ! 使用上的注意事項

・有關運行顯示、參數設定顯示、設置設定顯示的顯示・設定內容

#### ☞ 請參閱

- 7-1 運行顯示一覧表(7-1頁)
- 7-2 參數設定顯示一覧表(7-2頁)
- 7-3 設置設定顯示一覧表(7-5頁)。
- ・也可在按住[para]鍵的同時按[<]鍵,來取代按[para]鍵,對各種 顯示・設定的顯示按相反順序進行切換。但按[para]鍵及[<]鍵超 過2s以上的操作無效。

#### ■ 數據設定方法

① 請操作[para]鍵,顯示設定的數據。 (有關[para]鍵的操作,請參閱前述的「鍵操作全流程」)

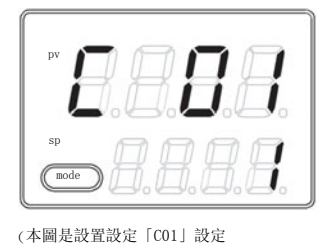

為PV量程種類的場合)

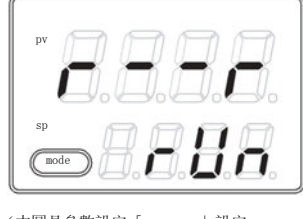

(本圖是參數設定「r - - r」設定 為RUN/Ready切換的場合)

 □ 請按[<] • [∨] • [∧] 鍵的任一鍵。
 </li>

≫ 第2顯示部為數值的場合,第1位開始閃爍。 另外,第2顯示部為文字列的場合,文字列全體開始閃爍。 數值的場合,用[<]・[∨]・[∧]鍵可對閃爍位進行移動或對閃爍位的值進行増減。</p>

文字列的場合,用[∨]・[∧]鍵可對閃爍中的文字列全體進行變更

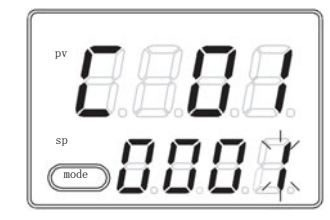

(本圖是「0001」的第1位閃爍的狀態)

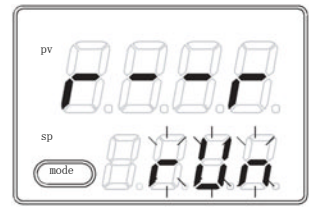

(本圖是「rUn」全體閃爍的狀態)

ĮĻ

③ 手指離開鍵並等待。 ≫2s後閃爍停止,確定數據的變更。

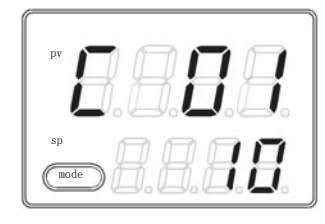

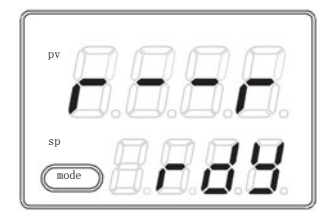

- ・即使按了[<]・[∨]・[∧]鍵,也不閃爍的場合,表示該數據是不可變更 的數據。
- ・文字列全體閃爍的場合,如果[\]鍵不能變更時,請按[^]鍵; [^]鍵不能變更時,請按[\]鍵。
- ·顯示閃爍時,按[para]鍵後,數據並不變更而顯示下一個數據。另 外,顯示閃爍時,按[mode]鍵後,數據並不會變更而回到運行顯 示。
- MANUAL模式下的MV (操作量) 顯示,即使不按鍵,閃爍也會繼續。此時,閃爍中的値作為MV輸出。

#### ■ [mode] 鍵操作方法

運行顯示下按[mode]鍵1s以上後,可進行由設置設定的[mode]鍵功能([72)) 所設定的切換操作。

右圖是RUN/READY切換(C72=2)的設定下, 按[mode]鍵時的例。

- 運行顯示的PV/SP顯示的狀態下,現在 為READY模式的場合,按[mode]鍵後, 第2顯示部顯示閃爍的「rUn」文字列。
- ② 按[mode]鏈1s以上後,從READY模式切換 成RUN模式,「rUn」文字列不再閃爍。

③ 停止按[mode] 鍵後,回到PV/SP的顯示。

# ! 使用上的注意事項

- 設置設定的[mode] 鍵功能設定為無效(C72=0)的場合或設定的切換 操作無效的場合,不能用[mode] 鍵進行切換操作。
- 不僅運行顯示,在參數設定顯示或設置設定顯示下,按[mode]鍵 後,將回到運行顯示,但即使一直持續按[mode]鍵,也不能進行切 換操作。這種場合,請先停止按鍵後再按[mode]鍵。

本機的顯示級別可從「簡單設定」、「標準設定」、「多功能設定」3種中 選擇。

#### ! 使用上的注意事項

即使變更顯示級別,設定的顯示以外的功能不會改變。顯示級別置為 「標準設定」或「多功能設定」,當設定完更高級的應用功能後回到 簡單設定的場合,該功能的設定雖不能顯示,但該功能自身仍動作。

# 2-3 運行模式

運行模式的切換如下。

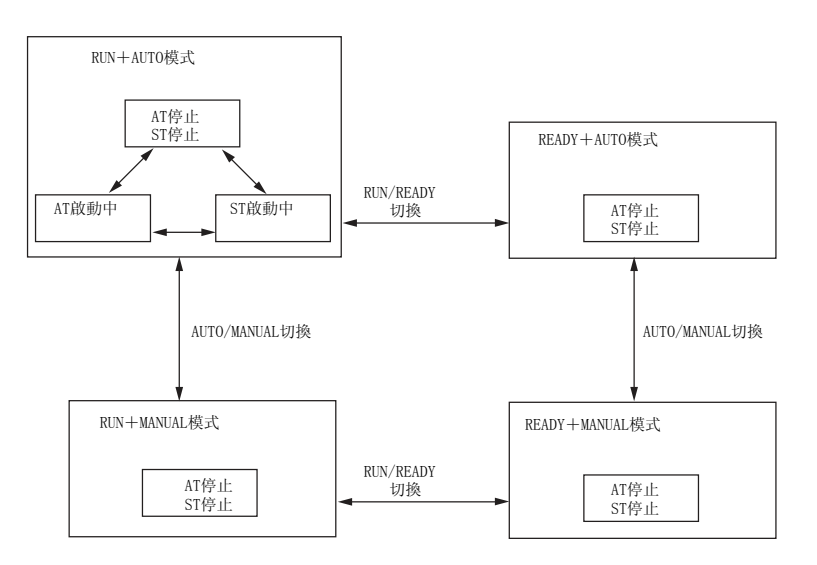

- RUN: 控制狀態
- READY: 控制停止狀態
- AUT0: 自動運行(由本機自動決定操作量)
- MANUAL: 手動運行(操作量可由手動操作)
- AT: 自整定(利用限幅循環法自動設定PID常數)
- ST: 自適應(在控制繼續當中自動設定PID常數)

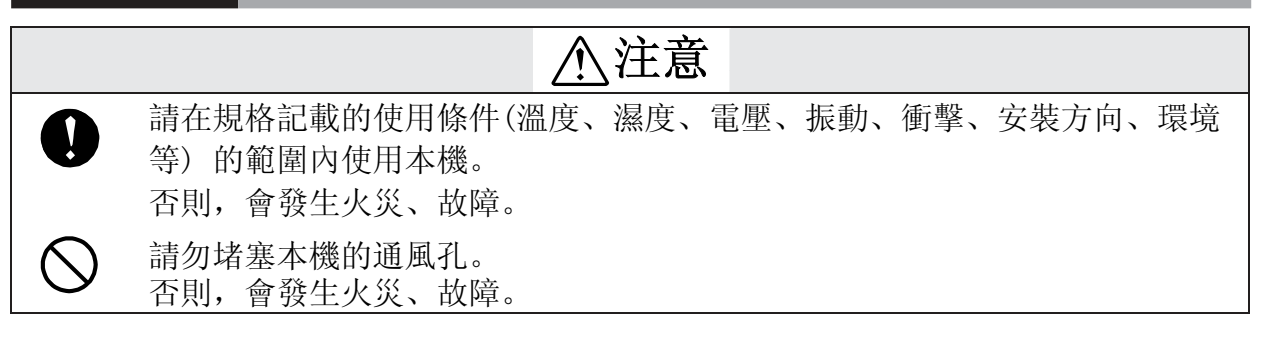

#### ■ 安裝場所

請在下述的場所下安裝本機。

- •除供給電源及繼電器接點輸出外,輸入輸出的共模電壓必須滿足以下條件。 對大地間的電壓為: AC:33Vr.m.s.以下、峰值46.7V以下、DC:70Vdc以下。
- ·非高溫、非低溫、非高濕度、非低濕度的場所
- ·無硫化氣等腐蝕性氣體及矽氣體的場所
- ·粉塵、油煙等較少的場所
- ·無直射陽光及風雨不直接吹淋的場所
- ·機械振動、衝撃較少的場所
- · 遠離高壓線、焊接機附近及電氣幹擾發生源的場所
- ·遠離鍋爐等高壓點火裝置15m以上的場所
- ·電磁幹擾較少的場所
- ·無可燃性液體或蒸氣的場所

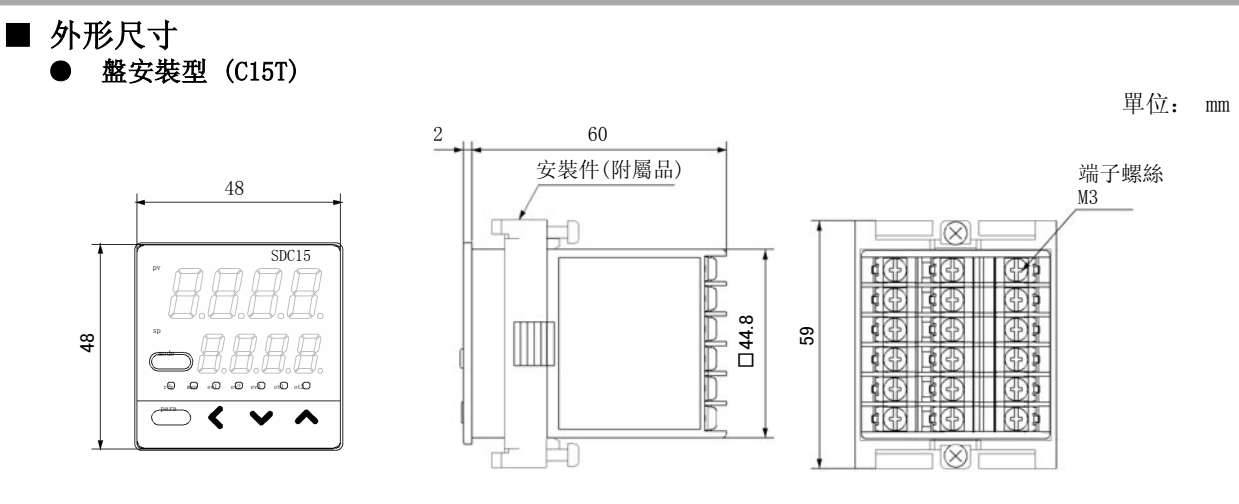

● 底座安裝型(C15S)

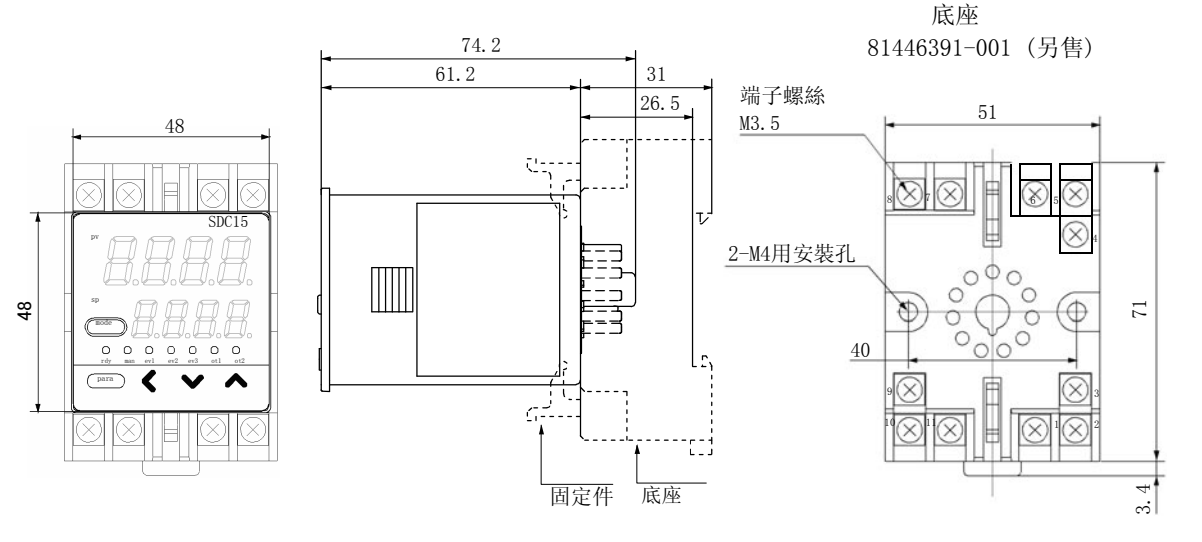

■ 盤開孔圖

盤安裝型的場合,請按下述尺寸開孔。

單位: mm

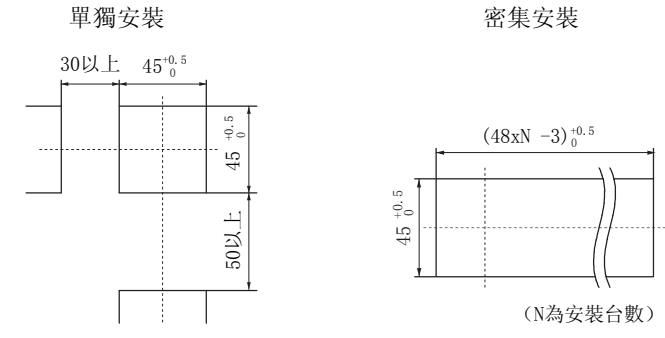

- ・3台以上密集安裝的場合,請把環境溫度控制在40℃以内。
- ·上下方向請保持50mm以上的間隔。
- ·有防水、防塵要求的場合,請單獨安裝。 密集安裝的場合,不能確保防水、防塵性能。

#### ■ 安裝方法

- 安裝角度從水平位置後仰下10度以內,前傾10度以內。
- · 盤安裝型的場合,請使用板厚9mm以下的鋼板。
- 盤安裝型(C15T)的場合

準備的物品:十字螺絲刀

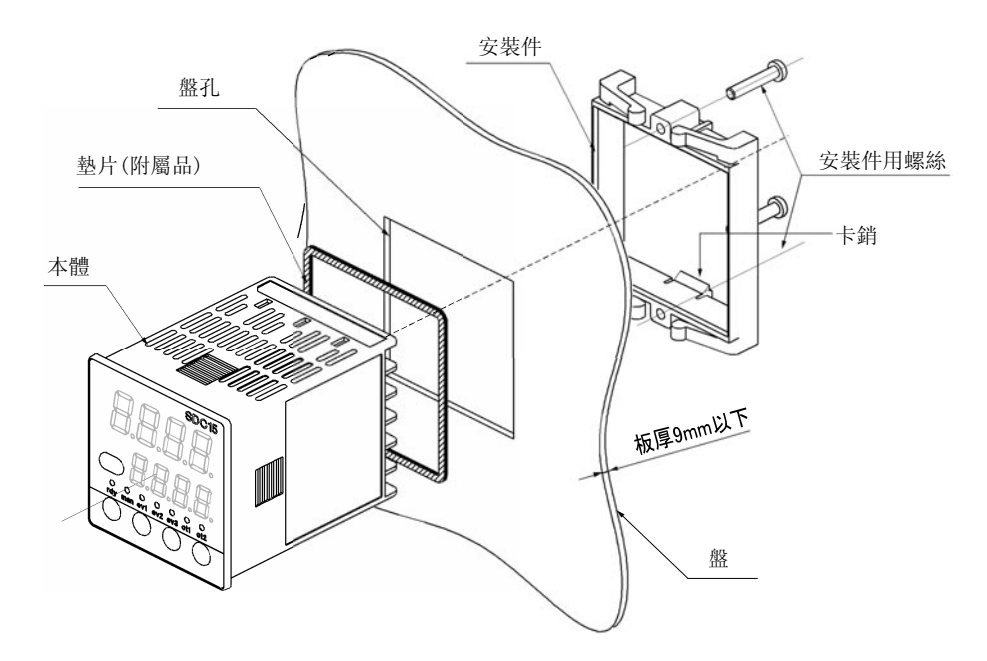

圖是使用墊片的防水安裝示例。 通常的盤安裝時不使用墊片。

- ① 請把本機從盤前面挿入。
- ② 請從盤的後面嵌入安裝件。
- ③ 向盤的方向按壓安裝件直到安裝件的卡銷可靠地插入本體的漕溝內。
- ④ 請緊固安裝件上下的螺絲。

#### 防水安裝的場合

盤安裝型(C15T)可進行防水安裝。 這種場合,請在實行上述步驟①前先安裝本體附屬的墊片。 安裝了墊片的本體從上述步驟①開始安裝。

- ·緊固附屬安裝件的螺絲,在安裝件不能活動的狀態下再繼續擰一圈螺 絲固定。螺絲擰得過緊時會引起外殼變形。
- ·密集安裝的場合,不能對應防水、防塵要求。

#### ● 盤安裝型(C15T)使用硬保護蓋的場合

盤安裝型的場合,可在面板部安裝硬保護蓋。 防止不經意操作本機使設定變化或在設置環境惡劣時使用。 蓋板蓋住時也能看清顯示。 鍵操作時,請把蓋往上翻後操作。

準備的物品:

硬保護蓋 部件編號 81446442-001 (另售品)

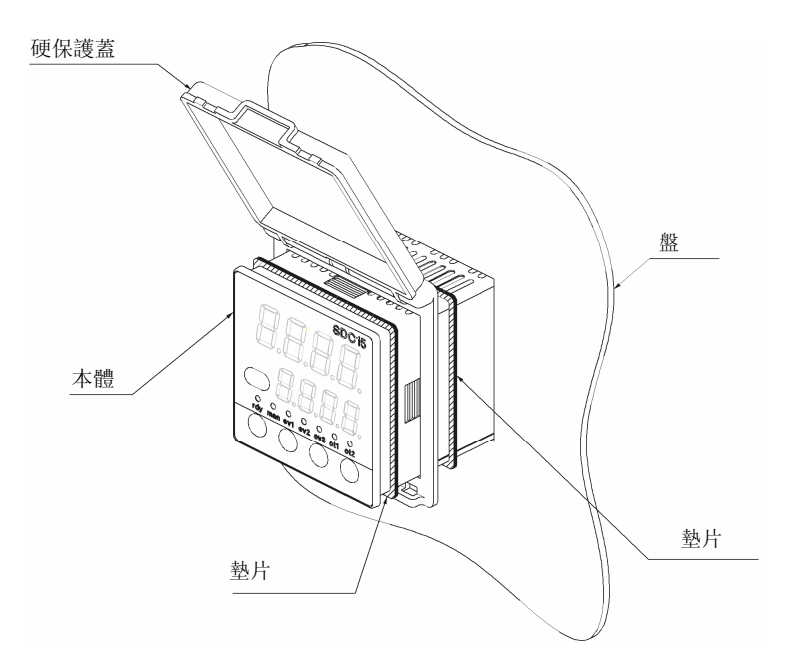

#### 防水規格(IP66): 使用2片墊片單獨安裝時

使用本體附屬的墊片及硬保護蓋附屬的墊片両種,両者相同。

- 如圖所示,請按墊片、硬保護蓋、墊片的順序,用2片墊片挾住硬保護蓋 安裝到本體上。
- ② 請把本機從盤前面挿入。
- ③ 請從盤的後面嵌入安裝件。
- ④ 向盤的方向按壓安裝件,直到把安裝件的卡銷可靠地插入本體的溝漕內。
- ⑤ 請緊固安裝件上下的螺絲。

- · 擰附屬安裝件的螺絲, 在安裝件不能活動的狀態下再繼續擰半圈螺絲, 固定到盤上。
- 螺絲擰得過緊時會引起外殼變形。
- ·如果只是為了防止誤操作,不需要防水功能的場合,2枚墊片可以不安裝。
- ·密集安裝的場合,不能對應防水、防塵要求。

#### ● 盤安裝型(C15T)使用軟保護蓋的場合

盤安裝型的場合,操作面板部可安裝軟保護蓋。 在安裝有軟保護蓋的情況下,也可操作鍵。 另外,安裝軟保護蓋可以起到與使用墊片防水相同的功能(IP66)。

準備的物品 :

軟保護蓋 部件編號 81446443-001 (另售品)

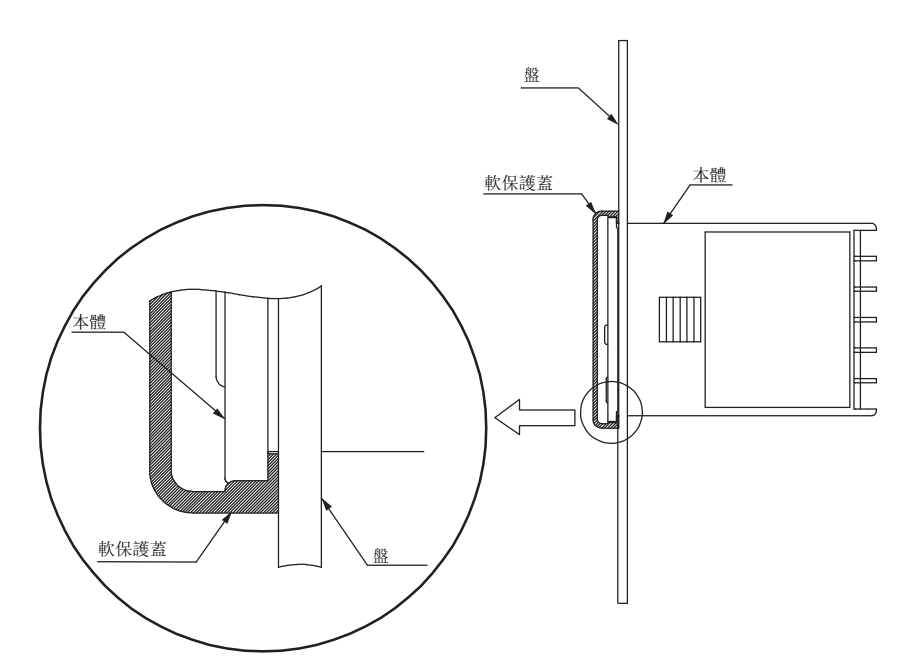

不使用本體附屬的墊片。

- ① 像包住本體面板部那樣安裝軟保護蓋。
- ② 從盤前面挿入安裝了軟保護蓋的本機。
- ③ 請從盤的後面嵌入安裝件。
- ④ 向盤的方向按壓安裝件,直到把安裝件的卡銷可靠地插入本體的溝漕內。
- ⑤ 請緊固安裝件上下的螺絲。

- · 擰附屬安裝件的螺絲,在安裝件不能活動的狀態下再繼續擰半轉螺絲, 固定到盤上。螺絲擰得過緊時會引起外殼變形。
- ·密集安裝的場合,不能對應防水、防塵要求。

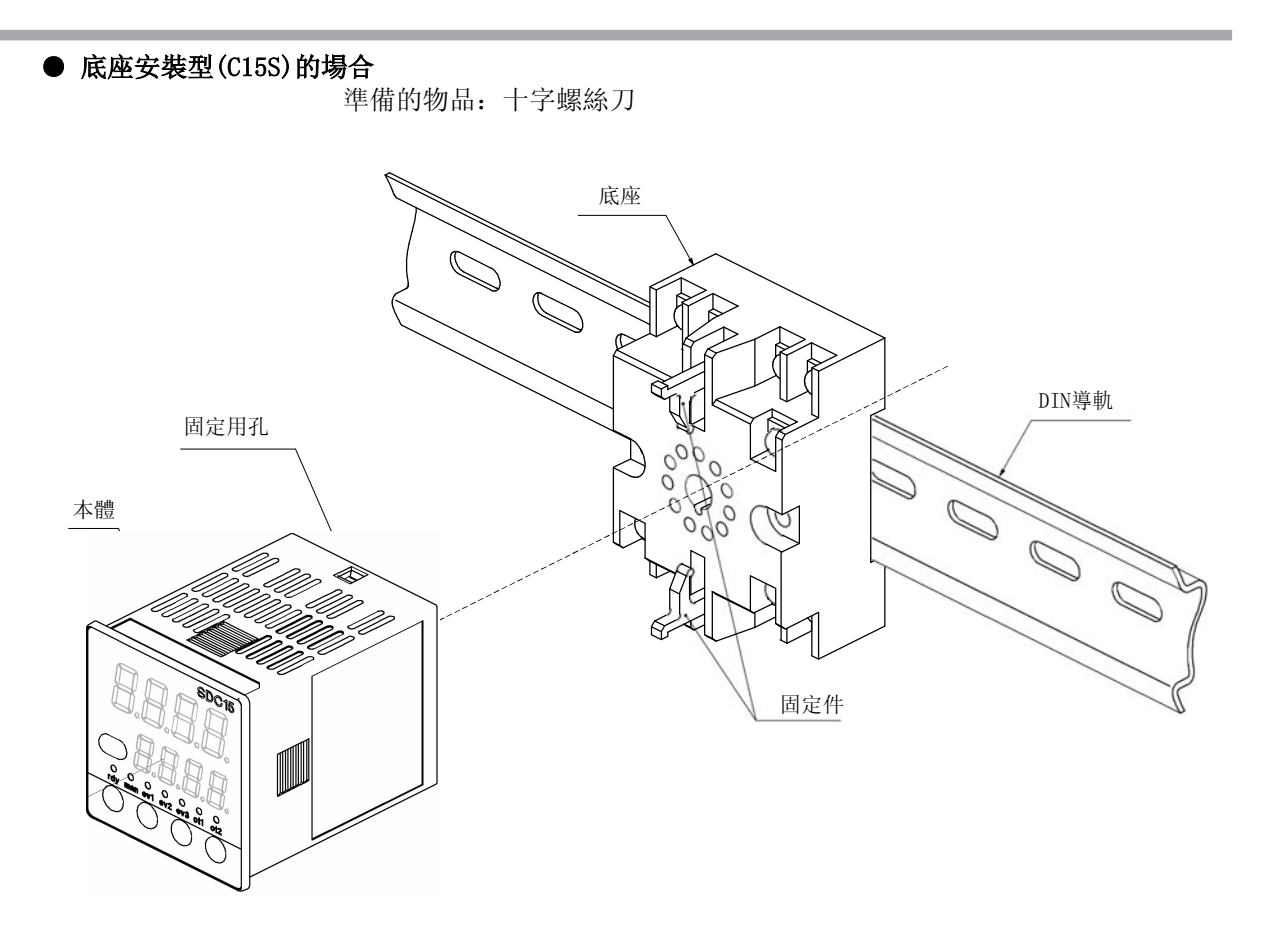

圖爲DIN導軌安裝時的示例。

- ① 請把底座安裝在盤內。(用螺絲固定時,底座直接安裝)
- ② 請進行底座的接線。
- ③ 把本機裝在底座上。
- ④ 把底座上下的固定件插入本機固定件用孔中。

#### ! 使用上的注意事項

底座安裝形的場合,在本機安裝在底座前,請先完成配線工作。

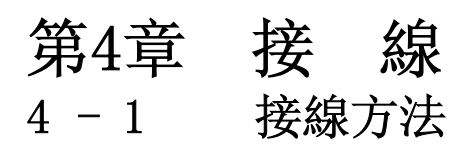

# ⚠警告

 請務必切斷電源後再進行本機的接線、安裝及撤除。 否則有觸電的危險。 請勿接觸電源端子等受電部。

否則有觸電的危險。

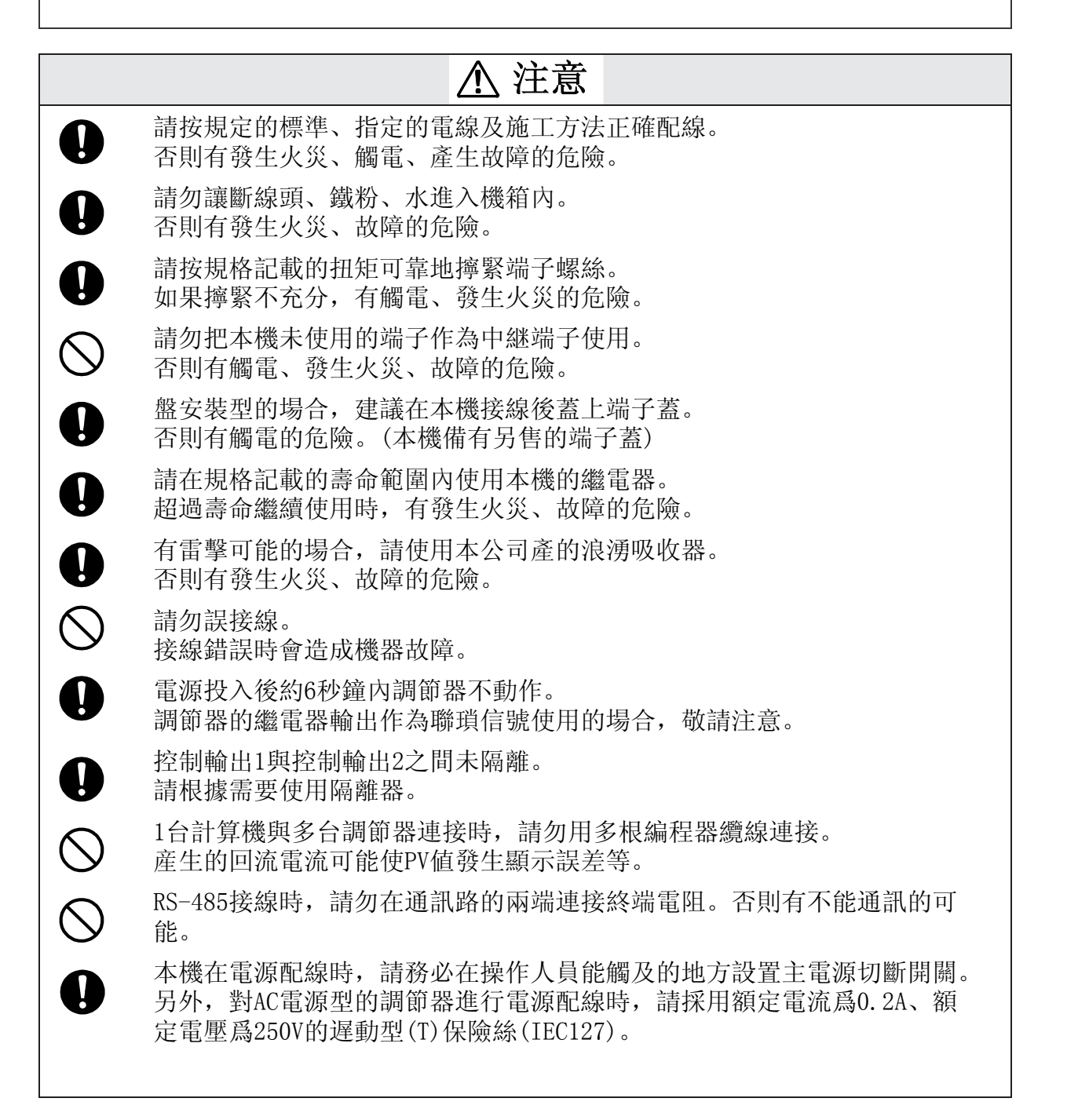

#### ■ 端子排列標簽的記號

本機側面的端子排列標簽中使用的記號有以下含義。

| 記號 | 内容       |
|----|----------|
| == | 直流       |
| ~  | 交流       |
| Â  | 注意、觸電的危險 |
| Â  | 注意       |

■ 接線時的注意事項

- · 接線前請務必根據本機側面的標簽確認本機的型號及端子編號無誤。
- ・盤安裝型(C15T)的場合,請使用與M3適合的壓接端子與端子的連接。 端子螺絲的擰緊扭矩小於0.4~0.6N・m。
- ・底座安裝型(C15S)的場合,請使用與M3.5螺絲適合的壓接端子與端子連接。 端子螺絲的擰緊扭矩小於0.78~0.98N・m。
- ·請注意壓接端子等不能與相鄰的端子接觸。
- 輸入輸出信號線與動力線或電源線保持50cm以上的間距。而且不能放在同一線槽或配線管內。
- ·與其他儀表的幷聯時,在接線前前請查清其他儀表的限制條件。
- ·數字輸入請按無電壓型、接點按微小電流使用。
- 請把加熱器用電流流過的導線貫通於變流器中。
   另外,加熱器電流須在規格書規定的容許電流內。
   否則會燒毀本機。
- ·變流器輸入不能使用位相角控制。
- 盤安裝型(C15T)的場合,還準備了防觸電的端子蓋(另售品,型號: 81446898-001)

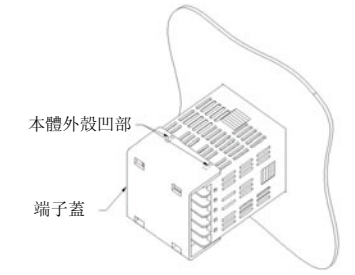

·控制輸出1與控制輸出2間未隔離。請根據需要使用隔離器。

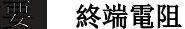

•RS-485通訊線路的兩端處,請勿安裝終端電阻。否則可能造成通訊故障。

- •請對與本機連接的機器或裝置實施與本機的電源、輸入輸出部最高使用電壓 符合的基礎絶縁。
- ・本機在電源投入後,為了進入穩定狀態,在最大6秒鐘內將不起作用。其後進 入運行狀態,但為了獲得規定的精度,需要預熱30分鐘以上。

● C15T的接線

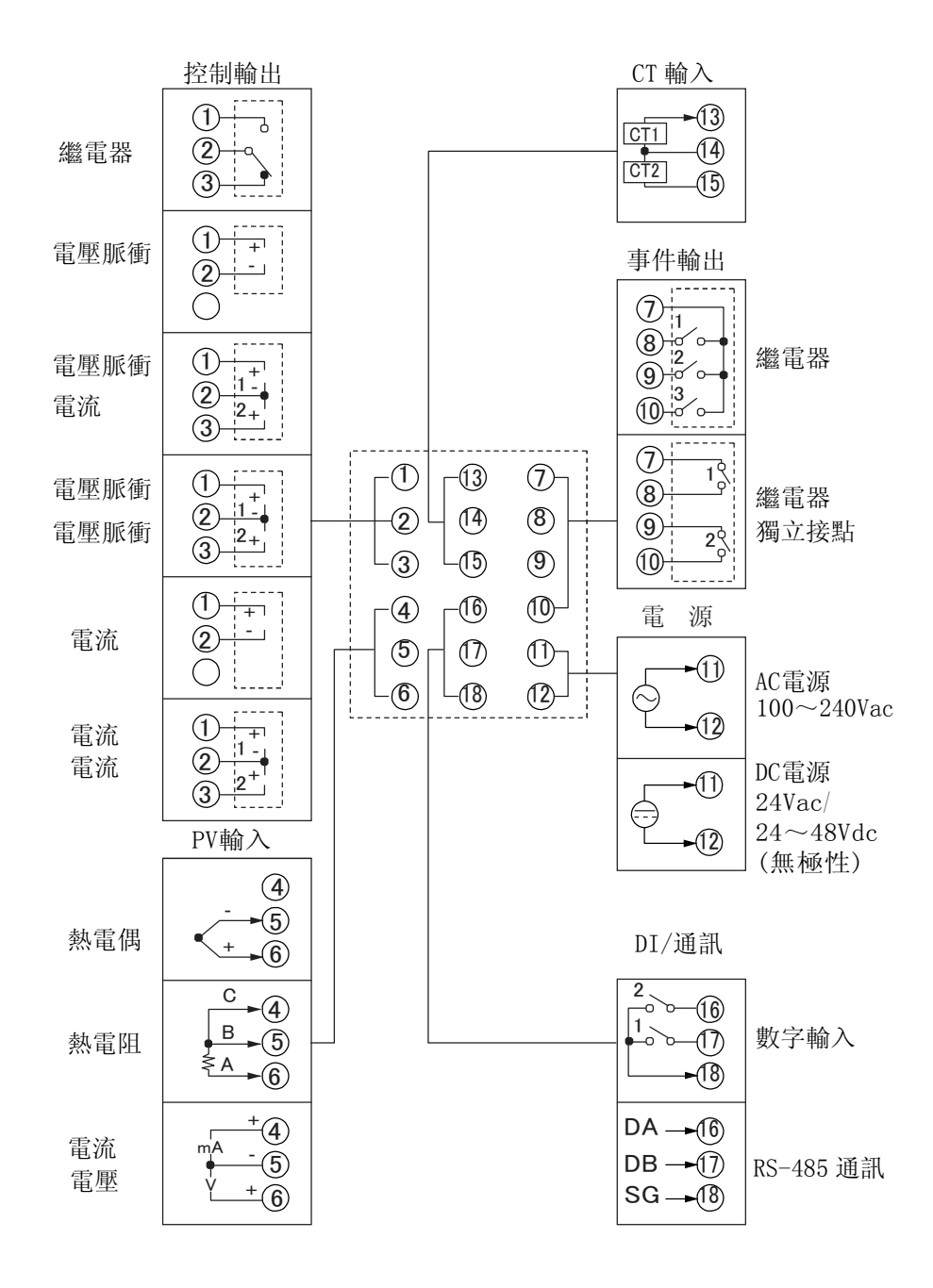

4-3

● C15S的接線 控制輸出 事件輸出 (6) 3 (5) + o o 繼電器  $(\mathcal{T})$ 繼電器 **(4**) (8)-(9) 9 (5)+-٦ 電壓脈衝 (6) 11 4 2 6  $\overline{(7)}$ 繼電器 ໌5 ) 7 (**8**) 獨立接點 4 (5) 8 (9) 電流 3 9 4 + 2 (10) 1 (11)電源 PV輸入 AC電源 電流 -3 -10 mΑ 100~240Vac (2)  $\odot$ 電壓 -(1) -(1) (6)(5)(8)(7) DC電源 С -10 4 3 24 Vac/(-)熱電阻 В (2) $24 \sim 48 \text{Vdc}$ -(11) (1)(無極性) 3 3 熱電偶 2 (10)(11)2 + 1 -1) 底座端子编號

● 推薦壓接端子

C15T請使用適合M3螺絲的壓接端子; C15S的底座請使用適合M3.5螺絲的壓接端子。

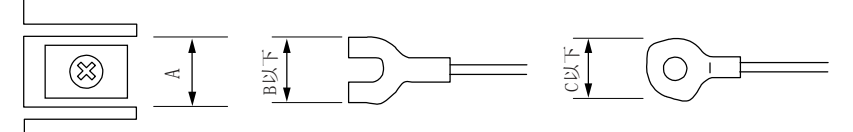

| 安裝方法          | 適合螺絲 | 端子  | 部尺寸 | (mm) | 推薦壓接端子        | 適合纜線尺寸                 | 日本壓接端子(株)                |
|---------------|------|-----|-----|------|---------------|------------------------|--------------------------|
|               |      | А   | В   | С    | JIS規格表示       |                        | 型號(參考)                   |
| C15T<br>盤安裝型  | M3   | 6.1 | 5.8 | 5.8  | RAV1. 25-3    | 0.3~1.2mm²<br>AWG22~16 | V1.25 - 3<br>V1.25 B3A   |
| C15S<br>底座安裝型 | M3.5 | 7.4 | 6.4 | 6.6  | RAV1. 25–3. 5 | 0.3~1.2mm²<br>AWG22~16 | V1.25 - M3<br>V1.25 YS3A |

- ·安裝在振動或衝擊較大的場所時,爲防止端子脫落,請務必使用圓形壓接端子。
- ·請注意壓接端子不能與相鄰的端子接觸。
### ■ 電流輸入的接線

當儀表電源爲OFF時,本儀表的電流輸入回路被切斷。 當計裝設計需數台儀錶的電流輸入串聯時,請配上另售的電阻(81401325),取其電壓作為電壓量程使用。

### ■ 與數字輸入開路集電極輸出的連接方法

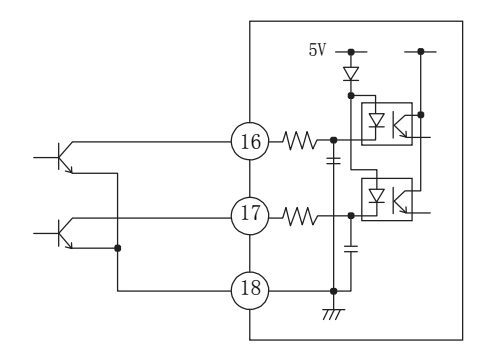

■ 通訊(RS-485)的連接
 ● 主站為3線式的場合

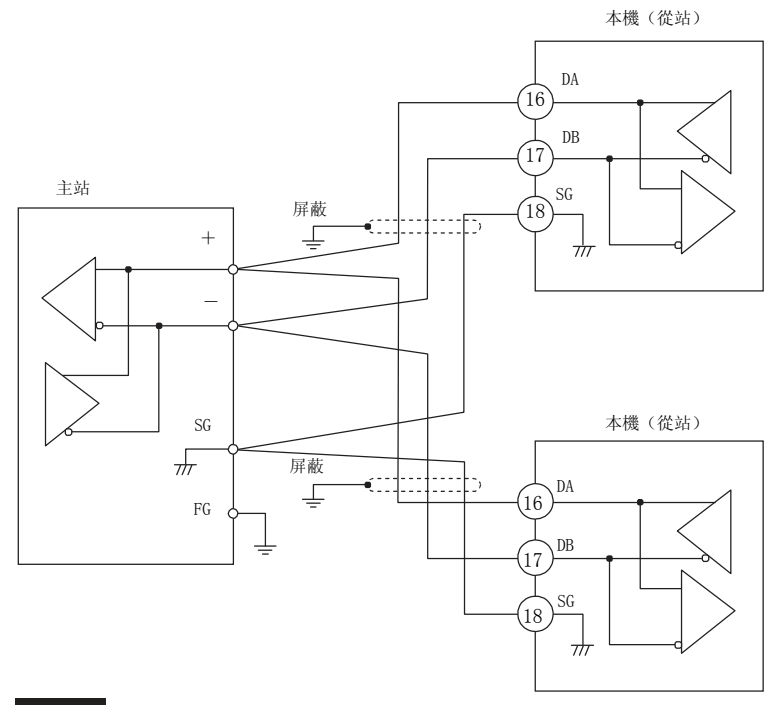

#### 重要

- ·在通訊線路的兩端處不能接終端電阻,否則會造成通訊故障。
- ·即使通訊線路上還存在需要終端電阻的機器的場合,也請勿連接終端電阻。

- ·DA與DB不能短路。否則易損壞本機。
- ·屏蔽採用單側1點接地。
- 請務必連接SG。
   如果不連接,通訊會不穩定。

主站為5線式的場合

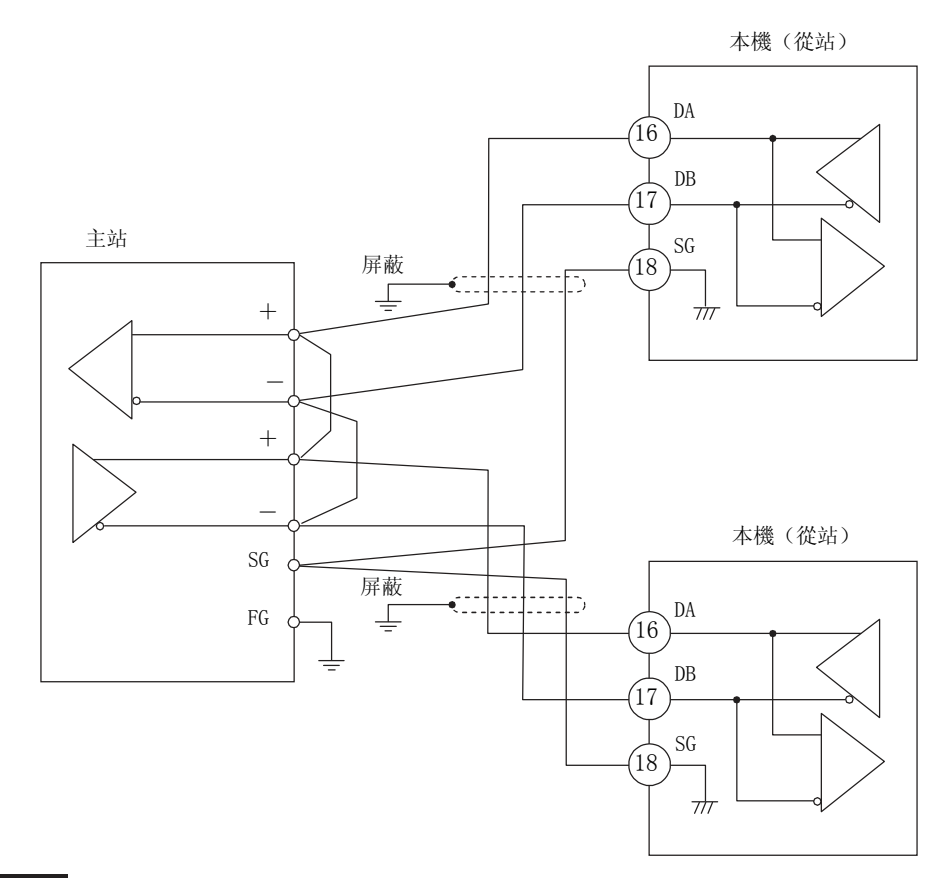

#### 重要

- ·在通訊線路的兩端處不能接終端電阻,否則會造成通訊故障。
- •即使在通訊線路上還存在需要終端電阻的機器的場合,也請勿連接 終端電阻。

- DA與DB不能短路。否則易損壞本機。
- ·屏蔽採用單側1點接地。
- ·請務必連接SG。
  - 如果不連接,通訊會不穩定。

### ■ 與SSR(固態繼電器)的連接

駆動SSR時,請採用帶電壓脈衝輸出的型號(控制輸出代碼爲VO、VC、VV的 產品)。

SSR大致分爲恆流型與電阻型。以下分別對其連接方法進行說明。

### ● 恆流型的場合

請檢查所使用的如下SSR規格與電壓脈衝輸出規格。

- 輸入電流(最大): 電壓脈衝輸出的容許最大電流以下的場合,可并聯。
- 使用電壓範圍(輸入):請確認電壓脈衝輸出的端子間電壓在允許範圍內。

### 1. 山武PGM10N/PGM10F系列

以下是SDC15與PGM10N015連接時的計算例。

其它型號時,請確認各規格。

- ・ 輸入電流
   : 由於小於10mA以下,可並聯2台(10mA×2=20mA<24mA [容許最大電流])。
- 使用電壓範圍(輸入): SSR的輸入電壓範圍為3.5~30V,端子間電壓在範圍內。

端子間電壓 (PGM10N2台的場合)

= 開路電壓 - 内部電阻 × 合計駆動電流 =19Vdc ±15% -82Ω± 0.5% × 20mA ≒ $15\sim20V$ 

連接圖

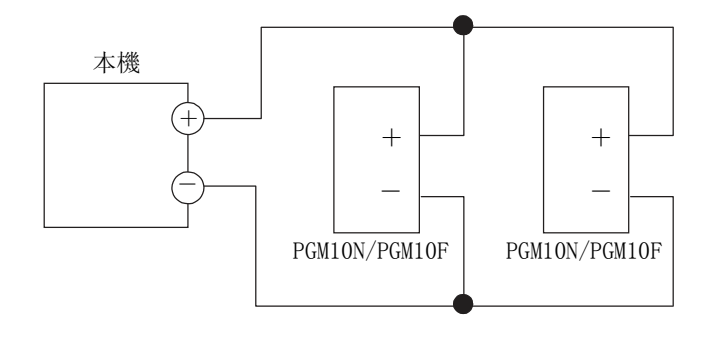

可連接的台數

| 使用SSR  | 連 接 | VO/VC型 | VV型     |
|--------|-----|--------|---------|
| PGM10N | 並聯  | 最大2台   | 最大4台(注) |
| PGM10F | 並聯  | 最大2台   | 最大4台(注) |

(注)各輸出上分別2台

2. 歐姆龍G3PA、G3PB、G3NA • 輸入電流 :由於小於7mA以下,可並聯3台(7mA×3=21mA<24mA [容許最大電流])。 ・使用電壓範圍(輸入):額定電壓為5~24Vdc、12~24Vdc,端子間電壓在 範圍內。 端子間電壓(G3PA3台的場合) × 合計駆動電流 = 開路電壓 一內部電阻  $-82 \,\Omega \pm 0.5\%$ =19Vdc  $\pm 15$ %  $\times$  $21 \mathrm{mA}$  $\approx 14 \sim 20 \text{V}$ 連接圖 本機 +++G3PA G3PA G3PA

可連接的台數

| 使用SSR   | 連接 | VO/VC型 | VV型     |
|---------|----|--------|---------|
| 歐姆龍G3PA | 並聯 | 最大3台   | 最大6台(注) |
| 歐姆龍G3PB | 並聯 | 最大3台   | 最大6台(注) |
| 歐姆龍G3NA | 並聯 | 最大3台   | 最大6台(注) |

(注)各輸出分別3台

### ● 電阻型(山武PGM等)

為了讓使用的SSR的輸入端子間電壓在規定範圍內,請根據需要在外部串聯 電阻。

(例) 山武PGM2台連接的場合

連接圖

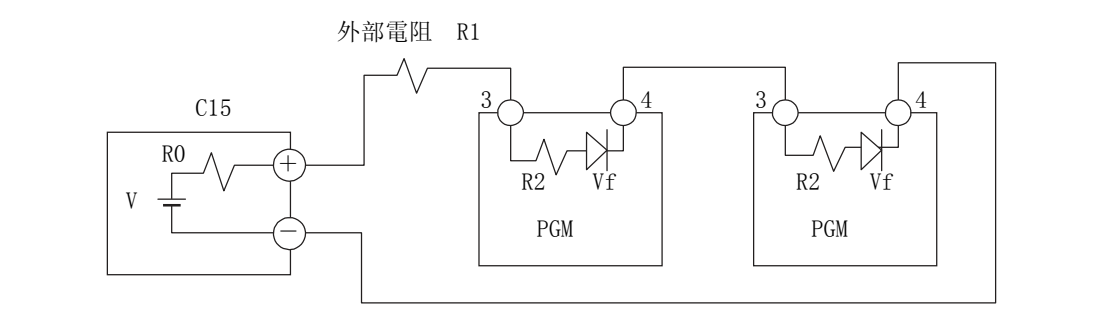

V :19V  $\pm 15\%$ R0 :82  $\Omega \pm$  0.5% R1 :680  $\Omega$ R2 :260  $\Omega$ Vf :1.1V PGM的端子間電壓=(V-2× Vf)/(R0+R1+R2+R2)× R2+Vf ≒4.5V

由於PGM的輸入電壓範圍在3~6V的範圍內,所以可動作。

外部電阻

| 使用SSR  | 連接台數 | 連 接 | 外部電阻      | 備注         |
|--------|------|-----|-----------|------------|
| 山武 PGM | 1    | —   | 1kΩ (串聯)  | 額定值1/2W 以上 |
|        | 2    | 串聯  | 680Ω (串聯) | 額定值1/2W 以上 |
|        | 3    | 串聯  | 330Ω(串聯)  | 額定值1/2W 以上 |
|        | 4    | 串聯  | 無         |            |

連接可能台數

| 使用SSR  | 連接 | V0型  | VV型     |
|--------|----|------|---------|
| 山武 PGM | 串聯 | 最大4台 | 最大8台(注) |

(注)各輸出上分別4台

### ■ 幹擾對策

作為幹擾對策,請從單相儀表用電源處引入電源。當來自電源的幹擾較大時, 請使用絶縁變壓器並使用線路濾波器。 (本公司線路濾波器型號: 81446364-001) 對上昇沿快的干擾,請使用CR濾波。 (本公司CR濾波型號: 81446365-001)

### ! 使用上的注意事項

採取幹擾對策後,請勿把絶縁變壓器的1次側與2次側捆在一起,也不要 放在同一配線管或線槽內。

# 4-2 使用電纜

熱電偶輸入的場合,請把熱電偶引線連接到端子上。 接線距離長或熱電偶已經與端子連接的場合,請用補償導線延長後與端子連接。 補償導線請使用屏蔽線。

> • 熱電偶以外的輸入輸出,請採用與JCS4364弱電用電纜相當的產品。(通稱為儀表用雙絞屏 蔽線)

推薦以下電纜。

| (株)藤倉 | 2芯 | IPEV-S-0.9mm $^2 \times 1P$           |
|-------|----|---------------------------------------|
|       | 3芯 | ITEV-S-0.9mm <sup>2</sup> $\times$ 1T |
| 日立電線  | 2芯 | KPEV-S-0. $9$ mm <sup>2</sup> × 1P    |
|       | 3芯 | KTEV-S-0.9mm $^2 \times 1T$           |

• 電磁感應比較少的場合,可使用帶屏蔽的多芯微音電纜(MVVS)。

# 第5章 運行前的設定

# ⚠注意

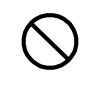

請勿用帶尖的物品(活動鉛筆芯或針等)進行鍵操作。 否則會導致故障。

### 5-1 PV輸入

設定PV輸入的PV量程種類、溫度單位、小數點位置、PV量程下限・上限。 根據型號的輸入種類(T:熱電偶、R:熱電阻、L:直流電流・直流電壓)或PV量程種類,有不能設定的 項目。

### ■ PV量程種類的設定

在運行顯示下,請持續按[para]鍵2s以上。
 》變為參數設定狀態。

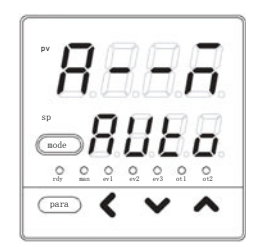

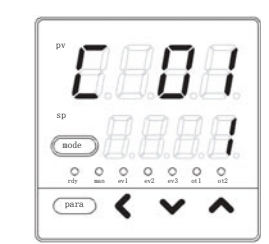

③ 按[<]・[∨]・[∧]鍵,置為希望的C01編號。 請從以下輸入量程表中選擇量程編號作為「C01」 的設定值。

② 在參數設定顯示下,請持續按[para]鍵2s以上。
 》變成設置設定顯示,首先顯示設置設定

》量程編號閃爍。

「C01: PV量程種類」。

- 》不按鍵等待2s以上後,數值停止閃爍,確定設定值。
- ④ 請按[mode]鍵。
  - 》回到運行顯示。

| -          |           |                                         |           |           |                  |
|------------|-----------|-----------------------------------------|-----------|-----------|------------------|
| C01<br>設定値 | 傳感器<br>類型 | 量程                                      | C04<br>顯示 | C04<br>範圍 | C01設定時<br>C04初始值 |
| 1          | K         | $-200 \sim +1200$ °C                    | -         | (不可設定)    | (無小數點)           |
| 2          | K         | 0∼1200℃                                 | -         | (不可設定)    | (無小數點)           |
| 3          | K         | 0~800℃                                  | -         | (不可設定)    | (無小數點)           |
| 4          | K         | 0~600℃                                  | -         | (不可設定)    | (無小數點)           |
| 5          | K         | 0∼400°C                                 | -         | (不可設定)    | (無小數點)           |
| 6          | K         | $-200 \sim +400 ^{\circ}\mathrm{C}$     | -         | (不可設定)    | (無小數點)           |
| 9          | J         | 0~800℃                                  | -         | (不可設定)    | (無小數點)           |
| 10         | J         | 0~600℃                                  | -         | (不可設定)    | (無小數點)           |
| 11         | J         | $-200 \sim +400 {}^\circ \mathrm{C}$    | -         | (不可設定)    | (無小數點)           |
| 13         | Е         | 0~600℃                                  | -         | (不可設定)    | (無小數點)           |
| 14         | Т         | $-200 \sim +400 {}^\circ \! \mathrm{C}$ | -         | (不可設定)    | (無小數點)           |
| 15         | R         | 0∼1600°C                                | -         | (不可設定)    | (無小數點)           |
| 16         | S         | 0∼1600°C                                | -         | (不可設定)    | (無小數點)           |
| 17         | В         | 0∼1800°C                                | -         | (不可設定)    | (無小數點)           |
| 18         | Ν         | 0∼1300°C                                | -         | (不可設定)    | (無小數點)           |
| 19         | PL II     | 0∼1300°C                                | -         | (不可設定)    | (無小數點)           |
| 20         | WRe5-26   | 0∼1400°C                                | -         | (不可設定)    | (無小數點)           |
| 21         | WRe5-26   | 0∼2300°C                                | -         | (不可設定)    | (無小數點)           |
| 24         | DIN U     | $-200 \sim +400 {}^\circ \mathrm{C}$    | -         | (不可設定)    | (無小數點)           |
| 25         | DIN L     | $-100 \sim +800^{\circ}$ C              | -         | (不可設定)    | (無小數點)           |

● PV量程表(熱電偶)

#### ● PV量程表(熱電阻)

|      | the Denne |                                      |     |        |          |
|------|-----------|--------------------------------------|-----|--------|----------|
| C01  | 傳感器       | 量程                                   | C04 | C04    | [C01設定時] |
| 設完値  | 粘开门       |                                      | 顯示  | 節田     | C04初始值   |
| ILLE | 水土        |                                      | 派之  | 甲已口口   | 0010月1日  |
| 41   | Pt100     | $-200 \sim +500 ^{\circ}{ m C}$      | -   | (不可設定) | (无小數点)   |
| 42   | JPt100    | $-200 \sim +500 {}^\circ \mathrm{C}$ | -   | (不可設定) | (无小數点)   |
| 43   | Pt100     | $-200 \sim +200 °C$                  | -   | (不可設定) | (无小數点)   |
| 44   | JPt100    | $-200 \sim +200 °C$                  | -   | (不可設定) | (无小數点)   |
| 45   | Pt100     | $-100 \sim +300 $ °C                 | -   | (不可設定) | (无小數点)   |
| 46   | JPt100    | $-100 \sim +300 ^{\circ}\mathrm{C}$  | -   | (不可設定) | (无小數点)   |
| 51   | Pt100     | $-50.0 \sim +200.0$ °C               | 0   | 0~1    | 1        |
| 52   | JPt100    | $-50.0 \sim +200.0$ °C               | 0   | 0~1    | 1        |
| 53   | Pt100     | −50.0~+100.0°C                       | 0   | 0~1    | 1        |
| 54   | JPt100    | −50.0~+100.0°C                       | 0   | 0~1    | 1        |
| 63   | Pt100     | 0.0∼200.0℃                           | 0   | 0~1    | 1        |
| 64   | JPt100    | 0.0∼200.0°C                          | Ó   | 0~1    | 1        |
| 67   | Pt100     | 0∼500°C                              | -   | (不可設定) | (无小數点)   |
| 68   | JPt100    | 0~500℃                               | -   | (不可設定) | (无小數点)   |

(注1) B型熱電偶的精度: 260℃以下為±5%FS、260~800℃為±1%FS,指示値下限為20℃。
 但當儀表信息庫的ROM版本1(*i d*D2)為「2.04」以前的場合,指示値下限為-180℃。

(注2) PL II 熱電偶是2003年7月以後的產品追加的量程。

### ● PV量程表(直流電壓·直流電流)

| C01<br>設定値 | 傳感器類型          | 量程(C05、C06)          | C04<br>顯示 | C04<br>範圍  | C01設定時<br>C04初始值 |
|------------|----------------|----------------------|-----------|------------|------------------|
| 84         | $0 \sim 1V$    | -1999~+9999的量程範圍     | 0         | $0 \sim 3$ | 無變更              |
| 86         | $1{\sim}5V$    | C01設定變更時, 按0~1000初始化 | 0         | $0 \sim 3$ | 無變更              |
| 87         | $0{\sim}5V$    |                      | 0         | $0 \sim 3$ | 無變更              |
| 88         | $0 \sim 10V$   |                      | 0         | $0 \sim 3$ | 無變更              |
| 89         | $0\sim 20$ mA  |                      | 0         | $0 \sim 3$ | 無變更              |
| 90         | $4\sim\!20$ mA |                      | 0         | $0 \sim 3$ | 無變更              |

### ! 使用上的注意事項

- 當設定了量程編號後,如表所示,小數點位置及量程範圍作為初始值被自動設定。與小數點位置相關的詳細內容請參閱設置CO4(小數點位置)。
- 各PV量程種類的精度,請參閱

☞ 第 11 章 規格 (11-1頁)。

■ 溫度單位的設定

- 在運行顯示下,請持續按[para]鍵2s以上。
   》變為參數設定顯示。
- ② 在參數設定顯示下,請持續按[para]鍵2s以上。
   》變為設置設定顯示。

》顯示設置設定「C02:溫度單位」。

④ 按[<]・[∨]・[∧]鍵,請從以下選項中選擇「C02」</li>
 的設定値。

- 0: 摂氏(℃) 1: 華氏(下)
- 》不按鍵等待2s以上後,數值停止閃爍,確定設定值。
- ⑤ 請按[mode]鍵。

③ 請按[para]鍵。

- 》回到運行顯示。
- ! 使用上的注意事項

型號的輸入種類為T: 熱電偶、R: 熱電阻的場合, 「C02: 溫度單位」 可以顯示, 但L: 直流電流, 直流電壓的場合, 則不能顯示。

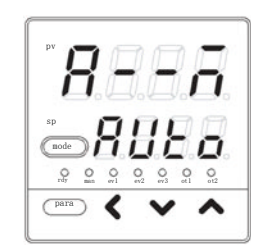

6 8 1

 nf
 an
 n1
 o2
 o3
 o1
 o2

 para
 ✔
 ✔
 ▲

i

node

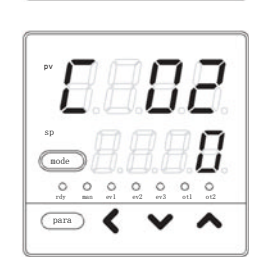

■ 小數點位置的設定 ① 在運行顯示,請持續按[para]鍵2s以上 》變為參數設定顯示。 п 10 ② 在參數設定顯示下,請持續按[para]鍵2s以上 6-8-》變為設置設定顯示。 1 1 O O O O O O O O \_\_\_\_ 🗸 🗸 🔨 ③ 請按[para] 鍵數次。 》顯示設置設定「C04 : 小數點位置」。 mode Ĺİ O O O O O O O rdy man ev1 ev2 ev3 ot1 ot2 para 🕻 ④ 按[<]・[∨]・[∧]鍵,請從以下選項中選擇「C04」 的設定值。 0: 無小數點 1:小數點以下1位 2:小數點以下2位 3:小數點以下3位 》不按鍵等待2s以上後,數值停止閃爍,確定設定值。 ⑤ 請按[mode]鍵。 》回到運行顯示。 ! 使用上的注意事項 型號的PV輸入為L: 直流電流·直流電壓輸入的場合或R: 熱電阻輸入下, 5-3頁的PV量程表的量程帶小數點的場合,才可顯示「C04:小數點位置」。

■ PV量程下限·上限的設定

① 在運行顯示下,請持續按[para]鍵2s以上 》變為參數設定顯示。 ② 在參數設定顯示下,請持續按[para]鍵2s以上。 》變為設置設定顯示。 H nod 0 0 para ③ 請按[para] 鍵數次。 》顯示設置設定「C05 : PV量程下限」或 「CO6 : PV量程上限」。 0 0 para ④ 請按[<]・[∨]・[∧]鍵,變更「C05」或 「C06」的設定值。 設定範圍: - 1999~+9999 (無小數點的場合) - 199.9~+999.9(小數點以下1位的場合) - 19.99~+99.99(小數點以下2位的場合) - 1.999~+9.999(小數點以下3位的場合) 》不按鍵等待2s以上後,數值停止閃爍,確定設定值。 ⑤ 請按[mode]鍵。 》回到運行顯示。 由量程下限·上限設定的PV輸入與PV的関係如下圖所示。 ł ł ΡV ΡV 上限· 上限 下限· 下限 輸入 (%) 🗕 輸入 (%) 🕳 0 100 110 -10 0 100 110 -10 下限<上限的場合

∢

0 0 0 0 0

<

0 0

<

Π

### ! 使用上的注意事項

型號的輸入種類為L: 直流電流·直流電壓的場合,可設定「C05: PV量 程下限」、「CO6: PV量程上限」,但T: 熱電偶、R: 熱電阻的場合, 不能設定。

下限>上限的場合

## 5-2 控制

設定控制方式、控制動作(正逆)、加熱冷卻控制選擇、加熱冷卻控制死區。

### ■ 控制方式的設定

- 在運行顯示下,請持續按[para]鍵2s以上 》變為參數設定顯示。
- 按[para]鍵數次,置為參數設定 「CtrL:控制方式」顯示。
   》變為「控制方式」選擇狀態。

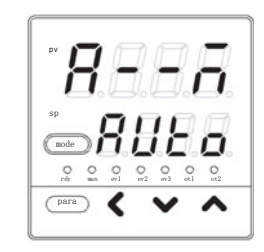

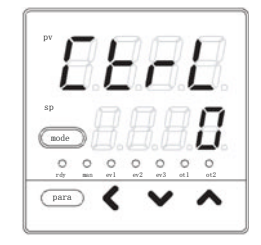

- ③ 按[<]・[∨]・[∧]鍵,請從以下選項中選擇「CtrL」</li>
   的設定值。
   0: 0N/0FF控制
  - 1: PID 固定
  - 2: ST (自適應)
  - 》不按键等待2s以上後,數值停止閃爍,確定設定值。
- ④ 按[mode] 鍵後,回到運行顯示。
- 使用上的注意事項
  - 使用ST(自適應)的場合,請參閱
    ☞ 8-2 ST(自適應)功能(8-4頁)、
    8-3 ST(自適應)使用上的注意事項(8-6頁)。

| 控制動作 | (正逆) | 的設定                                                                                                    |   |
|------|------|----------------------------------------------------------------------------------------------------|---|
|      |      | ① 請在運行顯示下,持續按[para]鍵2s以上。<br>》變為參數設定顯示。                                                                                                    |   |
|      |      | <ul> <li>② 請在參數顯示下,持續按[para]鍵2s以上。</li> <li>》變為設置設定顯示。</li> </ul>                                                                                                    |   |
|      |      | <ul> <li>③ 請按[para]鍵數次。</li> <li>》顯示設置設定「C14 : 控制動作(正逆)」。</li> </ul>                                                                                                    |   |
|      |      | <ul><li>④ 請按[&lt;]・[∨]・[∧]鍵,從以下選項中選擇「C14」</li><li>的設定值。</li></ul>                                                                                                    |   |
|      |      | 0 : 逆動作(加熱控制)<br>1 : 正動作(冷卻控制)                                                                                                    |   |
|      |      | 》不按鍵等待2s以上後,數值停止閃爍,確定設定值。                                                                                                    |   |
|      |      | <ul><li>⑤ 請按[mode]鍵。</li><li>》回到運行顯示。</li></ul>                                                                                                    |   |
|      |      | <ul> <li>使用上的注意事項</li> <li>・設置設定「C26 : 加熱冷卻控制選擇」的設定為「1 : 使用」的場合, 「C14」將不顯示。</li> <li>・逆動作(加熱控制)是隨著PV的上昇操作量(MV)減少(或OFF)的控制正動作(冷卻控制)是隨著PV的上昇操作量(MV)增加(或ON)的控制。</li> </ul> | o |

■ 加熱冷卻控制選擇的設定 ① 請在運行顯示下,持續按[para]鍵2s以上。 》變為參數設定顯示。  $\Box$ 0 0 0 para ② 請在參數顯示下,持續按[para]鍵2s以上。 》變為設置顯示。 E mode 1 O O O O O O O O O O O O O para 🕻 V ~ ③ 請按[para]鍵數次。 》顯示選擇設置設定「C26 : 加熱冷卻控制選擇」。 E 28 Π mode 0 0 0 0 0 para 🕻 V ④ 請按[<]・[∨]・[∧]鍵,從以下選項中選擇「C26」 的設定值。 0:不使用 1:使用 》不按键等待2s以上後,數值停止閃爍,確定設定值。 ⑤ 按[mode] 鍵後,回到運行顯示。 ! 使用上的注意事項 • 控制輸出為1點、無事件輸出的場合,不顯示「C26」。 · 控制輸出為1點的場合,要把「C26」設定為1進行加熱冷卻控制時, 需在置為「多功能設定(C79=2)」下,由D0分配設定事件中的第2點的 輸出。 · 參數設定「Ctr1: 控制方式」的設定為「0: ON/OFF控制」的場合, 不顯示「C26」。

■ 加熱冷卻控制死區的設定

- 請在運行顯示下,持續按[para]鍵2s以上。
   >>變為參數設定顯示。
- ② 請在參數顯示下,持續按[para]鍵2s以上。》變為設置設定顯示。

③ 請按[para]鍵數次。
 》顯示設置設定「C28 : 加熱冷卻控制死區」。

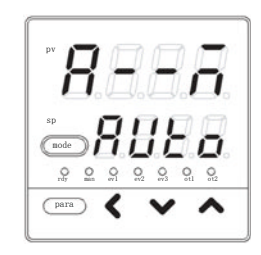

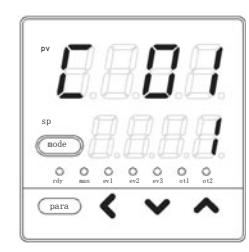

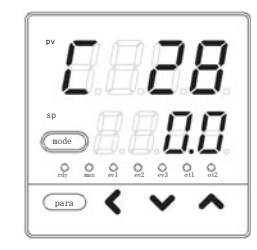

④ 請按[<]・[∨]・[∧]鍵,變更「C28」的設定值。

設定範圍: -100.0~+100.0 (%)

》不按键等待2s以上後,數值停止閃爍,確定設定值。

⑤ 請按[mode]鍵。

》回到運行顯示。

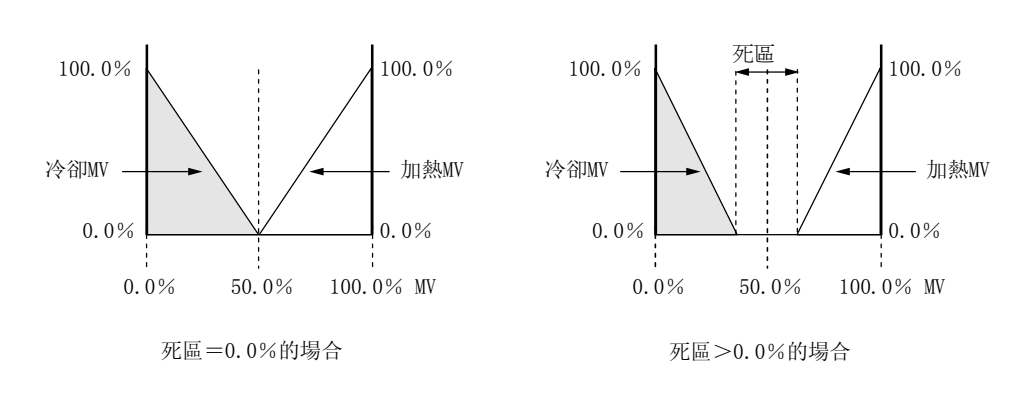

C28: 根據加熱冷卻控制死區的MV(操作量)及加熱側MV(操作量)、冷卻側 MV(操作量)的関係如下圖所示。

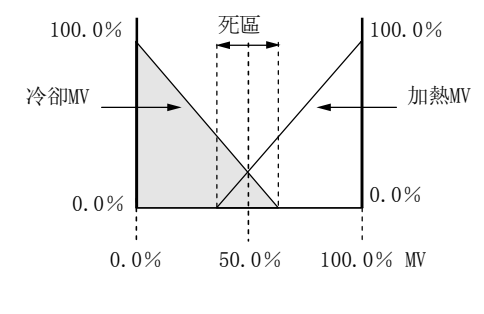

死區<0.0%的場合

- 參數設定「Ctr1: 控制方式」的設定為「0: ON/OFF控制」的場合, 不顯示「C28」。
- · 控制輸出為1點且無事件輸出的場合,不顯示「C28」。
- 設置設定「C26 : 加熱冷卻控制選擇」的設定為「0 : 不使用」的場合, 不顯示「C28」。

■ LSP使用組數的設定

- 請在運行顯示下,持續按[para]鍵2s以上。
   >>變為參數設定顯示。
- ② 請在參數顯示下,持續按[para]鍵2s以上。》變為設置設定顯示。
- ③ 請按[para]鍵數次。
   》顯示設置設定「C30 : LSP使用組數」。

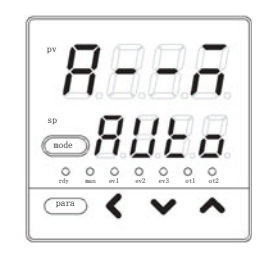

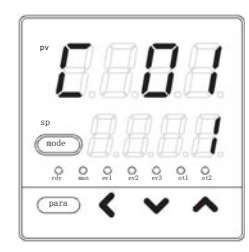

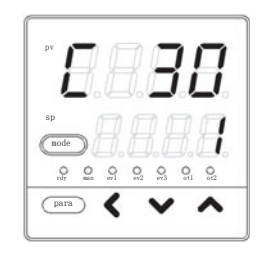

④ 請按[<]・[∨]・[∧]鍵, 變更「C30」的設定值。

### 設定範圍: 1~4

- 》不按鍵等待2s以上後,數值停止閃爍,確定設定值。
- ⑤ 請按[mode]鍵。
  - 》回到運行顯示。

# 5-3 内部事件

使用附加功能的事件輸出的場合,必須進行「簡單設定」。 「簡單設定」中可設定內部事件的動作種類、正逆、待機、READY 時動作、主設定、副設定。 出廠時已設定成內部事件處理直接與事件輸出連接,所以型號可選的事件輸出僅按內部事件的設定進行動 作。

事件的動作如下圖所示。

| - | <b>m</b> | $\partial$ | · - + / |
|---|----------|------------|---------|
|   |          |            | ·       |
|   | ***      |            |         |
| _ |          |            |         |

有關U(單元),請參閱付録的用語集。

| 動作種類              | 動作種類<br>的設定値 | 正動作<br>●在該值處0N/0FF變化<br>〇在超過該值1U後處變化             | 逆動作<br>●在該値處0N/0FF變化<br>〇在超過該值1U後處變化             |
|-------------------|--------------|--------------------------------------------------|--------------------------------------------------|
| 無事件               | 0            | 常0FF                                             | 常0FF                                             |
| PV上限              | 1            | HYS ON<br>主設定<br>PV →                            | ON HYS<br>主設定<br>PV —                            |
| PV下限              | 2            | ON HYS<br>主設定<br>PV →                            | HYS ON<br>主設定<br>PV →                            |
| PV上下限             | 3            | ON HYS ON<br>主設定 副設定<br>PV →                     | HYS ON HYS<br>主設定 副設定<br>PV →                    |
| 偏差上限              | 4            | → HYS ON<br>SP+主設定<br>PV →                       | ON HYS<br>SP+主設定<br>PV →                         |
| 偏差下限              | 5            | ON HYS<br>SP+主設定<br>PV →                         | HYS ON<br>SP+主設定<br>PV →                         |
| 偏差上下限             | 6            | ON HYS HYS ON<br>主設定 副設定<br>SP PV                | HYS ON HYS<br>主設定 副設定<br>SP PV                   |
| 偏差上限<br>(最終SP基準)  | 7            | 與偏差上限的正動作相同<br>(不同的是SP斜坡中使用的不是現在的SP,<br>而是最終SP)  | 與偏差上限的逆動作相同<br>(不同的是SP斜坡中使用的不是現在的SP,<br>而是最終SP)  |
| 偏差下限<br>(最終SP基準)  | 8            | 與偏差下限的正動作相同<br>(不同的是SP斜坡中使用的不是現在的SP,<br>而是最終SP)  | 與偏差下限的逆動作相同<br>(不同的是SP斜坡中使用的不是現在的SP,<br>而是最終SP)  |
| 偏差上下限<br>(最終SP基準) | 9            | 與偏差上下限的正動作相同<br>(不同的是SP斜坡中使用的不是現在的SP,<br>而是最終SP) | 與偏差上下限的逆動作相同<br>(不同的是SP斜坡中使用的不是現在的SP,<br>而是最終SP) |
| SP上限              | 10           | HYS ON<br>主設定<br>SP                              | ON HYS<br>主設定<br>SP                              |

| 動作種類           | 動作種類<br>的設定値 | 正動作<br>●在該值處0N/0FF變化<br>〇在超過該值1U後處變化                   | 逆動作<br>●在該值處0N/0FF變化<br>〇在超過該值1U後處變化                   |
|----------------|--------------|--------------------------------------------------------|--------------------------------------------------------|
| SP下限           | 11           | ON HYS<br>主設定<br>SP —                                  | HYS ON<br>主設定<br>SP →                                  |
| SP上下限          | 12           | ON HYS ON<br>主設定 副設定<br>SP →                           | HYS ON HYS<br>主設定 副設定<br>SP →                          |
| MV上限           | 13           | HYS ON<br>主設定                                          | ON HYS<br>主設定<br>MV →                                  |
| MV下限           | 14           | ON HYS<br>主設定                                          | HYS ON<br>主設定<br>MV —                                  |
| MV上下限          | 15           | ON HYS HYS ON<br>主設定 副設定<br>MV →                       | HYS ON HYS<br>主設定 副設定                                  |
| 加熱器1<br>斷線/過電流 | 16           | ON HYS HYS ON<br>主設定 副設定<br>輸出ON時的CT1<br>測量CT1電流值前為OFF | HYS ON HYS<br>主設定 副設定<br>輸出ON時的CT1 ——<br>測量CT1電流值前為OFF |
| 加熱器1短路         | 17           | HYS ON<br>主設定<br>輸出OFF時的CT1 →<br>測量CT1電流值前為OFF         | ON HYS<br>主設定<br>輸出OFF時的CT1 →<br>測量CT1電流值前為OFF         |
| 加熱器2<br>斷線/過電流 | 18           | ON HYS ON<br>主設定 副設定<br>輸出ON時的CT2 →<br>測量CT2電流值前為OFF   | HYS ON HYS<br>主設定 副設定<br>輸出ON時的CT2 —<br>測量CT2電流值前為OFF  |
| 加熱器2短路         | 19           | HYS ON<br>主設定<br>輸出OFF時的CT2 ——<br>測量CT2電流值前為OFF        | 0N HYS<br>主設定<br>輸出0FF時的CT2 →<br>測量CT2電流值前為0FF         |

| 動作種類  | 動作種類<br>的設定値 | 正動作                                                                                                    | 逆動作                                                                                                    |
|-------|--------------|----------------------------------------------------------------------------------------------------|----------------------------------------------------------------------------------------------------|
| 回路診斷1 | 20           | 隨著MV(操作量)的增減, PV沒有出現變化的<br>用於檢測操作端的故障等。<br>●設定項目<br>•主設定:MV(操作量)<br>•副設定:PV<br>•0N延遲時間:診斷時間<br>●動作規格<br>儘管保持了主設定以上MV(條件2),在診斷<br>由副設定設定的PV值的場合(條件1),變為<br>●注意<br>要設定0N延遲, 需置為「多功能設定」<br>出廠時設定0N延遲為0.0s | Ŋ場合變為0N。<br>所時間(0N延遲時間)內,未達到<br>90N                                                                                                    |
|       |              | 加熱控制的場合                                                                                                    | 冷卻控制的場合                                                                                                    |
|       |              | ▶         PV           副設定         満足條件1           區域         時間→           MV         満足條件2           區域         三域                                                                                   | ●         滿足條件1區域           副設定         ●           ●         ●           ●         ●           MV         満足條件2           量域         ■ |
|       |              | EV         時間→           滅定時間         0N           時間→         満足條件1、條件2後,0N延遅開始                                                                                                    | K#3         時間→           0N延遅         設定時間           0N         一           調足條件1、條件2後,0N延遅開始         時間→                              |

| 毛士 //- エ毛 米石 | 毛4/2-11-11-14-5 | てもた                                                                                                    | い 老手 小                                                                                                    |
|--------------|-----------------|----------------------------------------------------------------------------------------------------|----------------------------------------------------------------------------------------------------|
| 動作裡親         | <b>期作裡</b> 親    | 止動作                                                                                                    | 迎動作                                                                                                    |
|              | 的設定値            |                                                                                                    |                                                                                                    |
| 回路診斷2        | 21              | 隨著W(操作量)的增減,PV沒有出現變化的<br>用於檢測操作端的故障等。<br>●設定項目<br>• 主設定:MV(操作量)<br>• 副設定:MV超過主設定時開始的PV變化<br>• ON延遲時間:診斷時間<br>●動作規格<br>保持主設定上的MV(條件2)且在診斷時間((<br>PV加上(減去)副設定後的值的場合(條件1)<br>●注意<br>要設定ON延遲,需置為「多功能設定」<br>出廠時設定ON延遲為0.0s | 場合變為ON。<br>量<br>ON延遲時間)內,PV未達到MV超過主設定時的<br>),變爲ON。                                                                                                    |
|              |                 | 加熱控制的場合                                                                                                    | 冷卻控制的場合                                                                                                    |
|              |                 | PY         PY         # ###########################                                                                                                    | PV     調定条件1額域     副設定<br>(0以上的場合)       PV     調定条件1額域     副設定<br>(0以上的場合)       WV     調定条件2額域     時間→       基設定     時間→     時間→       K件3<br>NV差速     N2返空時間     0N       B     一     時間→       K件3<br>N2空時間     0N     10       K件1     條件2後, 0N     0N |

| 動作種類   | 動作種類<br>的設定値 | 正動作                                                                                                    | 逆動作                                                                                                    |  |
|--------|--------------|----------------------------------------------------------------------------------------------------|----------------------------------------------------------------------------------------------------|--|
| 回路診斷 3 | 22           | 隨著W(操作量)的增減, PV沒有出現變化的<br>用於檢測操作端的故障等。<br>●設定項目<br>•主設定:MV為上限(100%)或下限(0%)時<br>·副設定:把事件置為OFF時偏差(PV-SP)<br>·ON延遲時間:診斷時間<br>·OFF延遲時間:電源ON後把事件置為OFF<br>·動作規格<br>加熱控制用時,正動作在下述時刻變為ON<br>·MV達到上限後開始,經過診斷時間(ON页<br>·MV達到下限後開始,經過診斷時間(ON页<br>冷卻控制用時,逆動作在下述時刻變為ON<br>·MV達到下限後開始,經過診斷時間(ON页<br>冷卻控制用時,逆動作在下述時刻變為ON<br>·MV達到下限後開始,經過診斷時間(ON页<br>在下述時刻,比上述的條件優先變為OFF<br>·偏差(PV-SP)的絶對值小於副設定時,<br>·從電源ON後動作開始的時間小於OFF延遲<br>但當偏差的絶對值大於副設定後,偏差<br>注意<br>設定ON延遲·OFF延遲時,需要置為「多功<br>出廠時ON延遲·OFF延遲的設定為0.0s | <ul> <li>非量)的增減, PV沒有出現變化的場合變為ON。</li> <li>作端的故障等。</li> <li>:MV為上限(100%)或下限(0%)時刻開始的PV的變化量</li> <li>:把事件置為OFF時偏差(PV-SP)的絶對值的範圍</li> <li>時間:診斷時間</li> <li>壓時間:電源ON後把事件置為OFF的時間</li> <li>用時,正動作在下述時刻變為ON</li> <li>上限後開始,經過診斷時間(ON延遲時間)後的PV減少量比主設定小</li> <li>下限後開始,經過診斷時間(ON延時時間)後的PV減少量比主設定小</li> <li>用時,逆動作在下述時刻變為ON</li> <li>上限後開始,經過診斷時間(ON延時時間)後的PV減少量比主設定小</li> <li>下限後開始,經過診斷時間(ON延時時間)後的PV減少量比主設定小</li> <li>下限後開始,經過診斷時間(ON延時時間)後的PV減少量比主設定小</li> <li>下限後開始,經過診斷時間(ON延時時間)後的PV減少量比主設定小</li> <li>N後期作此,經過診斷時間(ON延時時間)後的PV減少量比主設定小</li> <li>家人、供養先變為OFF</li> <li>V-SP)的絶對值小於副設定時,</li> <li>ON後動作開始的時間小於OFF延遲時間時</li> <li>差的絶對值大於副設定後,偏差的絶對值小於(副設定一回差)的值時</li> <li>遲、OFF延遲時,需要置為「多功能設定」</li> <li>延遲、OFF延遲的設定為0.0s</li> </ul> |  |
|        |              | 加熱控制的場合                                                                                                    | 注設定(0以上的場合)<br>主設定(0以上的場合)                                                                                                    |  |

| 動作種類                  | 動作種類<br>的設定値 | 正動作                                                                                                    | 逆動作                           |  |
|-----------------------|--------------|----------------------------------------------------------------------------------------------------|-------------------------------|--|
| 報警                    | 23           | 報警(報警代碼 AL01~AL99)                                                                                                    | 報警(報警代碼 AL01~AL99)            |  |
| (狀態)                  |              | 發生時為ON, 其它時間為OFF                                                                                                    | 發生時為OFF, 其它時間為ON              |  |
| READY                 | 24           | READY模式時0N                                                                                                    | READY模式時0FF                   |  |
| (狀態)                  |              | RUN模式時0FF                                                                                                    | RUN模式時0N                      |  |
| MANUAL                | 25           | MANUAL模式時ON                                                                                                    | MANUAL模式時OFF                  |  |
| (狀態)                  |              | AUTO模式時OFF                                                                                                    | AUTO模式時ON                     |  |
| 無效                    | 26           | 常OFF                                                                                                    | 常ON                           |  |
| AT中                   | 27           | AT執行中時ON                                                                                                    | AT執行中時OFF                     |  |
| (狀態)                  |              | AT停止中時OFF                                                                                                    | AT停止中時ON                      |  |
| SP斜坡中                 | 28           | SP斜坡中時0N<br>無SP斜坡、SP斜坡結束時為0FF                                                                                                    | SP斜坡中時0FF<br>無SP斜坡、SP斜坡結束時為0N |  |
| 控制正動作                 | 29           | 正動作(冷卻)時0N                                                                                                    | 正動作(冷卻)時0FF                   |  |
| (狀態)                  |              | 逆動作(加熱)時0FF                                                                                                    | 逆動作(加熱)時0N                    |  |
| ST整定等待                | 30           | ST整定等待時0N                                                                                                    | ST整定等待時0FF                    |  |
| (狀態)                  |              | ST整定結束時0FF                                                                                                    | ST整定結束時0N                     |  |
| 無效                    | 31           | 常OFF                                                                                                    | 常ON                           |  |
| 定時器<br>(狀態)           | 32           | 常OFF<br>對定時器事件,正・逆動作的設定無效<br>使用定時器事件,需要把DI分配的動作種類置為「定時器停止/啟動」。另外,通過指<br>定DI分配的事件通道,多個定時器事件可由個別的內部接點(DI)進行控制<br>● 設定項目<br>• ON延遅時間 : DI從OFF →ON變化後開始,到事件從OFF →ON變化為止的時間<br>• OFF延遲時間 : DI從ON→OFF變化後開始,到事件從ON→OFF變化為止的時間<br>● 動作規格<br>• DI的ON持續ON延遅時間以上時變為ON<br>• DI的OFF持續OFF延遲時間以上時變為OFF<br>• 其它場合,持續現在的狀態<br>DI<br>ON延遲 • OFF延遲的出廠設定為ON<br>DI<br>ON延遲 • OFF延遲的出廠設定為ON<br>DI分配的事件通道指定的出廠設定為ON<br>定 OFF延遲的出廠設定為ON<br>DI分配的事件通道為I以上時,由1個內部接點(DI)可對指定的1個內部事件進行定時<br>器事件的停止/啟動<br>要進行DI分配的事件通道的指定,需要置為「多功能設定」 |                               |  |
| MFB<br>(馬達反饋)値<br>上下限 | 33           | 本機無效<br>ON/OFF不定                                                                                                    | 本機無效<br>ON/OFF不定              |  |

■ 事件動作種類的設定 ① 請在運行顯示下,持續按[para]鍵2s以上。 》變為參數設定顯示。 0 0 0 (para) < ② 請在參數顯示下,持續按[para]鍵2s以上。 》變為設置設定顯示。 E mode 1 O O O O O O O O \_\_\_\_ 🗸 🗸 🔨 ③ 請按[para] 鍵數次。 》顯示設置設定「E1.C1 : 內部事件1動作 F 種類」。 Π O O O O O O O rdy man ev1 ev2 ev3 ot1 ot2 (para) ④ 請按[<]・[∨]・[∧]鍵,變更「E1.C1」的設定值。 設定範圍: 0~33 》不按键等待2s以上後,數值停止閃爍,確定設定值。 ⑤ 請按[mode]鍵。 》回到運行顯示。

- 內部事件2~5 動作種類的顯示為「E2.C1」、「E3.C1」、「E4.C1」、 「E5.C1」。
- · 內部事件有1~5的5個,可選型號決定的事件輸出數量為0~3點。 「簡單設定」可把內部事件1~3的動作輸出到事件輸出1~3上。要使用 內部事件4~5的動作,需在「多功能設定」下設定「D0分配」。

| ■ 事件正逆·待機· | READY時動作的設定<br>① 請在運行顯示下,持續按[para]鍵2s以上。                                                                                                    |
|------------|----------------------------------------------------------------------------------------------------|
|            | 》變為參數設定顯示。<br><b>第一一一一</b><br><b>第日日日</b><br><b>第日日日</b><br><b>第日日日</b><br><b>第日日日</b><br><b>第日日日</b><br><b>第日日日</b><br><b>第日日日</b><br><b>第日日日</b><br><b>第日日日</b><br><b>第一一</b>                                                                                                    |
|            | <ul> <li>② 請在參數顯示下,持續按[para]鍵2s以上。</li> <li>》變為設置設定顯示。</li> </ul>                                                                                                    |
|            | <ul> <li>③ 請按[para]鍵數次。</li> <li>》顯示設置設定「E1.C2 : 內部事件1正逆」。</li> </ul>                                                                                                    |
|            | <ul> <li>④ 請按[&lt;]・[∨]・[∧]鍵,從以下選項中選擇「E1.C1」的設定値。</li> <li>第1位反轉 <ul> <li>0:不反轉</li> <li>1:反轉</li> </ul> </li> <li>第2位 待機 <ul> <li>0:無待機</li> <li>1:有待機</li> <li>2:待機+SP變更時待機</li> </ul> </li> <li>第3位 READY 時動作 <ul> <li>0:繼續</li> <li>1:強制OFF</li> </ul> </li> <li>第4位 未定義 <ul> <li>0:未定義</li> <li>○:未定義</li> </ul> </li> <li>》不按鍵等待2s以上後,數值停止閃爍,確定設定值。</li> </ul> |
|            | <ul><li>(5) 請按[mode]鍵。</li><li>》回到運行顯示。</li></ul>                                                                                                    |
|            | <ul> <li>使用上的注意事項</li> <li>待機是當儀表電源投入時或從READY切換為RUN時,使用中的事件即<br/>使滿足ON條件(反轉前),該事件也不會變為ON的功能。一但滿足<br/>OFF條件後當再次滿足ON條件時,事件才變為ON。</li> </ul>                                                                                                    |
|            | <ul> <li>・ 待機+SP變更時待機是在待機的功能上追加SP變更時(SP値、SP組編號)</li> <li>再設定為待機的功能。</li> <li>・ 内部事件2~5正逆・待機・READY時動作的顯示為「E2.C2」、「E3.C2」、</li> </ul>                                                                                                    |
|            | • 內部事件動作種類為「0 : 無事件」的場合,不顯示內部事件正逆。                                                                                                    |

### ■ 事件主設定的設定

- ② 請按[para]鍵數次。》參數設定「E1:內部事件1主設定」。
- ③ 請按[<] [ \] · [ \] 鍵, 變更「E1」的設定值。

### 設定範圍: -1999~+9999

小數點位置根據事件動作種類變化。

- 一部份的事件動作種類的設定範圍為0~+9999。
  - 》不按鍵等待2s以上後,數值停止閃爍,確定設定值。
- ④ 請按[mode]鍵。
  - 》回到運行顯示。

- 內部事件2~5主設定的顯示為「E2」、「E3」、「E4」、「E5」。
- 內部事件動作種類為「0: 無事件」或主設定為不要的動作種類的場合, 不顯示內部事件主設定。

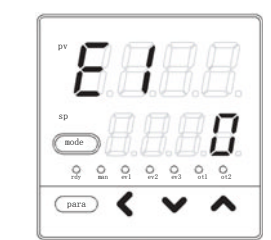

■ 事件副設定的設定 ① 請在運行顯示下,持續按[para]鍵2s以上。 》變為參數設定顯示。 ② 請按[para] 鍵數次。 》顯示參數設定「E1.Sb: 內部事件1 副設定」。 E 156 para ③ 請按[<]・[∨]・[∧]鍵,變更「E1.Sb」的設定值。 設定範圍: -1999~+9999 小數點位置根據事件動作種類變化。 一部份的事件動作種類的設定範圍為0~+9999。 》不按键等待2s以上後,數值停止閃爍,確定設定值。 ④ 請按[mode]鍵。 》回到運行顯示。 ! 使用上的注意事項 ・内部事件2~5副設定的顯示為「E2.Sb」、「E3.Sb」、「E4.Sb」、 [E5.Sb] 。 ·内部事件動作種類為「0:無事件」或副設定是不要的動作種類的場合, 不顯示內部事件副設定。

| 事件回差的設定 |                                                 |   |
|---------|-------------------------------------------------|---|
|         | ① 請在運行顯示下,持續按[para]鍵2s以上。<br>》變為參數設定顯示。         |   |
|         | ② 請按[para]鍵數次。<br>》顯示參數設定「E1.Hy:內部事件1 回差」。      |   |
|         | ③ 請按[<]・[∨]・[∧]鍵, 變更「E1.Hy」的設定值。                |   |
|         | 設定範圍: 0~9999                                    |   |
|         | 小數點位置根據事件動作種類變化。<br>》不按鍵等待2s以上後,數值停止閃爍,確定設定值。   | 2 |
|         | <ul><li>④ 請按[mode]鍵。</li><li>》回到運行顯示。</li></ul> |   |
|         |                                                 |   |

- ! 使用上的注意事項
  - 内部事件2~5的回差的顯示為「E2. Hy」、「E3. Hy」、「E4. Hy」、 「E5. Hy」。
  - · 內部事件動作種類為「0: 無事件」或回差是不要的動作種類的場合, 不顯示內部事件回差。

# 5-4 CT(變流器)輸入

使用可選型號的CT(變流器)輸入的場合必須設定。

·輸出ON時電流值:加熱器斷線/過電流事件中使用。可作為CT電流值顯示。

·輸出OFF時電流值:加熱器短路事件中使用。不可顯示。

「CT動作」設定為加熱器斷線檢測時,輸出ON時的電流值是由「CT監視輸出」指定的輸出為ON時檢測到的 CT電流值,輸出OFF時的電流值是由「CT監視輸出」指定的輸出為OFF時檢測到的CT電流值。

「CT動作」設定為電流值測量時,輸出ON時的電流值與輸出ON/OFF無関,是測量到的CT電流值,輸出OFF時電流值固定為0.0A。

- CT動作的設定
- 請在運行顯示下,持續按[para]鍵2s以上。
   >>變為參數設定顯示。
- ② 請在參數顯示下,持續按[para]鍵2s以上。
   》變為設置設定顯示。
- ③ 請按[para]鍵數次。
   》顯示設置設定「C36 : CT1 動作」。

- ④ 請按[<]・[∨]・[∧]鍵,把「C36」的設定値</li>
   變更為從以下選項中選擇的值
  - 0:加熱器斷線檢測
  - 1: 電流值測量
  - 》不按键等待2s以上後,數值停止閃爍,確定設定值。
- ⑤ 請按[mode]鍵。
  - 》回到運行顯示。
- . 使用上的注意事項
  - CT2動作的顯示為「C39」。
  - 型號無CT的附加功能的場合,不顯示「C36」、「C39」。

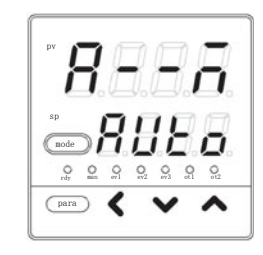

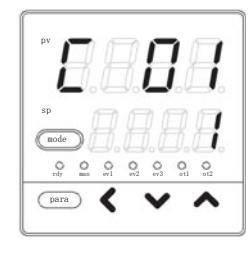

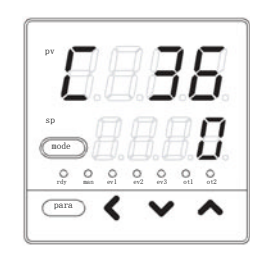

■ CT監視輸出的設定

- ② 請在參數顯示下,持續按[para]鍵2s以上。》變為設置設定顯示。

》顯示設置設定「C37 : CT1監視輸出」。

para 🕻

④ 按[<]・[∨]・[∧]鍵,請把「C37」的設定值變更為從 以下選項中選擇的值。

0: 控制輸出1

③ 請按[para]鍵數次。

- 1: 控制輸出2
- 2: 事件輸出1
- 3: 事件輸出2
- 4: 事件輸出3

請設定對設置了CT(變流器)的加熱器電源進行0N/0FF控制的輸出。 》不按鍵等待2s以上後,數值停止閃爍,確定設定值。

- ⑤ 請按[mode]鍵。
  - 》回到運行顯示。

- •CT2監視輸出的顯示為「C40」。
- •型號的附加功能無CT的場合,不顯示「C37」、「C40」。
   「C36」為「1: 電流測量」的場合,不顯示「C37」。
   「C39」為「1: 電流測量」的場合,不顯示「C40」。

■ CT測定等待時間的設定

- 請在運行顯示下,持續按[para]鍵2s以上。
   >變為參數設定顯示。
- ② 請在參數顯示下,持續按[para]鍵2s以上。》變為設置設定顯示。
- ③ 請按[para]鍵數次。
   》顯示設置設定「C38 : CT1 測定等待時間」。

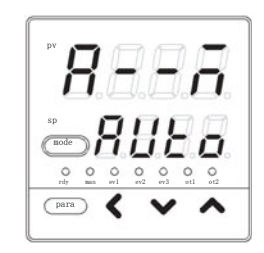

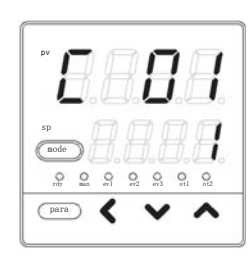

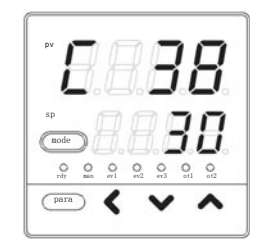

④ 請按[<]・[∨]・[∧]鍵,變更「C38」的設定值。

### 設定範圍: 30~300ms

- 》不按鍵等待2s以上後,數值停止閃爍,確定設定值。
- ⑤ 請按[mode]鍵。
  - 》回到運行顯示。

- CT2測定等待時間顯示為「C41」。
- 型號無CT附加功能的場合,不顯示「C38」、「C41」。 「C36」為「1: 電流測量」的場合,不顯示「C38」。「C39」為「1: 電 流測量」的場合,不顯示「C41」。

## 5-5 連續輸出

型號的控制輸出為電流輸出時必須設定。

在從「輸出量程」選擇的4~20mA或0~20mA中,把「輸出種類」設定的電流值經過「輸出量程下限・上限」進行量程處理後輸出。

### ■ 輸出量程的設定

請在運行顯示下,持續按[para]鍵2s以上。
 >>變為參數設定顯示。

② 在參數顯示下,請持續按[para]鍵2s以上。

》變為設置設定顯示。

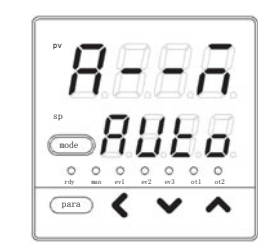

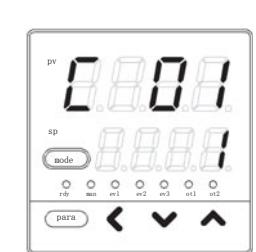

- ③ 請按[para]鍵數次。》顯示設置設定「C42:輸出 1量程」。
- ④ 按[<]・[∨]・[∧]鍵,請從以下選項中選擇「C42」 的設定值。
  - 1:  $4 \sim 20$  mA
  - 2:  $0 \sim 20$  mA
  - 》不按鍵等待2s以上後,數值停止閃爍,確定設定值。
- ⑤ 請按[mode]鍵。
  - 》回到運行顯示。

- 輸出2量程的顯示為「C47」。
- 輸出1為電流的場合,型號的控制輸出顯示「C42」。
   輸出2為電流的場合,型號的控制輸出顯示「C47」。

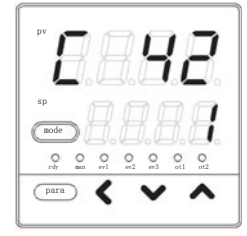

| ■ 輸出種類的設定 | ① 請在運行顯示下,持續按[para]鍵2s以上。<br>》變為參數設定顯示。                                                                                                    |
|-----------|----------------------------------------------------------------------------------------------------|
|           | ② 請在參數顯示下,持續按[para]鍵2s以上。<br>》變為設置設定顯示。                                                                                                    |
|           | <ul> <li>③ 請按[para]鍵數次。</li> <li>》顯示設置設定「C43:輸出 1 種類」。</li> </ul>                                                                                                    |
|           | <ul> <li>④ 按[&lt;]・[∨]・[∧]鍵,請從以下選項中選擇「C43」</li> <li>的設定值。</li> </ul>                                                                                                    |
|           | 0 : MV (操作量)<br>1 : 加熱MV (加熱冷卻控制用)<br>2 : 冷卻MV (加熱冷卻控制用)<br>3 : PV<br>4 : 偏置前PV<br>5 : SP<br>6 : 偏差<br>7 : CT1電流值<br>8 : CT2電流值<br>9 : MFB (SDC15無效)<br>10 : SP+MV<br>11 : PV+MV<br>$\begin{cases} 量程與 PV 相同單位 (℃等) \\ 量程與 PV 相同單位 (℃等) \\ \\ 量程與 PV 相同單位 (℃等) \\ \\ \\ \end{bmatrix}$ |
|           | 》不按鍵等待2s以上後,數值停止閃爍,確定設定值。                                                                                                    |
|           | <ul><li>⑤ 請按[mode]鍵。</li><li>》回到運行顯示。</li></ul>                                                                                                    |
|           | <ul> <li>●使用上的注意事項</li> <li>・輸出2種類的顯示為「C48」。</li> </ul>                                                                                                    |
|           | • 空號的控制輸出中,輛出1為電流的場合,顯示「C43」。<br>型號的控制輸出中,輸出2為電流的場合,顯示「C48」。                                                                                                    |
|           | <ul> <li>計算SP+MV、PV+MV時,使用MV量程幅。詳細內容請參閱</li> <li>☞ ■MV量程幅 (5-30頁)。</li> </ul>                                                                                                    |
|           | ・儀表信息庫的ROM版本1(I dD2)為「2.04」以前的場合,顯示值下限為                                                                                                    |

−180°C。
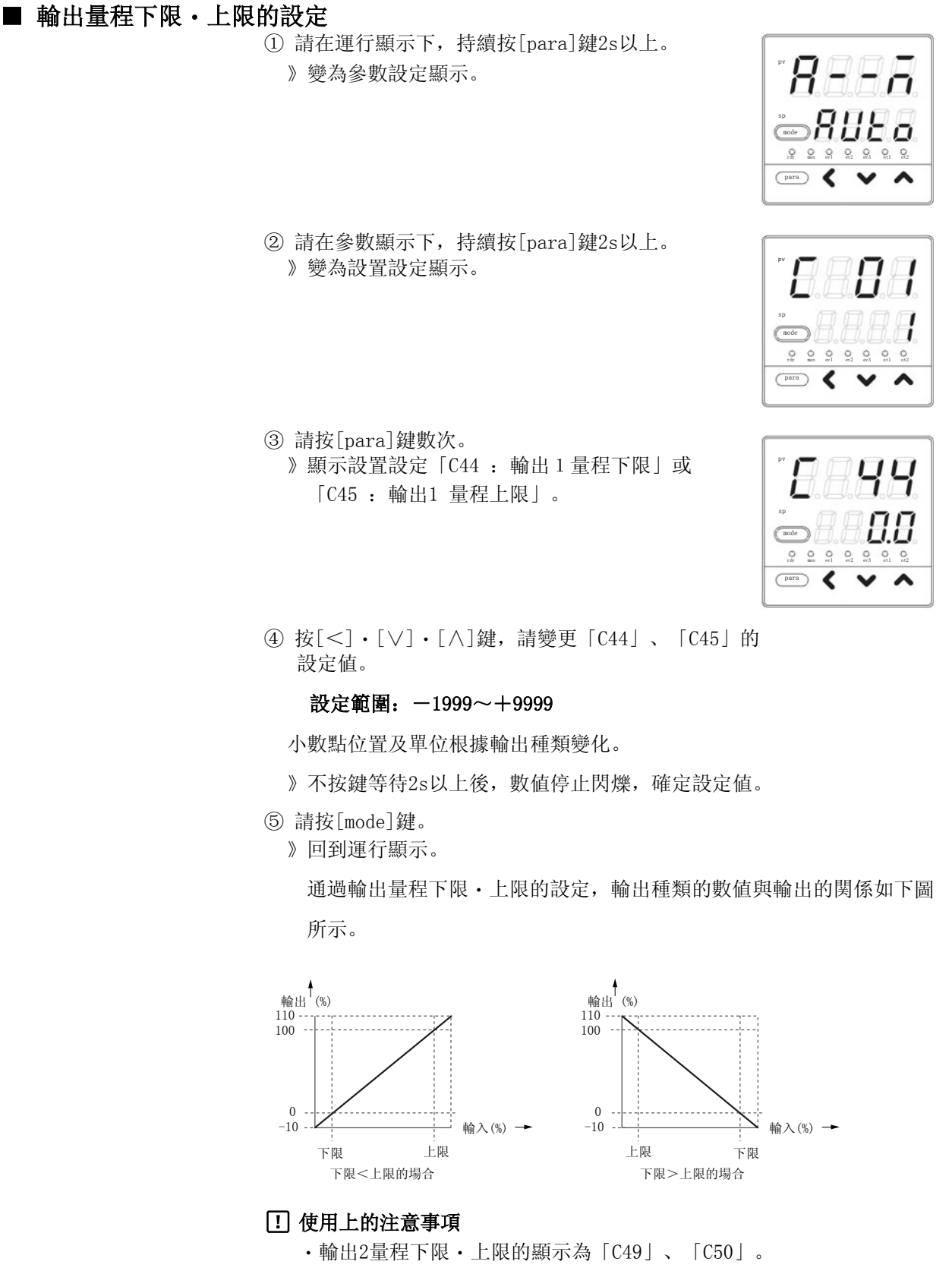

•輸出1為電流的場合,型號的控制輸出顯示為「C44」、「C45」。 輸出2為電流的場合,型號的控制輸出顯示為「C40」、「C50」。

## ■ MV量程幅

輸出種類設定為SP+MV、PV+MV之一時,可連續輸出SP或PV加上MV變化量後的值。

| 項目(設定顯示/庫)                   | 顯 示  | 内 容                     | 初始值 | 顯示級別              |
|------------------------------|------|-------------------------|-----|-------------------|
| 控制輸出1<br>MV量程幅<br>(設置設定/設置庫) | 8888 | 0~9999<br>小數點位置及單位與PV相同 | 200 | 簡単、<br>標準、<br>多功能 |
| 控制輸出2<br>MV量程幅<br>(設置設定/設置庫) | 888  |                         | 200 |                   |

・控制輸出1、控制輸出2各自對應的輸出種類為SP+MV或PV+MV的場合,可 進行顯示・設定。

・由下式計算得到的值根據輸出量程下限・上限設定輸出。

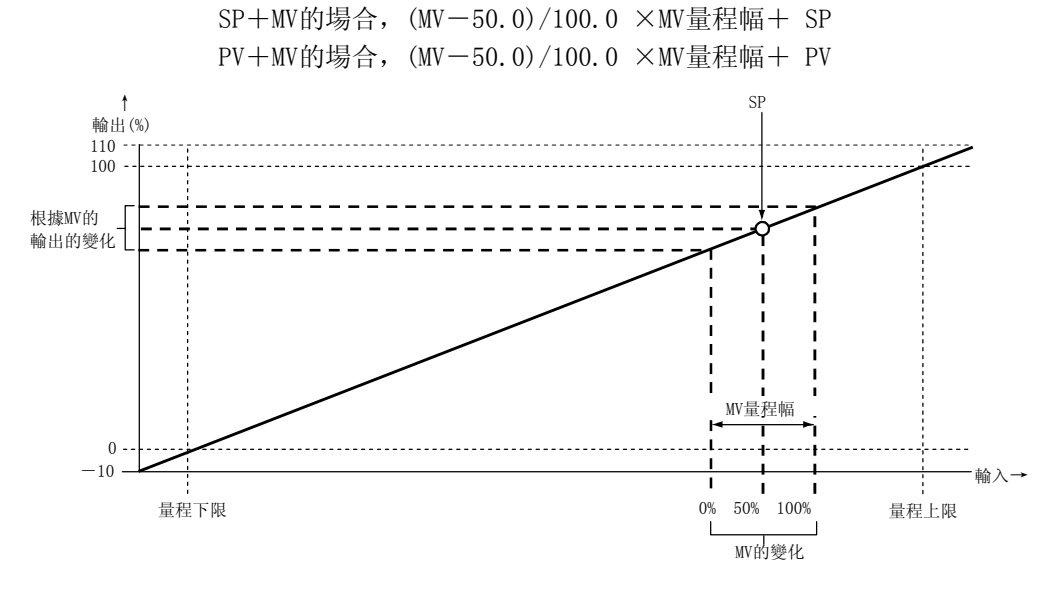

## **!** 使用上的注意事項

- ・當把本機的連續輸出與別的調節器的RSP(遠程SP)輸入連接,本機作為主站,別的調節計器作為從站的串級控制時,使用本功能。把隨本機MV的0~100%變化而一起變化的RSP的幅作為MV量程幅設定。
- ・儀表信息庫的ROM版本1(*I dD2*)為「2.04」以前的場合,輸出種類不可選 擇SP+MV、PV+MV,也不能進行MV量程幅的顯示・設定。

## 5-6 通 訊

使用RS-485通訊時必須設定。

「簡單設定」可進行通訊種類、機器地址、傳送速度、數據形式(數據長)、數據形式(校驗)、數據形式 (停止位)的設定。

## ■ 通訊種類的設定

請在運行顯示下,持續按[para]鍵2s以上。
 》變為參數設定顯示。

- ② 請在參數顯示下,持續按[para]鍵2s以上。》變為設置設定顯示。
- ③ 請按[para]鍵數次。》顯示設置設定「C64 : 通訊種類」。
- ④ 按[<]・[∨]・[∧]鍵,請從以下選項中選擇「C64」。</li>的設定值。
  - 0: CPL
  - 1: MODBUS (ASCII形式)
  - 2: MODBUS (RTU形式)

》不按鍵等待2s以上後,數值停止閃爍,確定設定值。

- ⑤ 請按[mode]鍵。
  - 》回到運行顯示。

## ! 使用上的注意事項

型號可選項帶 RS-485的場合,顯示「C64」。 請設定為與主站相同的通訊種類。

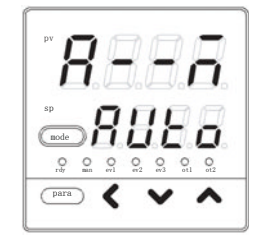

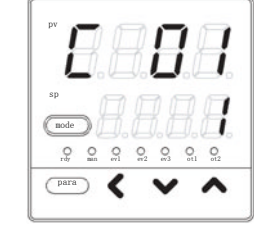

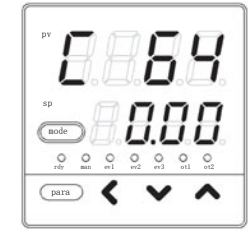

■ 機器地址的設定

- ② 請在參數顯示下,持續按[para]鍵2s以上。》變為設置設定顯示。
- ③ 請按[para]鍵數次。
   》顯示設置設定「C65 : 機器地址」。

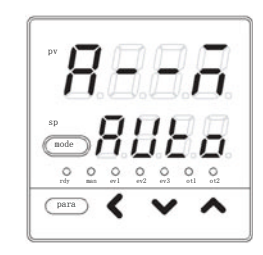

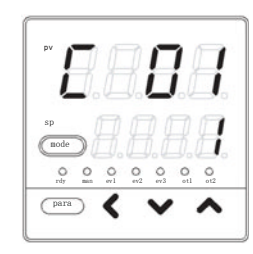

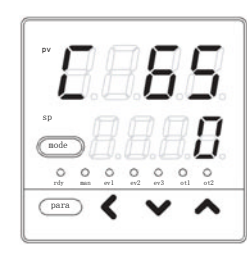

④ 按[<]・[∨]・[∧]鍵,請變更「C65」的設定值。

#### 設定範圍: 0~127

- 》不按鍵等待2s以上後,數值停止閃爍,確定設定值。
- ⑤ 請按[mode]鍵。
  - 》回到運行顯示。
- ! 使用上的注意事項
  - 對RS-485通訊,請把多分支連接的儀表的「機器地址」設定為0以外的 不重複的地址。當「機器地址」設定為0的場合,將不通訊。
  - 型號的可選項有RS-485的場合,顯示「C65」。

| ■ 傳送速度的設定 |                                                                   |
|-----------|-------------------------------------------------------------------|
|           | ① 請在運行顯示下,持續按[para]鍵2s以上。<br>》變為參數設定顯示。                           |
|           | ② 請在參數顯示下,持續按[para]鍵2s以上。<br>》變為設置設定顯示。                           |
|           | ③ 請按[para]鍵數次。<br>》顯示設置設定「C66 : 傳送速度」。                            |
|           | <ul><li>④ 按[&lt;]・[\]・[\]建,請從以下選項中選擇「C66」</li><li>的設定值。</li></ul> |
|           | 0: 4800bps<br>1: 9600bps<br>2: 19200bps<br>3: 38400bps            |
|           | 》不按鍵等待2s以上後,數值停止閃爍,確定設定值。                                         |
|           | <ul><li>⑤ 請按[mode]鍵。</li><li>》回到運行顯示。</li></ul>                   |
|           | ! 使用上的注意事項                                                        |
|           | 型號有RS-485的場合,顯示「C66」。                                             |
|           | 請設定為與通訊主站相同的傳送速度。                                                 |
|           |                                                                   |
|           |                                                                   |

| 數據形式 | (數據長) | 的設定                                                                                                    |                                                                         |
|------|-------|----------------------------------------------------------------------------------------------------|-------------------------------------------------------------------------|
|      |       | ① 請在運行顯示下,持續按[para]鍵2s以上。<br>》變為參數設定顯示。                                                                                                    |                                                                         |
|      |       | <ul> <li>② 請在參數顯示下,持續按[para]鍵2s以上。</li> <li>》變為設置設定顯示。</li> </ul>                                                                                                  | P'<br>Grade<br>SP<br>SP<br>SP<br>SP<br>SP<br>SP<br>SP<br>SP<br>SP<br>SP |
|      |       | ③ 請按[para]鍵數次。<br>》顯示設置設定「C67 : 數據形式(數據長)」。                                                                                                    |                                                                         |
|      |       | <ul> <li>④ 按[&lt;]・[∨]・[∧]鍵,請從以下選項中選擇「C67」的設定値。</li> <li>0:7位</li> <li>1:8位</li> <li>》不按鍵等待2s以上後,數值停止閃爍,確定設定値。</li> <li>⑤ 請按[mode]鍵。</li> <li>》回到運行顯示。</li> </ul>  |                                                                         |
|      |       | <ul> <li>使用上的注意事項</li> <li>・型號有RS-485的場合,顯示「C67」。</li> <li>請設定為與通訊主站相同的數據形式。</li> <li>・設置設定「C64:通訊種類」的設定為「2: MODBUS<br/>場合,不顯示「C67」。</li> <li>此時數據長為8位。</li> </ul> | (RTU形式)」的                                                               |

-- 11

Łο O O otl ot2 ~

81

1.8.8. 0 0 0 0 r2 er3 ot1 ot2 ~ ^

87

İ OOO err3 otl ot2 ~ ~

■ 數據形式(校驗)的設定 ① 請在運行顯示下,持續按[para]鍵2s以上。 》變為參數設定顯示。 D 0 0 0 0 0 0 rdy man erl er2 er3 0 0 para 🕻 ② 請在參數顯示下,持續按[para]鍵2s以上。 E 8 》變為設置設定顯示。 1 Q Q Q Q Q Q Q \_\_\_\_ 🗸 🗸 🔨 ③ 請按[para]鍵數次。 》顯示設置設定「C68:數據形式(校驗)」。 88 0 0 0 0 0 0 0 para 🕻 ④ 按[<]・[∨]・[∧]鍵,請從以下選項中選擇「C68」 的設定值。 1 : 奇數校驗 2: 無校驗 》不按鍵等待2s以上後,數值停止閃爍,確定設定值。 ⑤ 請按[mode]鍵。 》回到運行顯示。 ① 使用上的注意事項 型號的可選項有RS-485的場合,顯示「C68」。 請設定為與通訊主站相同的數據形式。

■ 數據形式(停止位)的設定

| ① 請在運行顯示下,持續按[para]鍵2s以上。<br>》變為參數設定顯示。                                       |                                                                                  |
|-------------------------------------------------------------------------------|----------------------------------------------------------------------------------|
| <ol> <li>         î請在參數顯示下,持續按[para]鏈2s以上。         》變為設置設定顯示。     </li> </ol> | PV<br>SP<br>SP<br>SP<br>SP<br>SP<br>SP<br>SP<br>SP<br>SP<br>SP                   |
| <ul> <li>③ 請按[para]鍵數次。</li> <li>》顯示設置設定「C69 : 數據形式(停止位)」。</li> </ul>         | P' <b>E S S</b><br>p<br>p<br>p<br>p<br>p<br>p<br>p<br>p<br>p<br>p<br>p<br>p<br>p |
| <ul> <li>④ 按[&lt;]・[∨]・[∧]鍵,請從以下選項中選擇「C69」</li> <li>的設定値</li> </ul>           |                                                                                  |
| 0: 1停止位<br>1: 2停止位                                                            |                                                                                  |
| 》不按鍵等待2s以上後,數值停止閃爍,確定設定值。                                                     |                                                                                  |
| <ul><li>⑤ 請按[mode]鍵。</li><li>》回到運行顯示。</li></ul>                               |                                                                                  |
| ! 使用上的注意事項                                                                    |                                                                                  |

型號的可選項帶RS-485的場合,顯示「C69」。請設定與通訊主站相同的數 據形式。

п

1

i

89

Π

## 5-7 鍵操作

「簡單設定」可設定mode鍵功能、顯示級別。

■ mode鍵功能的設定

- 請在運行顯示下,持續按[para]鍵2s以上。
   >> 變為參數設定顯示。
- ② 請在參數顯示下,持續按[para]鍵2s以上。》變為設置設定顯示。
- ③ 請按[para]鍵數次。
   》顯示設置設定「C72: mode鍵功能」。

0 0 0 0 0

- ④ 按[<]・[∨]・[∧]鍵,請從以下選項中選擇「C72」</li>
   的設定值。
  - 0: 無效
  - 1: AUTO/MANUAL 模式切換
  - 2: RUN/READY 模式切換
  - 3: AT(自整定)停止/啟動切換
  - 4: LSP(本地SP)組切換
  - 5: 全D0(數字輸出)鎖定解除
  - 6: 無效
  - 7: 通訊DI (數字輸入)1的0FF/0N切換
  - 》不按鍵等待2s以上後,數值停止閃爍,確定設定值。
- ⑤ 請按[mode]鍵。
  - 》回到運行顯示。
- ! 使用上的注意事項
  - 參數設定「CtrL:控制方式」設定為「0:0N/0FF控制」的場合,由於 不能變為MANUAL模式,所以即使把「mode鍵功能」設定成 AUTO/MANUAL 模式切換,也無效。
  - 設置設定「C30: LSP使用組數」設定為1的場合,LSP不能切換。所以, 即使把「mode鍵功能」設定為LSP組切換,也無效。

| ■ 顯示級別的設定 |                                                                                                    |
|-----------|----------------------------------------------------------------------------------------------------|
|           | ⑦ 雨仁建竹顯示下,持續致[para]與23以上。 》變為參數設定顯示。                                                                                |
|           | ② 請在參數顯示下,持續按[para]鍵2s以上。<br>》變為設置設定顯示。                                                                             |
|           | <ul> <li>③ 請按[para]鍵數次。</li> <li>》顯示設置設定「C79: 顯示級別」。</li> </ul>                                                     |
|           | <ul> <li>④ 按[&lt;]・[∨]・[∧]鍵,請從以下選項中選擇「C79」。</li> <li>的設定值。</li> </ul>                                               |
|           | <ul> <li>0:簡單設定</li> <li>1:標準設定</li> <li>2:多功能設定</li> </ul>                                                         |
|           | 》不按鍵等待2s以上後,數值停止閃爍,確定設定值。                                                                                           |
|           | <ul><li>⑤ 請按[mode]鍵。</li><li>》回到運行顯示。</li></ul>                                                                     |
|           | <ul> <li>使用上的注意事項</li> <li>本使用說明書沒有對「顯示級別」設定為「標準設定」、「多功能設定」</li> <li>的場合作詳細說明。這種情況下,請參閱數字顯示調節器 SDC15 使用說</li> </ul> |

明書 詳細篇 CP-SP-1148C。

# 5-8 DI 分配

使用型號可選項的DI(數字輸入)時必須設定。「簡單設定」可設定內部接點動作種類。出廠時設定為DI與 內部接點處理直接連接,所以按內部接點動作種類的設定進行動作。

## ■ 內部接點動作種類的設定

① 請在運行顯示下,持續按[para]鍵2s以上。 》變為參數設定顯示。

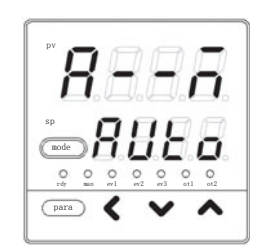

② 請在參數顯示下,持續按[para]鍵2s以上。》置為設置設定顯示。

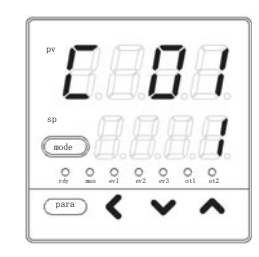

③ 請按[para]鍵數次。 顯示設置設定「dI1.1: 內部接點1 動作種類」。

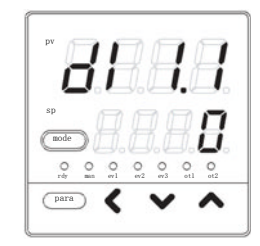

| 設定値 | 功 能             | 0FF時的動作   | ON時的動作    |
|-----|-----------------|-----------|-----------|
| 0   | 無功能             | 無         | 無         |
| 1   | LSP組選擇(0/+1)    | LSP編號: +0 | LSP編號: +1 |
| 2   | LSP組選擇(0/+2)    | LSP編號: +0 | LSP編號: +2 |
| 3   | LSP組選擇(0/+4)    | LSP編號: +0 | LSP編號: +4 |
| 4   | PID組選擇(0/+1)    | 無效        | 無效        |
| 5   | PID組選擇(0/+2)    | 無效        | 無效        |
| 6   | PID組選擇(0/+4)    | 無效        | 無效        |
| 7   | RUN/READY模式切換   | RUN       | READY     |
| 8   | AUTO/MANUAL模式切換 | AUTO      | MANUAL    |
| 9   | LSP/RSP模式切換     | 無效        | 無效        |
| 10  | AT (自整定)停止/啟動   | AT停止      | AT啟動      |
| 11  | ST (自適應)禁止/許可   | ST禁止      | ST許可      |
| 12  | 控制動作正逆切換        | 按設定       | 與設定相反     |
| 13  | SP斜坡許可/禁止       | SP斜坡許可    | SP斜坡禁止    |
| 14  | PV 值保持          | 不保持       | 保持        |
| 15  | PV 值最大值保持       | 不保持       | 保持        |
| 16  | PV 值最小值保持       | 不保持       | 保持        |
| 17  | 定時器停止/啟動        | 定時器停止     | 定時器啟動     |
| 18  | 全DO鎖定解除         | 有鎖定時繼續    | 鎖定解除      |
| 19  | 前置操作            | 無效        | 無效        |
| 20  | 步保持             | 無效        | 無效        |

④ 按[<]•[\]•[\]建,請從下表中選擇「dI1.1」的設定值。

》不按鍵等待2s以上後,數值停止閃爍,確定設定值。

⑤ 請按[mode]鍵。

》回到運行顯示。

## ! 使用上的注意事項

- 內部接點2~3 動作種類的顯示為「dI2.1」、「dI3.1」。
- 内部接點有1~3的3個,但由型號的可選項決定的數字輸入數量是0~2
   點。出廠時設定中已把數字輸入1~2的動作與內部接點1~2連接。要利
   用內部接點3的動作,請置為「多功能設定」後進行「DI分配」的設定。
- 把內部接點為0N的加權和(+1、+2、+4)再加上1後的值作為LSP的 組編號。
- 不可把14: PV值保持、15: PV最大值保持、16: PV最小值保持混合使用。
- 請勿把 0: 無功能、1~3: LSP選擇以外的動作種類中相同的動作種類 設定到多個內部接點上。
- 使用加熱冷卻控制的場合,請勿使用12: 控制動作正逆切換。

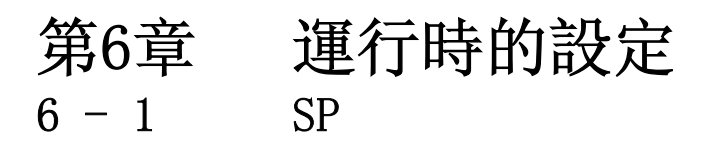

在運行顯示及參數設定顯示的任一狀態下,都可進行SP設定。

## ■ 運行顯示下SP的設定

- ① 請確認處於運行顯示狀態。
  - 參數設定顯示、設置設定顯示的場合,請按[mode]鍵。 》回到運行顯示。
- ② 請確認在第1顯示部上顯示PV、第2顯示部顯示SP。
   如果是其它顯示的場合,請按[para]鍵數次。
   》第1顯示部上顯示PV、第2顯示部顯示SP。

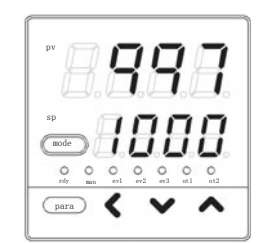

③ 按[<]・[∨]・[∧]鍵,請變更SP的設定值。

設定範圍:SP限幅下限~SP限幅上限 但SP限幅下限/上限中,PV量程下限/上限已經設定完畢。

》不按鍵等待2s以上後,數值停止閃爍,確定設定值。

### ! 使用上的注意事項

由「標準設定」或「多功能設定」,可在運行顯示上消除PV或SP的顯示。
 這種場合下,PV與SP的一方或兩者為消失狀態,與上述說明的狀態不同。

在運行顯示上,SP顯示消失狀態時,不可設定SP。這種場合,可在參數 設定顯示上設定SP。

• 「簡單設定」不能對SP限幅下限/上限進行設定。

■ LSP編號的設定

- ① 請確認處於運行顯示狀態。
  - 參數設定顯示、設置設定顯示的場合,請按 [mode]鍵。
  - 》回到運行顯示。
- ② 請確認第1顯示部上顯示LSP編號、第2顯示部上顯示 LSP編號對應的SP。其它顯示的場合,請按[para]鍵 數次。
  - 》第1顯示部上顯示LSP編號、第2顯示部上顯示LSP 編號對應的SP。

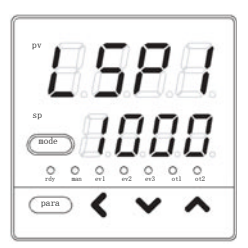

③ 按[<]・[∨]・[∧]鍵, 請變更LSP編號。

#### 設定範圍: 0~LSP使用組數

》不按键等待2s以上後,數值停止閃爍,確定設定值。

## ! 使用上的注意事項

- ・在「設置設定」「C30: LSP使用組數」為1的場合,「LSP編號」不顯示。
- 內部接點1~3動作種類中的設定有LSP組選擇的場合,「LSP編號」不可變更。

## ■ 參數設定顯示下SP的設定

- ① 請在運行顯示下,連續按[para]鍵2s以上。
  - 》變為參數設定顯示。

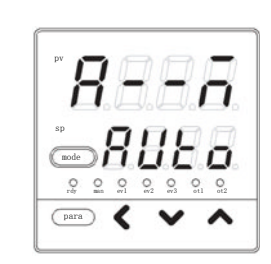

(2) 請按[para]鍵數次。
 》顯示設置設定「SP-1: SP1組的SP」。

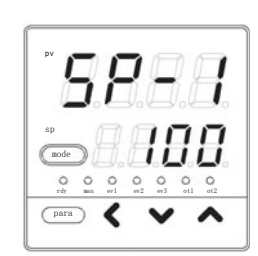

③ 按[<]・[∨]・[∧]鍵,請變更「SP-1」的設定值。

## 設定範圍:SP限幅下限~SP限幅上限 但SP限幅下限/上限中,PV量程下限/上限已經設定完畢。

- 》不按键等待2s以上後,數值停止閃爍,確定設定值。
- ④ 請按[mode]鍵。
  - 》回到運行顯示。
- ! 使用上的注意事項

由設置設定「C30: LSP使用組數」設定有LSP組時,可使用「SP-1」、「SP-2」、「SP-3」、「SP-4」的最多4組。

# 6-2 SP以外的運行顯示

「簡單設定」下,可顯示MV(操作量)的設定、加熱MV(操作量)、冷卻MV(操作量)、AT進程、CT(變流器)輸入 1・2。

## ■ MV(操作量) 的顯示·設定

- 請確認處於運行顯示狀態。
   參數設定顯示、設置設定顯示的場合,請按 [mode]鍵。
  - 》回到運行顯示。
- ② 請按[para]鍵數次。
  - 》在第1顯示部上顯示「oUt」、第2顯示部上顯示 MW。MANUAL模式的場合, MV顯示中的1位閃爍。

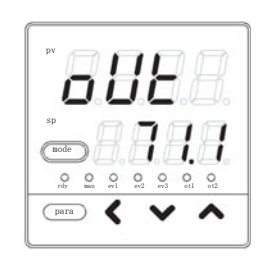

③ 在MANUAL模式的場合,請按[<]・[∨]・[∧]鍵,</li>
 變更MV的值。

設定範圍: -10.0~+110.0% 時間比例輸出的場合, -10.0~-0.1%相當於0.0%, 即輸出總是為OFF。 另外, +100.1~+110.0%與100.0%相同,即總輸出為ON。

- ! 使用上的注意事項
  - ・ AUT0模式的場合,即使按[<]・[∨]・[∧]鍵,MV的值也不變化。
  - 「標準設定」或「多功能設定」時,可消去MV顯示。

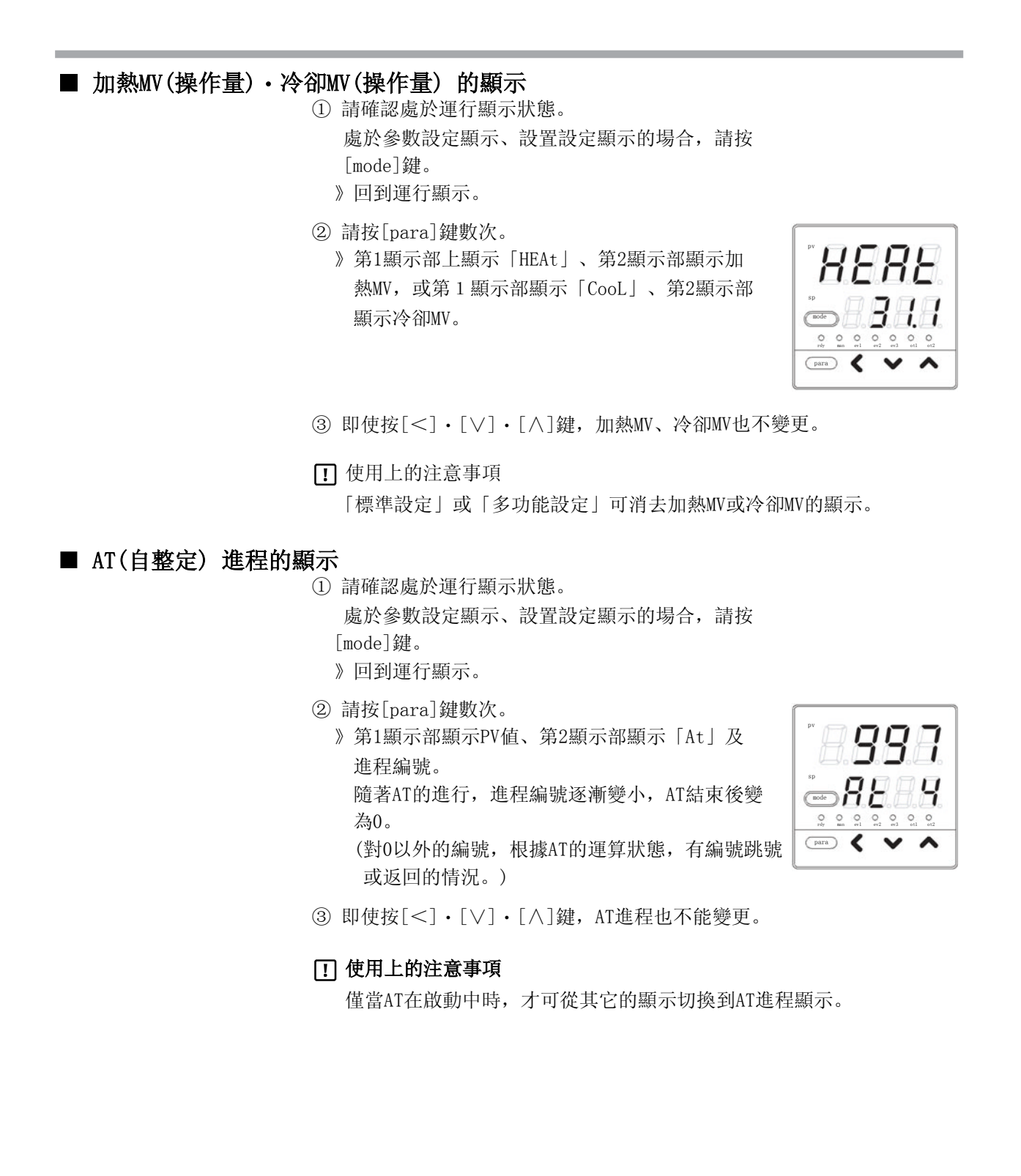

■ CT (變流器) 輸入 1 · 2電流值的顯示

- 請確認處於運行顯示狀態。
   處於參數設定顯示、設置設定顯示的場合,請按 [mode]鍵。
  - 》回到運行顯示。
- ② 請按[para]鍵數次。
  - 》第1顯示部顯示「Ct1」、第2顯示部顯示CT輸入1 電流值,或第1顯示部顯示「Ct2」、第2顯示部 顯示CT輸入2電流值。

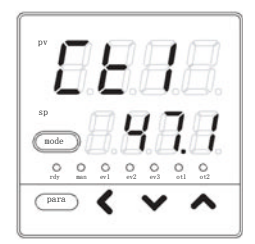

③ 即使按[<] • [ \] • [ \] 鍵, CT輸入 1 • 2 的值也不能變更。

#### ! 使用上的注意事項

- ・由於CT動作為加熱器斷線檢測,CT監視輸出指定的輸出為OFF或短時間
   ON,因此CT輸入電流值不能更新的場合,CT輸入電流值將閃爍顯
   示。
- ・「標準設定」或「多功能設定」下可消去CT輸入1・2的顯示。

## 6-3 模式

「簡單設定」可進行AUTO/MANUAL模式切換、RUN/READY 模式切換、AT(自整定)中止/啟動切換、所有DO(數字輸出)鎖定解除、通訊DI(數字輸入)1的0FF/0N切換的設定。 但僅憑「簡單設定」,不可對通訊DI1進行動作設定。

### ■ AUTO/MANUAL 模式切換的設定

請在運行顯示下,持續按[para]鍵2s以上。
 》顯示參數設定「A--M: AUTO/MANUAL模式切換」。

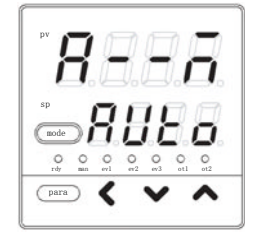

 ② 按[∨]・[∧]鍵,請從以下選項中選擇「A-- M」的 設定值。

- AUto: AUTO模式
- MAn : MANUAL模式
- 》不按鍵等待2s以上後,數值停止閃爍,確定設定值。
- ③ 請按[mode]鍵。
  - 》回到運行顯示。

### ! 使用上的注意事項

- •「CtrL:控制方式」設定為0(ON/OFF控制)的場合,「A--M」不顯示。
- 內部接點1~3動作種類中有AUTO/MANUAL模式切換設定的場合,不可 變更「A-- M」。

■ RUN/READY 模式切換的設定

請在運行顯示下,持續按[para]鍵2s以上。
 》變為參數設定顯示。

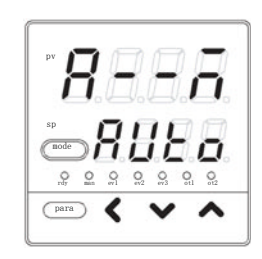

② 在參數設定顯示下,請按[para]鍵。
 》顯示參數設定「r---r: RUN/READY模式切換」。

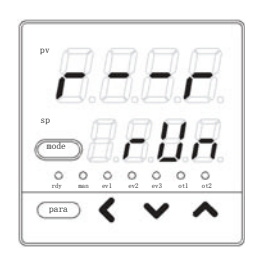

- ③ 按[∨]・[∧]鍵,請從以下選項中選擇「r- -r」
   的設定値。
   rUn: RUN模式
   rdy: READY模式
  - 》不按鍵等待2s以上後,數值停止閃爍,確定設定值。
- ④ 請按[mode]鍵。
  - 》回到運行顯示。
- ! 使用上的注意事項
  - 內部接點 1  $\sim$  3 動作種類中有設定RUN/READY模式切換的場合,不可變更 $\lceil r-- r \rfloor$ 。

| AT(自整定) | 停止 / 啟動切換的設定                                                                                            |
|---------|----------------------------------------------------------------------------------------------------|
|         | ① 請在運行顯示下,持續按[para]鍵2s以上。<br>》變為參數設定顯示。                                                                 |
|         | <ul> <li>② 請按[para]鍵數次。</li> <li>》顯示參數設定「AT: AT停止/啟動切換」。</li> </ul>                                     |
|         | ③ 按[∨]・[∧]鍵,請從以下選項中選擇「At」<br>的設定值。                                                                      |
|         | At.oF: AT停止         At.on: AT啟動         》不按鍵等待2s以上後,數值停止閃爍,確定設定值。         ④ 請按[mode]鍵。         》回到運行顯示。 |
|         | <b>! 使用上的注意事項</b><br>內部接點 1 ~ 3 動作種類中有設定RUN/READY模式切換的場合,不可變更<br>「At」。                                  |
|         | 使用AT的場合,請參閱<br>☞ 8-1 AT(自整定)功能 (8-2頁)。                                                                  |
|         |                                                                                                    |
|         |                                                                                                    |

| ■ 所有DO(數字輸出) | 鎖定解除的設定                                                                   |
|--------------|---------------------------------------------------------------------------|
|              | <ol> <li>請在運行顯示下,持續按[para]鍵2s以上。</li> <li>》變為參數設定顯示。</li> </ol>           |
|              |                                                                           |
|              | <ul> <li>② 請按[para]鍵數次。</li> <li>》 顯示參數設定 [do I + · · 今D0銷定解除]</li> </ul> |
|              |                                                                           |
|              | ③ 按[∨]・[∧]鍵,請從以下選項中選擇「do.Lt」<br>的設定值。                                     |
|              | Lt.on : 鎖定繼續<br>Lt.oF : 鎖定解除                                              |
|              | 》不按鍵等待2s以上後,數值停止閃爍,確定設定值。設定了「Lt.oF」,由數字輸出處理執行鎖定解除後,將自動返回「Lt.on」。          |
|              | <ul><li>④ 請按[mode]鍵。</li><li>》回到運行顯示。</li></ul>                           |

■ 通訊DI(數字輸入)1的設定 ① 請在運行顯示下,持續按[para]鍵2s以上。 》變為參數設定顯示。 0 para ② 請按[para] 鍵數次。 》顯示參數設定「C.dI1:通訊DI1」。 para 🔇 ③ 按[∨]・[∧]鍵,請從以下選項中選擇「C.dI1」 的設定值。 dI.oF : 通訊DI1 OFF dI.on:通訊DI1 ON 》不按鍵等待2s以上後,數值停止閃爍,確定設定值。 ④ 請按[mode]鍵。 》回到運行顯示。

## 6 – 4 PID

本機的PID組數為1組。當CtrL:控制方式為0 (0N/0FF控制)的場合,PID 不可設定。 「簡單設定」可對P-1 (比例帯)、I-1 (積分時間)、D-1 (微分時間)、rE-1 (手動復位)、P-1C (冷卻側比例 帯)、I-1C (冷卻側積分時間)、d-1c (冷卻側微分時間)進行設定。

## ■ P-1(比例带)的設定

請在運行顯示下,持續按[para]鍵2s以上。
 》變為參數設定顯示。

② 請按[para]鍵數次。
 》顯示參數設定「P-1:比例帯」。

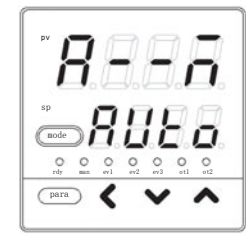

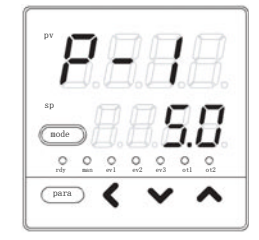

③ 按[∨]·[∧]鍵,請變更「P-1」的設定值。

### 設定範圍: 0.1~999.9%

》不按键等待2s以上後,數值停止閃爍,確定設定值。

④ 請按[mode]鍵。

》回到運行顯示。

! 使用上的注意事項

「CtrL:控制方式」為0(ON/OFF控制)的場合,顯示「P-1」。

## ■ I-1 (積分時間)的設定 ① 請在運行顯示下,持續按[para]鍵2s以上。 》變為參數設定顯示。

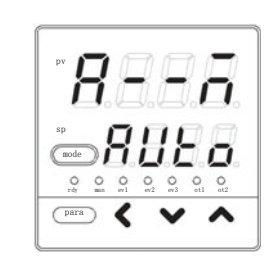

② 請按[para]鍵數次。
 》顯示參數設定「I-1:積分時間」。

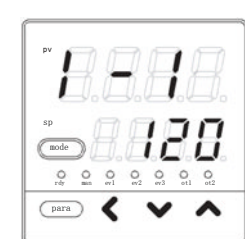

③ 按[∨]・[∧]鍵,請變更「I-1」的設定值。

#### 設定範圍: 0~9999s

- 》不按键等待2s以上後,數值停止閃爍,確定設定值。
- ④ 按[mode] 鍵後,回到運行顯示。

## ! 使用上的注意事項

「CtrL:控制方式」為0 (ON/OFF控制)的場合,「I-1」不顯示。

■ d-1(微分時間)的設定

① 請在運行顯示下,持續按[para]鍵2s以上。 》變為參數設定顯示。

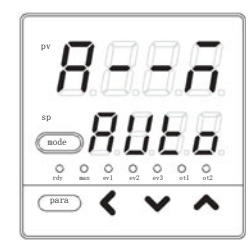

- ② 請按[para]鍵數次。
  - 》顯示參數設定「d-1 : 微分時間」。

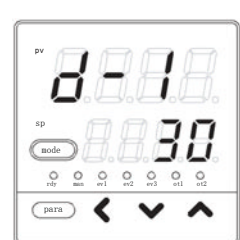

③ 按[∨]・[∧]鍵,請變更「d-1」的設定值。

### 設定範圍: 0~9999s

- 》不按鍵等待2s以上後,數值停止閃爍,確定設定值。
- ④ 請按[mode]鍵。
  - 》回到運行顯示。
- ! 使用上的注意事項
  - 「CtrL:控制方式」為0(ON/OFF控制)的場合,顯示「d-1」。

## ■ rE-1(手動復位)的設定 ① 請在運行顯示下,持續按[para]鍵2s以上。 》變為參數設定顯示。

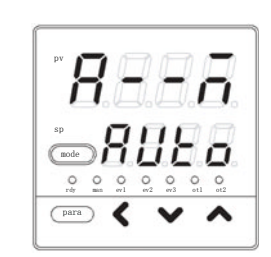

② 請按[para]鍵數次。
 》顯示參數設定「rE-1:手動復位」。

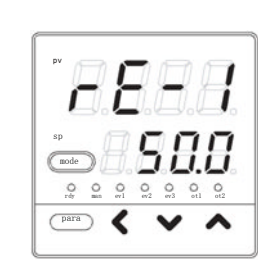

③ 按[∨]・[∧]鍵,請變更「rE-1」的設定值。

## 設定範圍: -10.0~+110.0 %

- 》不按键等待2s以上後,數值停止閃爍,確定設定值。
- ④ 請按[mode]鍵。
  - 》回到運行顯示。

## ! 使用上的注意事項

- ・「CtrL: 控制方式」為0(ON/OFF控制)的場合,不顯示「rE-1」。
- ・「C26 : 加熱冷卻控制選擇」為0(不使用)且「I-1 : 積分時間」為0 以外的場合,不顯示「rE-1」。
- •「C26:加熱冷卻控制選擇」為1(使用)且「I-1:積分時間」及「I-1c:冷卻側積分時間」両者均為0以外的場合,不顯示「rE-1」。

■ P-1C(冷卻側比例帯)的設定

① 請在運行顯示下,持續按[para]鍵2s以上。 》變為參數設定顯示。

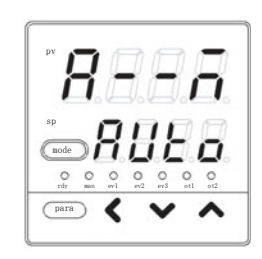

② 請按[para]鍵數次。
 》顯示參數設定「P-1C:冷卻側比例帯」。

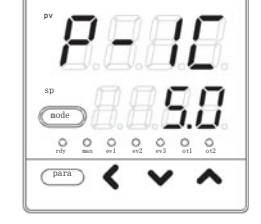

③ 請按[∨]・[∧]鍵,變更「P-1C」的設定值。

## 設定範圍: 0.1~999.9%

- 》不按鍵等待2s以上後,數值停止閃爍,確定設定值。
- ④ 請按[mode]鍵。
  - 》回到運行顯示。
- ! 使用上的注意事項
  - 「CtrL: 控制方式」為0(0N/0FF控制)或「C26: 加熱冷卻控制選擇」為 0(不使用)的場合,不顯示「P-1C」。

## ■ I-1C(冷卻側積分時間)的設定

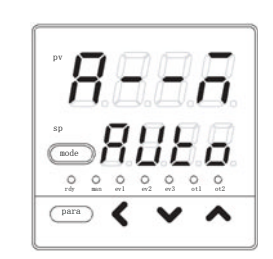

para

- ② 請按[para]鍵數次。
   》顯示參數設定「I-1C:冷卻側積分時間」。
- ③ 請按[∨]・[∧]鍵,變更「I-1C」的設定值。

### 設定範圍: 0~9999s

- 》不按鍵等待2s以上後,數值停止閃爍,確定設定值。
- ④ 按[mode] 鍵後,回到運行顯示。

#### ! 使用上的注意事項

「CtrL:控制方式」為0(0N/0FF控制)或「C26:加熱冷卻控制選擇」為0(不使用)的場合,不顯示「I-1C」。

■ d-1C(冷卻側微分時間)的設定

請在運行顯示下,持續按[para]鍵2s以上。
 》變為參數設定顯示。

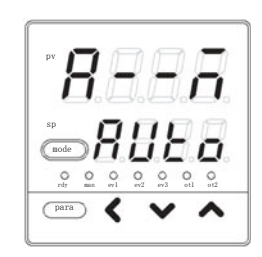

② 請按[para]鍵數次。
 》顯示參數設定「d-1C:冷卻側微分時間」。

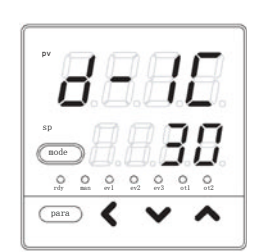

③ 請按[∨]・[∧]鍵,變更「d-1C」的設定值。

#### 設定範圍: 0~9999s

- 》不按鍵等待2s以上後,數值停止閃爍,確定設定值。
- ④ 請按[mode]鍵。
  - 》回到運行顯示。
- ! 使用上的注意事項

「CtrL:控制方式」為0(ON/OFF控制)或「C26:加熱冷卻控制選擇」為 0(不使用)的場合,不顯示「d-1C」。

# 6-5 其他的參數設定

「簡單設定」可對ON/OFF控制差動、PV濾波、PV偏置、時間比例周期1・2、AT(自整定)時操作量下限・上限、鍵鎖、口令顯示、口令 1A~2B進行設定。

## ■ ON/OFF控制差動的設定

請在運行顯示下,持續按[para]鍵2s以上。
 >>變為參數設定顯示。

② 請按[para]鍵數次。
 》顯示參數設定「dIFF : 0N/0FF控制差動」。

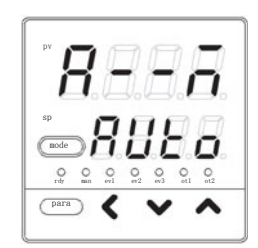

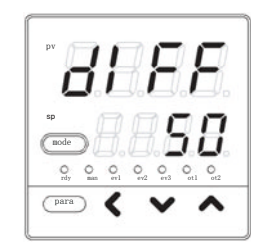

③ 請按[∨]・[∧]鍵,變更「dIFF」的設定值。

#### 設定範圍: 0~9999U

小數點位置根據PV量程變化。

》不按鍵等待2s以上後,數值停止閃爍,確定設定值。

④ 請按[mode]鍵。

》回到運行顯示。

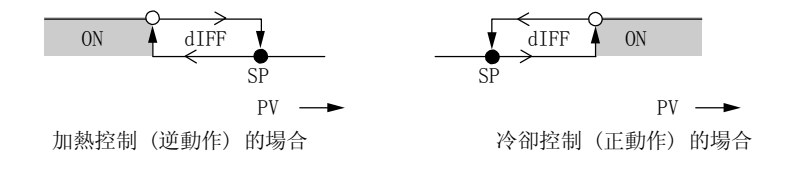

●在該值處0N/0FF產生變化 〇在經過該值1U後處開始變化。

#### ! 使用上的注意事項

「CtrL:控制方式」為0(ON-OFF控制)以外的場合,不顯示「dIFF」。

■ PV濾波的設定

施加PV濾波(根據軟件的1次濾波)以便除去PV輸入的幹擾。

① 請在運行顯示下,持續按[para]鍵2s以上 》變為參數設定顯示。

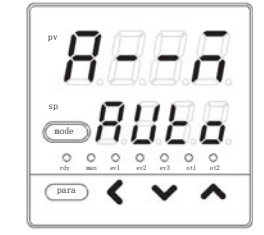

- ② 請按[para]鍵數次。
  - 》顯示參數設定「FL: PV 濾波」。

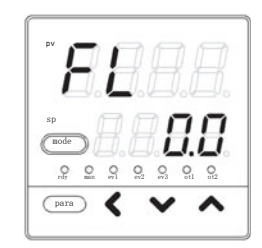

③ 請按[<]・[∨]・[∧]鍵,變更「FL」的設定值

## 設定範圍: 0.0~120.0s

- 》不按键等待2s以上後,數值停止閃爍,確定設定值。
- ④ 請按[mode]鍵。
  - 》回到運行顯示。

■ PV偏置的設定

施加PV偏置,以便補償PV輸入的誤差。

- ① 請在運行顯示下,持續按[para]鍵2s以上。 》變為參數設定顯示。
- (2) 請按[para]鍵數次。
   》顯示參數設定「bI : PV偏置」。

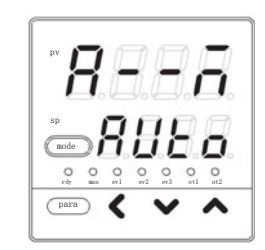

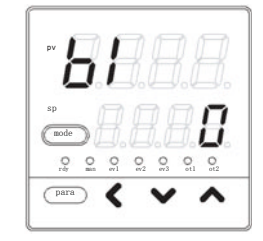

③ 請按[<]・[∨]・[∧]鍵,變更「bI」的設定值。

設定範圍: - 1999~+ 9999U

- 小數點位置根據PV量程變化。
- 》不按鍵等待2s以上後,數值停止閃爍,確定設定值。
- ④ 請按[mode]鍵。
  - 》回到運行顯示。

■ 時間比例周期1・2的設定

請在運行顯示下,持續按[para]鍵2s以上。
 >>變為參數設定顯示。

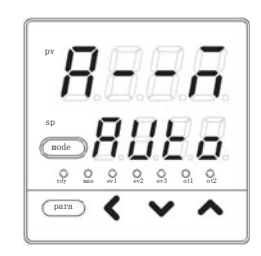

- ② 請按[para]鍵數次。
  - 》顯示參數設定「Cy:時間比例周期1」或 「Cy2:時間比例周期2」。

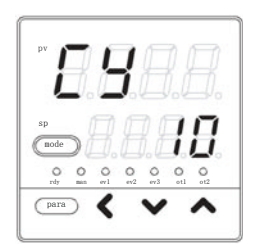

③ 請按[<] • [ \] • [ \] 鍵, 變更「Cy」的設定值。

## 設定範圍: 5~120s 輸出含繼電器輸出。 1~120s 輸出不含繼電器輸出。

- 》不按键等待2s以上後,數值停止閃爍,確定設定值。
- ④ 請按[mode]鍵。
  - 》回到運行顯示。
- ! 使用上的注意事項
  - 不使用加熱冷卻控制的場合,時間比例周期設定為「Cy」,不顯示「Cy2」。使用加熱冷卻控制的場合,加熱側操作量的時間比例周期設定為「Cy2」。
  - ·繼電器輸出時,當時間比例周期的設定小於5s的場合,將按5s進行動作。

 ① 請在運行顯示下,持續按[para]鍵2s以上。
 》變為參數設定顯示。
 ② 請按[para]鍵數次。
 》顯示參數設定「At.oL: AT時操作量下限」或 [At.oH: AT時操作量上限]。 右圖是下限時的顯示。
 ③ 按[<]・[∨]・[∧]鍵,請變更「At.oL」、「At.oH」 的設定值。
 設定範圍: -10.0~+110.0 %
 》不按鍵等待2s以上後,數值停止閃爍,確定設定值。

④ 請按[mode]鍵。》回到運行顯示。

■ AT(自整定)時操作量下限・上限

- ! 使用上的注意事項
  - 「CtrL: 控制方式」為0(ON/OFF控制)的場合,不顯示「At.oL」、「At.oH」。

■ AT種類的設定

- ① 請在運行顯示下,持續按[para]鍵2s以上。
  - 》變為參數設定顯示。

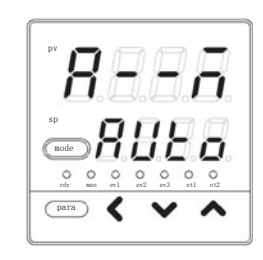

8664

0 0 0 0 0 0 0 0 rdr man erl er2 er3 etl et2 \_\_\_\_ 🕻 🗸

1

~

(node)

- ② 請按[para] 鍵數次。 》顯示參數設定「At.ty: AT種類」。
- ③ 按[<]・[∨]・[∧]鍵,請從以下選項中選擇「At.ty」 的設定值。
  - 0:通常(標準的控制特性)
  - 1: 立即響應(迅速應對幹擾的控制特性)
  - 2: 穩定(PV的上下波動小的控制特性)
  - 》不按鍵等待2s以上後,數值停止閃爍,確定設定值。
- ④ 請按[mode]鍵。
  - 》回到運行顯示。
- ① 使用上的注意事項
  - 設定值1(立即響應)用於類似加熱器加熱直接反映到PV的過程,重視立即 響應性。
  - · 設定值2(穩定)用於類似加熱器加熱間接反映到PV的過程,重視穩定性。
  - 與本公司舊型機種的AT比較,設定值1(立即響應)時可得到與SDC10、 設 定值0 (通常)時可得到與SDC20/21相近的結果。
| ① 請在運行顯示下,持續按[para]鍵2s以上。<br>》變為參數設定顯示。                                                                     |                                                                                                    |
|----------------------------------------------------------------------------------------------------|----------------------------------------------------------------------------------------------------|
| <ul> <li>② 請在參數顯示下,持續按[para]鍵2s以上。</li> <li>》變為設置設定顯示。</li> </ul>                                           | SP<br>SP<br>SP<br>SP<br>SP<br>SP<br>SP<br>SP<br>SP<br>SP                                                                                                    |
| <ul> <li>③ 請按[para]鍵數次。</li> <li>》顯示設置設定「鍵鎖」。</li> </ul>                                                    | PULL COLOR COLOR C |
| <ul> <li>④ 按[&lt;]・[∨]・[∧]鍵,請從以下選項中選擇「LoC」</li> <li>的設定值。</li> </ul>                                        |                                                                                                    |
| <ul> <li>0:所有的設定可能</li> <li>1:模式、事件、運行顯示、SP、UF、鎖定、手動型可能</li> <li>2:運行顯示、SP、UF、鎖定、手動MV、mode鍵的設定可能</li> </ul> | MV、mode鍵的設定<br>設定可能                                                                                                    |
| 》不按鍵等待2s以上後,數值停止閃爍,確定設定值。                                                                                   | 3                                                                                                    |
| <ul><li>⑤ 請按[mode]鍵。</li><li>》回到運行顯示。</li></ul>                                                             |                                                                                                    |
| ! 使用上的注意事項                                                                                                  |                                                                                                    |
| 2組的口令(1A與1B、2A與2B)一致的場合,可變更。                                                                                |                                                                                                    |

■ 鍵鎖的設定

### ■ 口令的鎖定功能

本機中在鍵鎖功能上增加了口令鎖定功能,以防止鍵鎖定設定自身被沒有權限 的操作人員更改。在口令鎖定功能中,不會顯示鍵鎖定中禁止變更的設定。口 令由2組(1A與1B、2A與2B)4位的數值組成,只有當2組口令都一致時,才能變更 設定。為了防止無意的口令設定,在口令顯示中輸入設定值5後,才能進入口令 設定狀態。同時,每當電源0N時,該口令顯示的設定值將回到0。

### ● 口令設定的流程

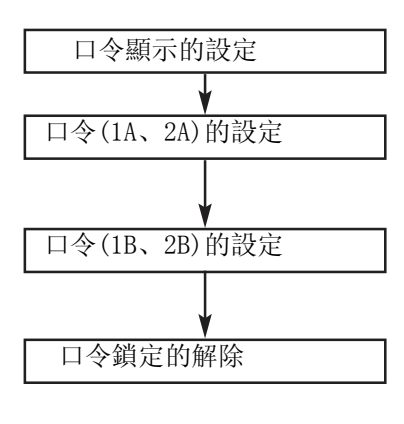

置為口令可設定的狀態。

PS1A與PS2A設定後,則PS1B與PS1A相同, PS2A與PS2B 相同。

如果PS1B、PS2B的設定值與PS1A、PS2A的值不同,就變為口令鎖 定狀態,不能設定。

口令設定中,PS1B被設定為與PS1A相同的值,PS2B被設定為與PS2A 相同的值後,口令鎖定狀態被解除。

另外,要防止無意進入口令設定狀態,請把PASS:口令顯示的設定 值設定為5以外的值。

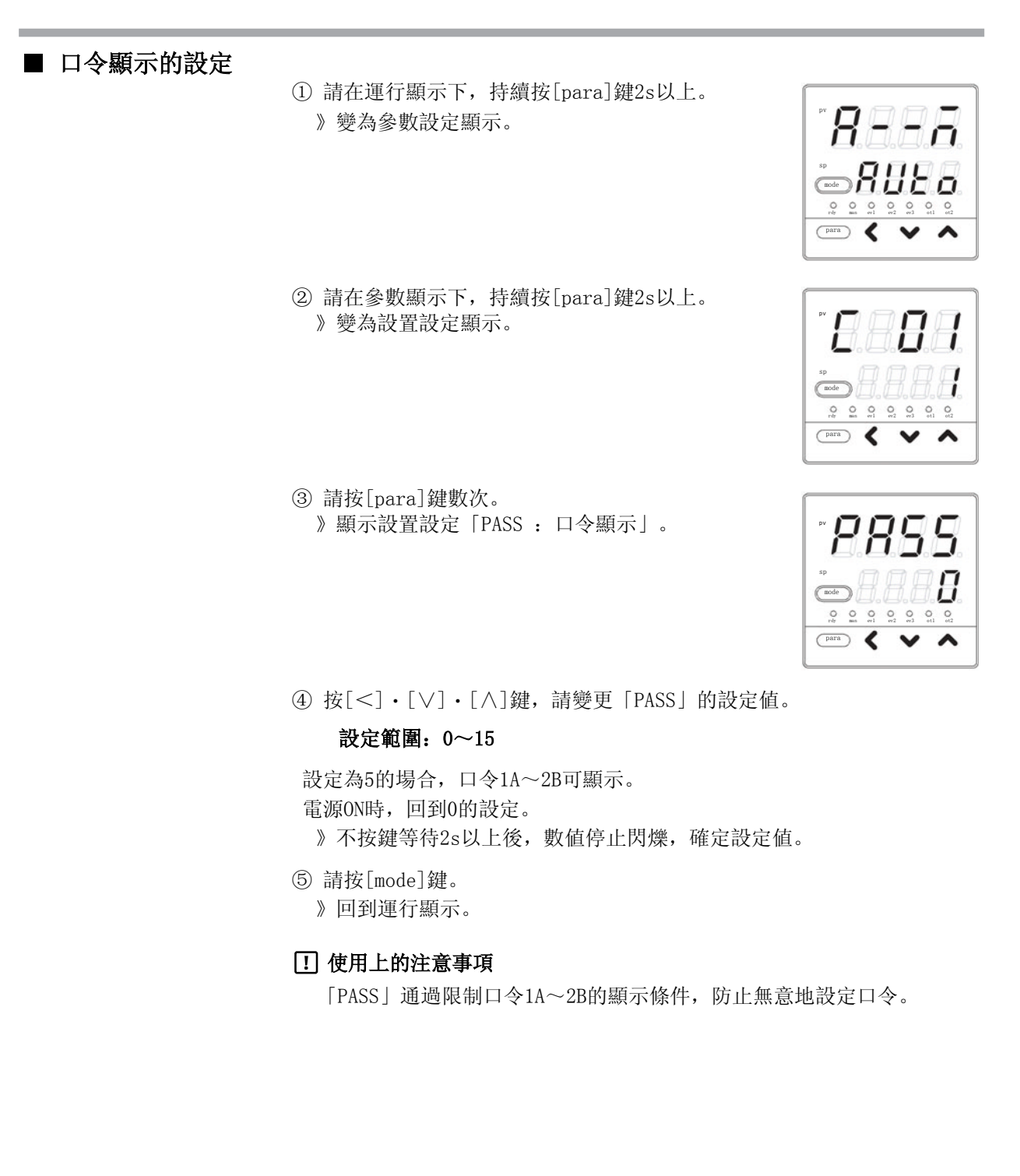

# □ 口令(1A、2A、1B、2B)的設定 ① 請在運行顯示下,持續按[para]鍵2s以上。

- 》變為參數設定顯示。
- ② 請在參數顯示下,持續按[para]鍵2s以上。
   》變為設置設定顯示。
- ③ 請按[para]鍵數次。
   》顯示設置設定「PS1A:口令1A」。
   PS2A:口令2A
   PS1B:口令1B
   PS2B:口令2B
   也同様。

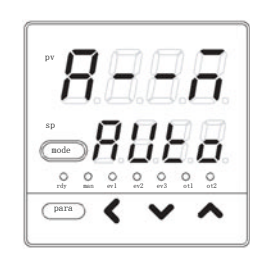

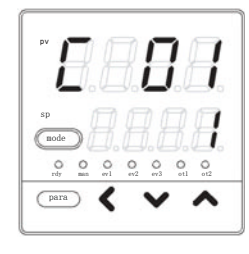

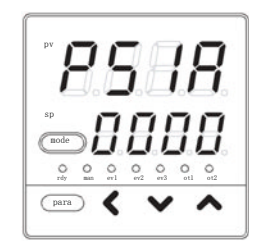

④ 請按[<]・[∨]・[∧]鍵,變更「PS1A」的設定值。

#### 設定範圍: 0000~FFFF

PS2A、PS1B、PS2B 也同様。

- 》不按鍵等待2s以上後,數值停止閃爍,確定設定值。 設定PS1A後,PS1B也變為同一設定值。 另外,設定PS2A後,PS2B也變為同一設定值。
- ⑤ 請按[mode]鍵。
  - 》回到運行顯示。

### ! 使用上的注意事項

- ·設定口令1A~2B前,請決定作為口令的二個16進制數,並作記錄以防遺忘。
- ・在口令1A、2A中設定了作為口令的數值後,如果把不同的數值設定到口 令1B、2B中,口令 1A、2A將不能顯示、鍵鎖也不能變更。 這稱為口令鎖定狀態。
- ·通過鍵鎖,不可變更的設定在口令鎖定狀態下不能顯示。

# **第7章 簡單設定的顯示項目一覧** 7-1 運行顯示一覧表

|                        |                       |                                                                                                    | -   |                                                       |
|------------------------|-----------------------|----------------------------------------------------------------------------------------------------|-----|-------------------------------------------------------|
| 顯示                     | 項目                    | 内 容                                                                                                    | 初始值 | 備注                                                    |
| 第1顯示: PV               | SP(目標值)               | SP限幅下限(C07)~                                                                                                  | 0   |                                                       |
| 第2顯示: SP               |                       | SP限幅上限(C08)                                                                                                   |     |                                                       |
| <b>自日日</b><br>第2顯示: SP | LSP編號(第1位=<br>最右位的數值) | 1~LSP使用組數(最多4)                                                                                                | 1   | LSP使用組數(C30)為2以上的場<br>合,顯示<br>第2顯示為與LSP編號對應的SP設<br>定值 |
| 888.8.                 | MV(操作量)               | <ul> <li>10.0~110.0 %</li> <li>AUTO模式下設定不可</li> <li>(數値不閃爍)</li> <li>MANUAL模式下設定可能</li> <li>(數值閃爍)</li> </ul> | _   | ON/OFF控制時, ON顯示為100.0,<br>OFF顯示為0.0                   |
| 8888                   | 加熱MV(操作量)             | 設定不可                                                                                                    | _   | 使用加熱冷卻控制(C26=1)的場合<br>顯示                              |
| 8888                   | 冷卻MV(操作量)             | 設定不可                                                                                                    | -   | 使用加熱冷卻控制(C26=1)<br>的場合,顯示                             |
| 第1顯示: PV               | AT進程顯示(第1位            | 設定不可                                                                                                    | -   | AT啟動中的場合或AT結束的場合,                                     |
| 88.8.8                 | = 最右位的數值)             | 1~: AT執行中(值遞減)<br>0: AT結束                                                                                     |     | 顯示                                                    |
| <b>888</b> .           | CT(變流器)<br>電流值1       | 設定不可                                                                                                    | -   | 可選型號有2點變流器的場合,顯示                                      |

7-2 參數設定顯示一覧表

| 顯 示                | 項目                         | 内 容                                                                  | 初始值      | 備 注                               |
|--------------------|----------------------------|----------------------------------------------------------------------|----------|-----------------------------------|
| 8888               | AUTO/MANUAL<br>模式切換        | 88888<br>模式<br>88888<br>模式<br>· MANUAL (手動)<br>模式                    | AUTO     | 控制方式為0N/0FF控制以外<br>(CtrL≠0)的場合,顯示 |
| 8888               | RUN/READY<br>模式切換          | 日日日日 : RUN 模式<br>日日日日 : READY 模式                                     | RUN      |                                   |
| 8888               | AT停止/啟動切換                  | <b>8888</b> :AT停止<br><b>8888</b> :AT啟動                               | AT<br>停止 | 控制方式為0N/0FF控制以外<br>(CtrL≠0)的場合,顯示 |
| 8888               | 所有DO鎖定解除                   | <ul> <li>2200 : 鎖定繼續</li> <li>2200 : 鎖定解除</li> </ul>                 | 鎖定<br>繼續 | 可解除控制輸出(繼電器、電壓脈<br>衝)及事件輸出的所有DO鎖定 |
| 8888               | 通訊DI1                      | <b>8888</b> : OFF<br><b>8888</b> : ON                                | OFF      |                                   |
| 8888               | LSP1組的SP                   | SP限幅下限(C07)~<br>SP限幅上限(C08)                                          | 0        |                                   |
| 8888               | LSP2組的SP                   | SP限幅下限(C07)~<br>SP限幅上限(C08)                                          | 0        | LSP使用組數(C30) 為2以上的場合,顯示           |
| <i><b>S</b>888</i> | LSP3組的SP                   | SP限幅下限(C07)~<br>SP限幅上限(C08)                                          | 0        | LSP使用組數(C30) 為3以上的場合,顯示           |
| 8888               | LSP4組的SP                   | SP限幅下限(C07)~<br>SP限幅上限(C08)                                          | 0        | LSP使用組數(C30) 為4以上的場合,顯示           |
| 8888               | 事件1主設定                     | 根據事件動作種類,可設定的<br>範圍不同                                                | 0        | 根據事件動作種類,顯示必要的<br>設定              |
| 8888               | 事件1副設定                     | -1999~9999U: 下述以外的場合<br>0~9999U: 設定值為絶對值的場合<br>-199.9~999.9 %: MV的場合 | 0        |                                   |
| 8888               | 內部事件1 回差<br>(參數設定/<br>事件庫) | 0~9999<br>小數點位置根據動作種類變化                                              | 5        |                                   |
| 8888               | 事件2 主設定                    | 與事件1主設定相同                                                            | 0        |                                   |
| 8888               | 事件2 副設定                    | 與事件1副設定相同                                                            | 0        |                                   |
| 8888               | 內部事件2 回差<br>(參數設定/<br>事件庫) | 與內部事件1回差相同                                                           | 5        |                                   |

| 顯示   | 項目                         | 内 容                                   | 初始值      | 備注                                                     |
|------|----------------------------|---------------------------------------|----------|--------------------------------------------------------|
| 8888 | 事件3 主設定                    | 與事件1 主設定相同                            | 0        |                                                        |
| 8888 | 事件3 副設定                    | 與事件1 副設定相同                            | 0        |                                                        |
| 8888 | 內部事件3 回差<br>(參數設定/<br>事件庫) | 與內部事件1 回差相同                           | 5        |                                                        |
| 8888 | 事件4 主設定                    | 與事件1 主設定相同                            | 0        |                                                        |
| 8888 | 事件4 副設定                    | 與事件1 副設定相同                            | 0        |                                                        |
| 8888 | 內部事件4 回差<br>(參數設定/<br>事件庫) | 與內部事件1 回差相同                           | 5        |                                                        |
| 8888 | 事件5 主設定                    | 與事件1 主設定相同                            | 0        |                                                        |
| 8888 | 事件5 副設定                    | 與事件1 副設定相同                            | 0        |                                                        |
| 8888 | 內部事件5 回差<br>(參數設定/<br>事件庫) | 與內部事件1 回差相同                           | 5        |                                                        |
| 8888 | 比例带                        | 0.1~999.9%                            | 5.0      | 控制方式為0N/0FF控制以外<br>(CtrL≠0)的場合,顯示                      |
| 8888 | 積分時間                       | 0~9999s                               | 120      |                                                        |
| 8888 | 微分時間                       | 0~9999s                               | 30       |                                                        |
| 8888 | 手動復位                       | -10.0~+ 110.0%                        | 50.0     | 控制方式為0N/0FF控制以外<br>(CtrL≠0)時,積分時間(I-1)<br>=0s的場合,顯示    |
| 8888 | 冷卻側比例帯                     | 0. 1~999.9%                           | 5.0      | 控制方式為0N/0FF控制以外<br>(CtrL≠0)時,使用加熱冷卻控<br>制(C26=1)的場合,顯示 |
| 8888 | 冷卻側積分時間                    | 0~9999s                               | 120      |                                                        |
| 8888 | 冷卻側微分時間                    | 0~9999s                               | 30       |                                                        |
| 8888 | 控制方式                       | 0: ON/OFF控制<br>1: PID固定<br>2: ST(自適應) | 0、<br>或1 | 控制輸出1為繼電器輸出的場合,<br>初始值為0,其它場合為1                        |
| 8888 | AT時操作量下限                   | -10.0~+110.0%                         | 0.0      | 控制方式為0N/0FF控制以外<br>(CtrL≠0) 的場合,顯示                     |
| 8888 | AT時操作量上限                   | -10.0~+110.0%                         | 100. 0   |                                                        |
| 8888 | ON/OFF控制差動                 | 0~99990                               | 5        | 控制方式為ON/OFF控制<br>(CtrL=0) 的場合,顯示                       |

| 顯 示  | 項目                | 内 容                                                                                                   | 初始值          | 備 注                                                            |
|------|-------------------|----------------------------------------------------------------------------------------------------|--------------|----------------------------------------------------------------|
| 8888 | PV濾波              | 0.0~120.0s                                                                                            | 0.0          |                                                                |
| 8888 | PV偏置              | -1999~+9999U                                                                                          | 0            |                                                                |
| 8888 | 時間比例周期1           | 5~120s(輸出含繼電器輸出的<br>場合)<br>1~120s(輸出不含繼電器輸出<br>的場合)                                                   | 10<br>或<br>2 | 時間比例輸出1的輸出目標含繼電<br>器輸出的場合,即使設定小於5s,<br>也按5s動作                  |
| 8888 | 時間比例周期2<br>(冷卻側用) | 5~120s(輸出含繼電器輸出的<br>場合)<br>1~120s(輸出不含繼電器輸出<br>的場合)                                                   | 10<br>或<br>2 | 使用加熱冷卻控制的場合,顯示<br>時間比例輸出2的輸出目標含繼電<br>器輸出的場合即使設定小於5s,也<br>按5s動作 |
| 8888 | AT種類              | <ul> <li>0:通常(標準的控制特性)</li> <li>1:立即響應(迅速應對幹擾的<br/>控制特性)</li> <li>2:穩定(PV的上下波動小的控制特<br/>性)</li> </ul> | 1            | 控制方式為0N/0FF控制以外<br>(CtrL≠0)時顯示                                 |

# 7-3 設置設定顯示一覧表

| 顯示   | 項目        | 内 容                                                                                                    | 初始值  | 備注                                                |
|------|-----------|----------------------------------------------------------------------------------------------------|------|---------------------------------------------------|
| 8888 | PV量程種類    | PV輸入型號為熱電偶的場合<br>1~6、9~11、13~18、20、21、<br>24、25                                                                       | 1    | 詳見PV輸入量程表(5-3頁)                                   |
|      |           | PV輸入型號的熱電阻的場合<br>41~46、51~54、63、64、67、68                                                                              | 41   |                                                   |
|      |           | PV輸入型號為直流電流/電壓的<br>場合<br>84、86~90                                                                                     | 88   |                                                   |
| 8888 | 溫度單位      | 0: 摂氏(℃)<br>1: 華氏(°F)                                                                                                 | 0    | PV輸入型號為熱電偶、熱電阻的<br>場合,顯示                          |
| 8888 | 小數點位置     | 0: 無小數點<br>1~3: 小數點以下的位數                                                                                              | 0    | PV輸入型號為直流電流/電壓的場<br>合或熱電阻帶小數點的量程的場<br>合,顯示        |
| 8888 | PV量程下限    | PV輸入型號為熱電偶、熱電阻的<br>場合,不可設定,顯示PV量程種<br>類(C01)選擇的量程的下限                                                                  | _    |                                                   |
|      |           | PV輸入型號為直流電流/電壓的<br>場合、-1999~+ 9999                                                                                    | 0    |                                                   |
| 8888 | PV量程上限    | PV輸入型號為熱電偶、熱電阻的<br>場合,不可設定,顯示PV量程種<br>類(CO1)選擇的量程的上限                                                                  | _    |                                                   |
|      |           | PV輸入型號為直流電流/電壓<br>的場合,一1999~+9999                                                                                     | 1000 |                                                   |
| 8888 | 控制動作(正逆)  | <ul><li>0: 逆動作(加熱控制)</li><li>1: 正動作(冷卻動作)</li></ul>                                                                   | 0    | 不使用加熱冷卻控制選擇(C26=0)<br>的場合,顯示                      |
| 8888 | 加熱冷卻控制選擇  | 0: 不使用<br>1: 使用                                                                                                    | 0    | 控制輸出為2點或有事件輸出的場合,顯示                               |
| 8888 | 加熱冷卻控制死區  | -100.0~+100.0%                                                                                                    | 0.0  | 使用加熱冷卻控制選擇(C26=0)的<br>場合,顯示                       |
| 8888 | LSP使用組數   | 1~4                                                                                                    | 1    |                                                   |
| 8888 | CT1動作種類   | 0: 加熱器斷線檢測<br>1: 電流值測定                                                                                                | 0    | 可選型號帶2點變流器輸入的場<br>合,顯示                            |
| 8888 | CT1監視輸出   | <ol> <li>2: 控制輸出1</li> <li>1: 控制輸出2</li> <li>2: 事件輸出1</li> <li>3: 事件輸出2</li> <li>4: 事件輸出3</li> </ol>                  | 0    | 可選型號為2點變流器輸入,CT1動<br>作種類為加熱器斷線檢測(C36=0)<br>的場合,顯示 |
| 8888 | CT1測定等待時間 | 30~300ms                                                                                                    | 30   | 可選型號為2點變流器輸入,CT1動<br>作種類為加熱器斷線檢測(C36=0)<br>的場合,顯示 |
| 8888 | CT2動作種類   | <ul><li>0:加熱器斷線檢測</li><li>1:電流值測定</li></ul>                                                                           | 0    | 可選型號為2點變流器輸入的場合,顯示                                |
| 8888 | CT2監視輸出   | <ol> <li>控制輸出1</li> <li>注 控制輸出2</li> <li>事件輸出1</li> <li>事件輸出1</li> <li>事件輸出2</li> <li>事件輸出2</li> <li>事件輸出3</li> </ol> | 0    | 可選型號為2點變流器輸入,CT2動<br>作種類為加熱器斷線檢測(C39=0)<br>的場合,顯示 |

| 顯 示  | 項目                | 內 容                                                                                                    | 初始值   | 備注                                                                                                    |
|------|-------------------|----------------------------------------------------------------------------------------------------|-------|----------------------------------------------------------------------------------------------------|
| 8888 | CT2測定等待時間         | 30~300ms                                                                                                    | 30    | 可選型號有2點變流器輸入且CT2動<br>作種類為加熱器斷線檢測(C39=0)<br>的場合,顯示                                                                                                    |
| 8888 | 控制輸出1量程           | 1: 4~20 mA<br>2: 0~20 mA                                                                                                    | 1     | 型號的控制輸出1為電流輸出的場合,顯示                                                                                                    |
| 888  | 控制輸出1種類           | <ol> <li>MV</li> <li>加熱MV(加熱冷卻控制用)</li> <li>冷卻MV(加熱冷卻控制用)</li> <li>PV</li> <li>偏置前PV値</li> <li>SP</li> <li>偏差</li> <li>CT1電流値</li> <li>CT2電流値</li> <li>MFB(SDC15無效)</li> <li>SP+MV</li> <li>PV+MV</li> </ol>                                                              | 0     | 控制輸出1種類與MV及CT有関<br>的場合,量程下限•上限的小數點<br>位置為小數點以下1位;當與PV及<br>SP有関連的場合,則與PV的小數<br>點位置相同<br>控制輸出1種類與MV相關的場合,<br>量程下限•上限的單位為%,與PV<br>及SP関連的場合與PV相同,與CT関<br>連的場合,則為A(電流值)                                    |
| 8888 | 控制輸出1<br>量程下限     | - 1999~+ 9999<br>小數點位置及單位根據控制輸出                                                                                                    | 0.0   |                                                                                                    |
| 8888 | 控制輸出1<br>量程上限     | 1 種類(C43)變化                                                                                                    | 100.0 |                                                                                                    |
| 8888 | 控制輸出1<br>MV量程幅    | 0~99999<br>小數點位置及單位與PV相同                                                                                                    | 200   | 型號的控制輸出1為電流輸出,<br>控制輸出1種類為SP+MV或<br>PV+MV的場合,顯示                                                                                                    |
| 8888 | 控制輸出2 量程          | 1: 4~20mA<br>2: 0~20mA                                                                                                    | 1     | 型號的控制輸出2為電流輸出的場合,顯示                                                                                                    |
| 888  | 控制輸出2 種類<br>控制輸出2 | <ul> <li>0: MV</li> <li>1: 加熱MV(加熱冷卻控制用)</li> <li>2: 冷卻MV(加熱冷卻控制用)</li> <li>3: PV</li> <li>4: 偏置前PV值</li> <li>5: SP</li> <li>6: 偏差</li> <li>7: CT1電流值</li> <li>8: CT2電流值</li> <li>9: MFB(SDC15無效)</li> <li>10: SP+MV</li> <li>11: PV+MV</li> <li>- 1999~+ 9999</li> </ul> | 3     | 型號的控制輸出2為電流輸出的場<br>合,顯示<br>輸出2種類為MV及與CT有関連的場<br>合,量程下限・上限的小數點位置<br>為小數點以下1位,與PV、SP及與<br>偏差有関連的場合,與PV的小數點<br>位置相同<br>控制輸出2種類與MV関連的場合,<br>量程下限・上限的單位為%,與<br>PV、SP有関連的場合,與PV相同,<br>與CT関連的場合,則為A(電<br>流值) |
|      | 量程下限<br>控制輸出2     | 小數點位置及單位根據控制輸出<br>2種類(C48)變化                                                                                                    | 1000  |                                                                                                    |
|      | 量程上限              |                                                                                                    |       | ministration of a state of the                                                                                                    |
| 8888 | 控制輸出2<br>MV量程幅    | 0~99999<br>小數點位置及單位與PV相同                                                                                                    | 200   | 型號的控制輸出2為電流輸出,<br>控制輸出2種類為SP+MV或PV<br>+MV的場合,顯示                                                                                                    |

### **!** 使用上的注意事項

- •儀表信息庫的ROM版本1(*i dD2*)為「2.04」以前的場合,由「控制輸出 1 種類」、「控制輸出2種類」不能設定「SP+MV」、「PV+MV」。
- ・儀表信息庫的ROM版本1(*i dD2*)為「2.04」以前的場合,「控制輸出1 MV量程幅」、「控制輸出2 MV量程幅」不可顯示・設定。

| 顯示   | 項目            | 内 容                                                                                                    | 初始值 | 備注                                                   |
|------|---------------|----------------------------------------------------------------------------------------------------|-----|------------------------------------------------------|
| 8888 | 通訊種類          | 0: CPL<br>1: MODBUS (ASCII形式)<br>2: MODBUS (RTU形式)                                                                                                    | 0   | 可選型號有RS-485的場合,顯示                                    |
| 8888 | 機器地址          | 0~127<br>0時不通訊                                                                                                    | 0   | 可選型號有RS-485的場合,顯示                                    |
| 8888 | 傳送速度          | 0: 4800bps<br>1: 9600bps<br>2: 19200bps<br>3: 38400bps                                                                                                    | 2   | 可選型號有RS-485的場合,顯示                                    |
| 8888 | 數據形式<br>(數據長) | 0:7位<br>1:8位                                                                                                    | 1   | 可選型號有RS-485 且通訊種類為<br>MODBUS RTU以外(C65 ≠2)的場<br>合,顯示 |
| 8888 | 數據形式<br>(校驗)  | 0: 偶數校驗<br>1: 奇數校驗<br>2: 無校驗                                                                                                    | 0   | 可選型號有RS-485的場合,顯示                                    |
| 8888 | 數據形式<br>(停止位) | 0: 1位<br>1: 2位                                                                                                    | 0   | 可選型號有RS-485的場合,顯示                                    |
| 888  | mode鍵功能       | <ol> <li>(1) 無效</li> <li>AUTO/MANUAL切換</li> <li>RUN/READY切換</li> <li>AT停止/啟動</li> <li>4: LSP組切換</li> <li>5: 所有DO鎖定解除</li> <li>6: 無效</li> <li>7: 通訊DI1切換</li> <li>8: 無效</li> </ol> | 0   |                                                      |
| 8888 | 顯示級別          | 0: 簡單設定<br>1: 標準設定<br>2: 多功能設定                                                                                                    | 0   |                                                      |

| 顯示   | 項目                | 內 容                                                                                                    | 初始值  | 備 注 |
|------|-------------------|----------------------------------------------------------------------------------------------------|------|-----|
|      | 内部事件1<br>動作種類     | <ul> <li>0: 無事件</li> <li>1: PV上限</li> <li>2: PV下限</li> <li>3: PV上下限</li> <li>3: PV上下限</li> <li>4: 偏差上限</li> <li>5: 偏差下限</li> <li>6: 偏差上下限</li> <li>7: 偏差上下限(最終SP基準)</li> <li>8: 偏差下限(最終SP基準)</li> <li>9: 偏差上下限(最終SP基準)</li> <li>9: 偏差上下限(最終SP基準)</li> <li>10: SP上限</li> <li>11: SP下限</li> <li>12: SP上下限</li> <li>13: MV上限</li> <li>14: MV下限</li> <li>15: MV上下限</li> <li>16: CT1加熱器斷線/過電流</li> <li>17: CT1加熱器短路</li> <li>18: CT2加熱器短路</li> <li>20: 回路診斷1</li> <li>21: 回路診斷2</li> <li>22: 回路診斷3</li> <li>23: 報警(狀態)</li> <li>24: READY(狀態)</li> <li>25: MANUAL(狀態)</li> <li>26: 無效</li> <li>27: AT啟動中(狀態)</li> <li>29: 控制正動作(狀態)</li> <li>30: ST啟動中(狀態)</li> <li>31: 無效</li> <li>32: 定時器(狀態)</li> <li>33: MFB(馬達反饋)</li> <li>值上下限(本機無效)</li> </ul> | 0    |     |
| 8888 | 内部事件 1            | 如下                                                                                                    | 0000 |     |
|      | 第1位:正逆            | 0: 正<br>1: 逆                                                                                                    | 0    |     |
|      | 第2位: 待機           | 0: 無<br>1: 待機<br>2: 待機+SP變更時待機                                                                                                    | 0    |     |
|      | 第3位: READY時<br>動作 | 0: 繼續<br>1: 強制OFF                                                                                                    | 0    |     |
|      | 第4位:未定義           | 0                                                                                                    | 0    |     |

# ! 使用上的注意事項

・儀表信息庫的ROM版本為1(*t* dD2)為「2.04」以前的場合,「內部事件組 態1 動作種類」不可選擇為33。

| 顯示   | 項目                                                       | 內 容                                                                                                    | 初始值  | 備注                       |
|------|----------------------------------------------------------|----------------------------------------------------------------------------------------------------|------|--------------------------|
| 8888 | 內部事件2<br>動作種類                                            | 與內部事件1 動作種類相同                                                                                                    | 0    |                          |
| 8888 | 内部事件2<br>第1位:正逆<br>第2位:待機<br>第3位:READY時<br>動作<br>第4位:未定義 | 與內部事件1相同                                                                                                    | 0000 |                          |
| 8888 | 內部事件3<br>動作種類                                            | 與內部事件1 動作種類相同                                                                                                    | 0    |                          |
| 8888 | 内部事件3<br>第1位:正逆<br>第2位:待機<br>第3位:READY時<br>動作<br>第4位:未定義 | 與內部事件1相同                                                                                                    | 0000 |                          |
| 8888 | 內部事件4<br>動作種類                                            | 內部事件1 動作種類相同                                                                                                    | 0    |                          |
| 8888 | 内部事件4<br>第1位:正逆<br>第2位:待機<br>第3位:READY時<br>動作<br>第4位:未定義 | 內部事件1相同                                                                                                    | 0000 |                          |
| 8888 | 內部事件5<br>動作種類                                            | 內部事件1 動作種類相同                                                                                                    | 0    |                          |
| 8888 | 内部事件5<br>第1位:正逆<br>第2位:待機<br>第3位:READY時<br>動作<br>第4位:未定義 | 內部事件1相同                                                                                                    | 0000 |                          |
| 888  | 內部接點1 動作種類                                               | <ul> <li>0: 無功能</li> <li>1: LSP組選擇 (0/+1)</li> <li>2: LSP組選擇 (0/+2)</li> <li>3: LSP組選擇 (0/+4)</li> <li>4: 無效</li> <li>5: 無效</li> <li>6: 無效</li> <li>7: RUN/READY切換</li> <li>8: AUTO/MANUAL切換</li> <li>9: 無效</li> <li>10: AT停止/啟動</li> <li>11: ST禁止/許可</li> <li>12: 控制動作正逆切換 (按設定/與設定相反)</li> <li>13: SP斜坡許可/禁止</li> <li>14: PV值保持(不保持/保持)</li> <li>15: PV最大值保持(不保持/保持)</li> <li>15: PV最大值保持(不保持/保持)</li> <li>16: PV最小值保持(不保持/保持)</li> <li>17: 定時器停止/啟動</li> <li>18: 所有DO鎖定解除(繼續/解除)</li> <li>19: 無效</li> <li>20: 無效</li> </ul> | 0    | 詳見內部接點動作種類的設定<br>(5-37頁) |

| 顯示   | 佰 日        | 内 容                                                                                                    | 初始值        | 備 注                                                                                                    |
|------|------------|----------------------------------------------------------------------------------------------------|------------|----------------------------------------------------------------------------------------------------|
|      |            | r 3 借                                                                                                    | 1/1 /H IEL | 1冊 1上                                                                                                    |
| 8888 | 內部接點2 動作種類 | 與內部接點1 動作種類相同                                                                                                    | 0          |                                                                                                    |
| 8888 | 內部接點3 動作種類 | 與內部接點1 動作種類相同                                                                                                    | 0          |                                                                                                    |
| 8888 | 鍵鎖定        | <ol> <li>全部都可設定</li> <li>可對模式、事件、運行顯示、<br/>SP、UF、鎖定、手動MV、mode<br/>鍵進行設定</li> <li>可對運行顯示、SP、UF、鎖<br/>定、手動MV、mode鍵進行設定</li> <li>可對UF、鎖定、手動MV、mode<br/>鍵進行設定</li> </ol> | 0          | 2組口令(1A與1B、2A與2B)一致的<br>場合,可設定<br>當鍵鎖(LoC)為0~3的任一值<br>時,可對Mode鍵操作、MANUAL模式<br>時的MV設定、鍵鎖、口令顯示及口<br>令1A~2B進行設定 |
| 8888 | 口令顯示       | 0~ 15<br>5: 口令1A~2B顯示                                                                                                    | 0          | 電源0N時回到0                                                                                                    |
| 888  | 口令1A       | 0000~ FFFF(16進制數)                                                                                                    | 0000       | 口令顯示(PASS)為5,2組的口令<br>(1A與1B、2A與2B)一致的場合,                                                                    |
| 8888 | 口令2A       | 0000 ~ FFFF(16進制數)                                                                                                    | 0000       | 顯示                                                                                                    |
| 8888 | 口令1B       | 0000 ~ FFFF(16進制數)                                                                                                    | 0000       | 口令顯示 (PASS) 為5的場合,顯示                                                                                         |
| 8888 | 口令2B       | 0000 ~ FFFF(16進制數)                                                                                                    | 0000       |                                                                                                    |

# 8-1 AT(自整定)功能

請在以下場合使用AT功能。

- ・控制方式為PID固定(CtrL=1),自動設定PID常數時
- ·採用ST功能中自動設定的PID常數進行控制, PV上昇沿緩慢或超調過大時
- ·控制方式爲ST (CtrL=2), PV上昇沿逐漸緩慢或超調變大時

控制方式是PID固定(CtrL=1)或是ST (CtrL=2)的場合,都可以使用AT功能。

■ 啟動方法

①請確認PV輸入或操作端(加熱器電源等)處於可控狀態。

- ②請確認模式顯示燈的「rdy」燈減,處於RUN模式。 「rdy」燈亮處於READY模式的場合,請切換成RUN模式。 為出廠時設定的場合,持續按[mode]鍵1s以上可切換RUN/READY模式。
- ③請確認模式顯示燈的「man」燈滅,處於AUTO模式。 「man」燈亮,處於MANUAL模式的場合,請切換成AUTO模式。 為出廠時設定的場合,通過參數設定的AUTO/MANUAL切換[A—M],可切換 AUTO/MANUAL模式。

④請把參數設定的AT停止/啟動置為AT啟動(At=At.oN)。

■ 停止方法

AT會自動結束。AT啟動中要停止的場合,請把參數設定的AT停止/啟動置為AT停止(At=At.oF)。

另外,切換成READY模式或MANUAL模式也可停止AT。

#### ● AT啟動中的顯示

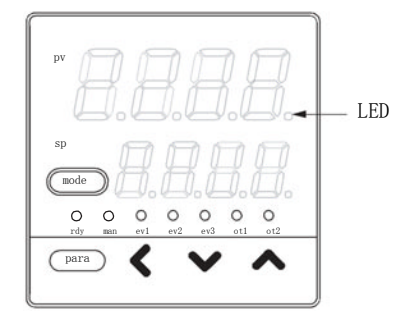

AT啟動中,第1顯示部的第1位(最右位)小數點的LED燈每次閃爍2下。 AT結束求出PID常數後,該LED燈滅。 ● AT啟動中的動作

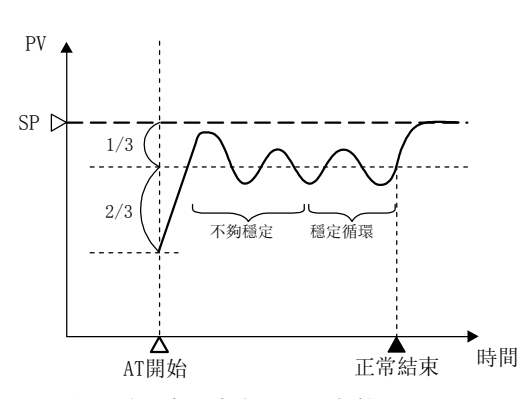

AT通過限幅循環法求出PID常數。

- ① AT開始時的SP與PV的偏差按「2:1」分割的點為MV(操作量)的ON/OFF切換 點,進行限幅循環動作。
- ② 判斷為限幅循環處於穩定時,變更PID常數,AT結束。

#### ! 使用上的注意事項

- ·AT啟動前,請把PV輸入及操作端(加熱器電源等)置為可控狀態。
- · 控制方式為ON/OFF控制(Ctr1=0)的場合,AT不可啟動。請把控制方式 置為PID固定(Ctr1=1)或ST(Ctr1=2)。
- ·要啟動AT,需在RUN模式且AUTO模式下,且無PV輸入異常。
- ·AT啟動中切換成READY模式、MANUAL模式、PV輸入異常、停電發生時, AT將停止,PID常數不會變更。
- ·AT從啓動到結束的限定循環的次數或時間因控制對象而異。
- AT 啓動中,為了進行限幅循環,要多次重複MV的0N和0FF。(這裡的0FF 是指AT時操作量下限「At.oL」)或操作量下限(「oL」)中限定的MV,出 廠時設定爲0%。這裡的0N是指參數設定中AT時操作量上限(「At.oH」) 或操作量上限(「oH」)中限定的MV,出廠時設定爲100%)。
   無法正常進行該動作的場合,請採取下列任意一種措施。
  - (1) 設定適當的AT時操作量下限(「At.oL」)、AT時操作量上限
    - (「At.oH」), 啓動AT。
  - (2) 使用ST功能。
  - (3) 不使用AT, 手動設定PID常數。
- ·根據控制對象不能得到適合的PID常數的場合,請手動設定PID 常數
- ·AT啓動中,即使變更SP,決定AT開始時的MV的ON/OFF切換點也不變化。

# 8-2 ST(自適應)功能

控制方式置為ST(CtrL=2)的場合,滿足了以下ST啟動條件後,ST將自動啟動,變更PID常數。

①由SP變更進行的啟動

RUN模式下,變更SP時,ST將啟動。 但當SP的變更幅度小或SP與PV之差小的場合,ST不啟動。

②由偏差進行的啟動 RUN模式下,控制中SP與PV之差變大時,ST將啟動。 從READY到RUN模式切換時,SP與PV之差大的場合,ST將啟動。 電源投入時在RUN模式下開始控制時,SP與PV之差大的場合,ST將啟動。

### ! 使用上的注意事項

- ・ 啓動ST時,必須滿足PID常數的積分時間不是0(「I-1」 $\neq$  0),微分時 間不是0(「d-1」 $\neq$  0)的條件。
- · 啓動ST時,必須是RUN模式且AUTO模式。
- 設定判定SP變更幅度、SP與PV的差的大小的基準值時,必須為「多功 能設定」。但是多個控制對象的場合,使用出廠時設定。
- ·採用加熱冷卻控制的場合,不能使用ST。

### ■ 啟動方法

- ① 確認PV輸入或操作端(加熱器電源等)是可控制狀態。
- ② 確認模式顯示燈rdy燈滅,是RUN模式。rdy燈亮,為READY模式的場合, 切換到RUN模式。
- ③ 確認模式顯示燈man燈滅,是AUTO模式。man燈亮,是MANUAL模式的場合,切換到AUTO模式。
- ④ 請把參數設定中控制方式設定爲ST (「CtrL」=2)。
- ⑤ 請設定SP。

若PV=SP,ST不啓動的場合,把SP設定為與PV的差較大的值。

### ■ 停止方法

ST自動結束。要讓啓動中的ST中途停止的場合或者在ST停止中不希望啓動ST 的場合,請把參數設定中的控制模式設定為PID固定(「CtrL」= 1),或者 切換到READY模式或MANUAL模式,也可以停止ST。

### ● ST啟動中的顯示

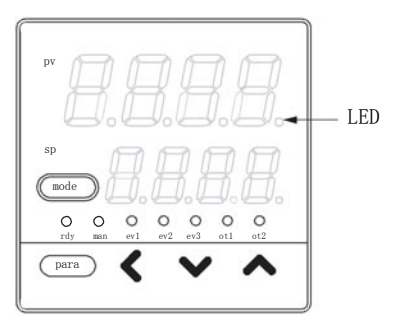

ST啓動中,第1顯示部件的第1位(最右端)小數點的LED閃爍。ST結束, PID 常數被變更時,此LED燈滅。

# 第8章 PID控制調整

Π

# ⚠注意

本機除具有0N/0FF控制及傳統PID控制功能外,還備有不需進行控制參數設定的自適應控制功能。 自適應控制是,當SP值變更或產生幹擾時,通過監視和學習控制對象的特性, 自動計算出控制參數,從而實現穩定的控制。

請根據要求的控制性或用途,通過參數設定的控制方式「CtrL」,從以下三項中選擇恰當的控制方式。0 : ON/OFF控制

通過SP及差動設定(「dIFF」)動作,不使用PID常數。

- 1: PID固定 由AT(自整定)或鍵操作設定固定的PID常數,進行控制。
- 2:ST(自適應) SP的變更或產生幹擾的場合,自動設定PID常數進行控制。

# 8-3 ST (自適應)使用上的注意事項

使用ST的場合,請遵循以下事項。

- ST啓動前,請置PV輸入或操作端(加熱器電源等)為可控制狀態。
- ST啓動前,首先設定可以進行PID控制的PID常數。
  - ·出廠時設定比例帯「P-1」= 5.0 %、積分時間「I-1」= 120s、微分
     時間「d-1」= 30s,對於大多數的一般控制對象,可進行PID控制。
  - 積分時間「I-1」= 0s 的場合, ST不啟動。
  - 微分時間「d-1」= 0s 的場合, ST不啟動。
- 在調節器通電狀態下要停止控制的場合,請切換成READY模式後,停止操 作端的動作(切斷加熱器電源)。另外,要重新開始控制的場合,請先使 操作端動作(加熱器投入電源)後,再切換成RUN模式。
- ! 使用上的注意事項
  - ·如果不遵守上述事項,ST結束時PID常數可能被變更為不恰當的值, 從而造成不良的控制結果。
  - •如果在ST啟動中(LED閃爍中)切斷調節器電源,PID常數將不會變更。 另外,當ST在結束中就切斷電源,可能會設定成不恰當的PID常數值。

PID常數變為不當值的場合,可按以下方法恢復。

- 把PID常數恢復到出廠時設定。(比例带「P-1」= 5.0 %、積分時間「I-1」= 120s、微分時間「d-1」= 30s 的設定)
- ② 啟動ST或由AT功能設定了PID常數後再啟動ST。
- 幹擾系控制對象的場合

左右或上下等有耦合控制對象,各自的溫度變化會相互給ST帶來不良影響, 使控制的應答性變慢。 這種的場合,把控制方式設置為PID固定(「CtrL」= 1)後使用。

● 發生間斷性幹擾発生的控制對象的場合

如包裝機進行封裝時那樣, 會發生間斷性溫度下降的裝置的場合, 可能給ST造成不良影響。 這種場合, 請把控制方式設置為PID固定(「CtrL」= 1)後使用。

# 第9章 維護及故障處理

■ 維 護
 ● 清 掃

請用柔軟的幹布檫去儀表的汚物。 請勿使用香蕉水、苯等有機溶剂。

● 部件更換

請勿進行部件更換。

● 保險絲更換

更換電源配線的保險絲時,請務必使用指定的規格品。
 規格 IEC127
 切斷速度 遅動型(T)
 額定電壓 250V
 額定電流 200mA

#### ■ 報警顯示及對策

本機異常時的報警顯示及對策如下。

| 報警代碼  | 異常名稱                                   | 原因                                                 | 對 策                                                   |
|-------|----------------------------------------|----------------------------------------------------|-------------------------------------------------------|
| ALO I | PV輸入異常<br>(超量程)                        | 傳感器斷線、誤配線<br>PV量程種類誤設定                             | 請確認配線<br>請確認PV量程種類的                                   |
| AL O2 | PV輸入異常<br>(欠量程)                        | 傳感器斷線、誤配線<br>PV量程種類誤設定                             | 設定                                                    |
| AL 03 | CJ異常                                   | 端子溫度異常 (熱電偶)                                       | 請在規格規定的環境<br>溫度內使用                                    |
|       | PV輸入異常                                 | 傳感器斷線、誤配線<br>(熱電阻)                                 | 請確認配線                                                 |
| ALII  | CT輸入異常<br>(超量程)<br>(CT輸入1/2的單<br>方或両者) | 測量了超過顯示範圍上限的<br>電流、CT匝數誤設定<br>CT電力線貫通次數誤設定、<br>誤配線 | 請使用匝數與顯示範圍<br>符合的CT、CT匝數再設<br>定、CT電力線貫通次數<br>再設定、配線確認 |
| ALTO  | A/D轉換異常                                | A/D轉換部故障                                           | 可能需要更換本體<br>請與本公司或本公司銷<br>售店聯繫                        |
| AL95  | 設定數據異常                                 | 幹擾等造成數據破壞<br>數據確定中電源斷                              | 重新加電<br>仍不能顯示的場合,設                                    |
| AL 96 | 調整數據異常                                 | 數據確定中電源斷<br>幹擾等造成數據破壞                              | 定數據(AL95/97是設定<br>數據、AL96/98是調整數                      |
| AL97  | 設定數據異常<br>(RAM區域)                      | 幹擾等造成數據破壞                                          | 據),再加電<br>還不能顯示的場合,可                                  |
| AL98  | 調整數據異常<br>(RAM區域)                      | 幹擾等造成數據破壞                                          | 能需要更換本體,請與<br>本公司或本公司銷售店<br>聯繫。                       |
| AL 99 | ROM異常                                  | ROM(內存)故障                                          | 重新加電<br>仍不能顯示的場合,可<br>能需要更換本體,請與本<br>公司或本公司銷售店聯<br>系。 |

! 使用上的注意事項

• 儀表訊息庫的ROM版本1(1 d□2)為「2.04」以前的場合,不顯示CT輸入異常報警(RL11)。

### ■ PV輸入異常時的動作

(1) RLD 1、RLD2、RLD3 發生時 控制輸出 : 可設定動作繼續/不繼續。 其他的動作: 動作繼續。

(2)上述以外的AL發生時,所有的動作都繼續。

PV輸入異常時的本機顯示、報警根據傳感器的種類,如下表所示。

● 熱電偶

| 異常狀況   | 量程編號      | 顯示值              | 報警代碼  |
|--------|-----------|------------------|-------|
| 傳感器斷線  |           | 量程上限(110%FS)     | ALD I |
| CJ異常   |           | 冷接點補償不正確的PV      | ALO3  |
| 超量程、斷線 | 19 (PLII) | 1365 °C (105%FS) | ALO I |

### ● 熱電阻

| 異常狀況          | 量程編號        | 顯示值             | 報警代碼        |  |  |  |  |
|---------------|-------------|-----------------|-------------|--|--|--|--|
| 電阻體斷線         |             | 量程上限(110%FS)    | ALD I       |  |  |  |  |
| A線斷線          |             | 量程上限(110%FS)    | ALD I       |  |  |  |  |
| B線斷線          |             | 量程上限(110%FS)    | ALO I, ALO3 |  |  |  |  |
| C線斷線          |             | 量程上限(110%FS)    | ALO I, ALO3 |  |  |  |  |
| 2 or 3線斷線     |             | 量程上限(110%FS)    | ALO I, ALO3 |  |  |  |  |
| A, B 線短路      |             | 量程下限(-10%FS)    | ALO2        |  |  |  |  |
| A, C 線短路      |             | 量程下限(-10%FS)    | ALO2        |  |  |  |  |
| A, B/A, C 線短路 | 41 (Pt100)  | −235 °C (−5%FS) | ALO2        |  |  |  |  |
| A, B/A, C 線短路 | 42 (JPt100) | −235 °C (−5%FS) | ALO2        |  |  |  |  |

#### ● 直流電壓/電流

| 異常狀況 | 量程編號             | 顯示值           | 報警代碼 |
|------|------------------|---------------|------|
| 斷線   | 84 (0~1V)        | 量程下限 (-3%FS)  | ALO2 |
|      | 86 (1~5V)        | 量程下限 (-10%FS) | ALO2 |
|      | 87 (0 $\sim$ 5V) | 量程下限 (-3%FS)  | ALO2 |
|      | 88 (0~10V)       | 量程下限 (0%FS)   | 無    |
|      | 89 (0~20mA)      | 不定 (0%FS附近)   | 無    |
|      | 90 (4~20mA)      | 量程下限 (-10%FS) | ALO2 |

# 第10章 產品廢棄處理

本機超過使用期限廢棄時,請根據各地方的規定,按工業廢棄物進行恰當處理。

# 第11章 規格

| 規 | 格                         |                                 |                                                               |
|---|---------------------------|---------------------------------|---------------------------------------------------------------|
| • | PV輸入                      | W I D                           |                                                               |
|   | 熱竜偶                       | : K, J, E,                      | $T_{x} K_{x} S_{x} B_{x} N(JIS C 1602-1995)$                  |
|   |                           | PLII (Enge.<br>$WR_{0}5-26$ (A) | IIIaru IIIuustries 頁件(IIS90))<br>STM F988-96(Reapproved2002)) |
|   |                           | DIN II DII                      | 1  (DIN  43710 - 1985)                                        |
|   | 執雷阳                       | • P+100(IIS                     | S = (1604 - 1997)                                             |
|   |                           | IPt100(JIS                      | S C 1604–1989)                                                |
|   | 直流電壓                      | : 0~1V, 1~                      | -5V, 0-5V, 0-10V                                              |
|   | 直流電流                      | : 0~20mA,                       | $4\sim 20$ mA                                                 |
|   | 採樣周期                      | : 500ms                         |                                                               |
|   | 顯示精度                      | : ±0.5%FS                       | 5±1digit 熱電偶負的區域為±1%FS±1digit                                 |
|   |                           | (環境溫周                           | 度23±2 ℃下、輸入換算規定)                                              |
|   |                           | 但B型熱電                           | 偶的精度為: 260℃以下為±5%FS、260~800℃為±1%FS                            |
|   |                           | 顯示值下降                           | 最為20℃,但當儀表訊息庫的ROM版本1( $I d \Box d D d a$ )為 $  2.04 ] 以前的$    |
|   | DV 伯巴                     | 场合,                             | 下値下限為一180℃。                                                   |
|   | PV 7冊直                    | : −1999~-                       | +9999 或一199.9~+999.9                                          |
|   | <ul> <li>T/C輸入</li> </ul> |                                 |                                                               |
|   | 輸入偏置                      | 呈電流                             | : +0.2µA(從A端子流出)                                              |
|   | 輸入斷級                      | 泉時動作                            | : 量程上限+AL01                                                   |
|   | 使用熱電                      | 禺/補償導線的線                        | 徑: φ0.3~0.65mm                                                |
|   | 容許輸)                      | 、電壓                             | : −0.5~+12V                                                   |
|   | • RTD輸入                   |                                 |                                                               |
|   | 輸入偏置                      | 呈電流                             | : 約+1mA(從A端子流出)                                               |
|   | 輸入斷級                      | 泉時動作                            | : 電阻體斷線或A線斷線時・・量程上限+AL01                                      |
|   |                           |                                 | B線斷線時或C線斷線時 ・・量程上限+AL01,AL03                                  |
|   |                           |                                 | 2線以上的斷線時・・・・・量程上限+AL01, AL03                                  |
|   | 容許配約                      | 泉電阻                             | : 量程 No. 51~64 10 Ω 以下 其它量程 85 Ω 以下                           |
|   | 配線電阻                      | 1的影響                            | : ±0.05%FS/Ω以下                                                |
|   | 谷許輸ノ                      | 、電壁                             | : −0.5~+12V                                                   |
|   | ・直流電壓輸入                   |                                 |                                                               |
|   | 輸入阻抗                      | 亢                               | : 1M Ω以上                                                      |
|   | 輸入偏置                      | 呈電流                             | : 0~1V量程 ・・・・・・・1µA (流向A端子)                                   |
|   |                           |                                 | 0~5V、1~5V量程・・・・3.5µA(流向A端子)                                   |
|   | 十人 う 1645 ム               |                                 | $0\sim 10V$ 量程・・・・・・・7 $\mu$ A(流向A端子)                         |
|   | <b>聊</b> 入 <b>断</b> 汤     | 录時動作                            | : 重程下限于ALU2                                                   |
|   | 茨     并     榆     )       | 、雷厭                             | 但0~10V里住时,个可進11 團綠慨測。<br>,-0 5~+12V                           |
|   | 7日.11.1.4101              | <b>、</b> 电生                     | . 0.0 121                                                     |
|   | ・直流電流輸入                   |                                 |                                                               |
|   | 輸入阻抗                      | 亢                               | : 100 Ω 以下                                                    |
|   | 輸入斷級                      | 泉時動作                            | : 量程下限+AL02                                                   |
|   |                           |                                 | 但0~20mA量程時,不可斷線檢測                                             |
|   | 容許輸ノ                      | く電流                             |                                                               |
| - | 谷許輸/                      | ヽ龟坚                             | : 4V以下(他加谷計輛八竜壓以上的竜壓時, 曾引起故障)                                 |
| • | 12                        |                                 |                                                               |
|   | 心略电时期山 脑山 病学              | 之信                              | <ul> <li>         ・</li></ul>                                 |
|   | 判明 山 伊只人                  | <u> </u>                        | · 近期前期11 100回 250Vac/30Vdc、1A(雷阳自載)                           |
|   | 壽命                        |                                 | : NO側 5萬次以上 NC側 10萬次以上                                        |
|   | 最小開閉                      | 月規格                             | : 5V, 100mA                                                   |

· 電壓脈衝輸出(SSR駆動用) 開放時電壓 :  $19Vdc \pm 15\%$ 內部電阻 :  $82 \Omega \pm 0.5\%$ 容許電流 : 24mAdc以下 OFF時漏電流 : 100 µ A以下 最小0FF時間/0N時間 : 時間比例周期小於10s時 1ms 時間比例周期大於10s時 250ms · 電流輸出 輸出形式 : 0~20mAdc或4~20mA電流輸出 容許負載電阻 : 600 Ω 以下 輸出精度 : ±0.5%FS(基準條件下),但0~1mA時為±1.0%FS 事件繼電器輸出 點數 : 0~3 點(根據機種有差異) 輸出形式 : SPST接點 : 3點時共模共通, 2點時各獨立接點 : 250Vac/30Vdc 2A(電阻負載) 輸出額定值 壽命 : 10萬次以上 最小開閉規格 : 5V、10mA(參考值) 數字輸入 點數 **:**2點 : 無電壓接點或開路集電極 輸入形式 容許0N接點電阻 :250 Ω 以下 容許0FF接點電阻 : 100k Ω 以上 : 1.0V以下 容許ON殘留電壓 開放時端子電壓 : 5.5V $\pm$ 1Vdc 0N時端子電流 :約7.5mA(短路時)、約5.0mA(接點電阻250Ω時) 最小保持時間 : 1s以上 變流器輸入 點數 **:**2點 輸入對象 : 變流器 匝數100~4000匝(100匝單位對應) 另售品 型號: QN206A(800匝、孔徑 5.8mm) 另售品 型號 : QN212A (800匝、孔徑 12mm) 測量電流下限 : 0.4A AC(800匝、電力線貫通次數為1時) 計算式: 匝數÷(2000×電力線貫通回數) 測量電流上限 : 50.0A AC (800匝、電力線貫通次數為1時) 計算式: 匝數÷(16×電力線貫通次數) : AC 70.0A 以下(800匝、電力線貫通次數為1時) 容許測量電流 計算式 : 匝數÷(16×電力線貫通次數)×1.4 顯示範圍下限 : 0.0A AC : 70.0A AC (800匝、電力線貫通次數為1時) 顯示範圍上限 計算式: 匝數÷(16×電力線貫通次數)×1.4 顯示精度  $\pm$  5%FS 顯示分辨率 : 0.1A AC

- RS-485 通訊
   傳送路 : 3線式
   傳送速度 : 4800、9600、19200、38400bps
   傳送距離 : 500m以下
   通訊方式 : 半雙工、調歩同步式
   通訊協議 : CPL、MODBUS基準
   連接台數 : 31台以下
   終端電阻 : 禁止連接
- 編程器通訊

| 傳送路  | : | 3線式        |     |              |
|------|---|------------|-----|--------------|
| 傳送速度 | : | 19200bps 固 | 定   |              |
| 使用纜線 | : | 専用纜線2m     | 型號: | 81440793-001 |

● 輸入輸出間隔離

實線圍住的部分與其他信號隔離。

| 電源       |      | 控制輸出1    |
|----------|------|----------|
| PV輸入     |      | 控制輸出2    |
| CT輸入1    | 内部回路 | 事件輸出1(注) |
| CT輸入2    |      | 事件輸出2(注) |
| 編程器通訊    |      | 事件輸出3    |
| 數字輸入1    |      |          |
| 數字輸入2    |      |          |
| RS-485通訊 |      |          |
|          |      |          |

輸入輸出的有無根據型號決定。

(注)獨立接點的場合、輸出1與輸出2間相互隔離。

● 環境條件

•

・基準條件

|     | 環境溫度                          | : | 23±2℃                                 |
|-----|-------------------------------|---|---------------------------------------|
|     | 環境濕度                          | : | $60\pm5\%$ RH                         |
|     | 電源電壓                          | : | AC電源型 105Vac±1%、50/60Hz±1Hz           |
|     |                               |   | DC電源型 24Vac±1%、50/60Hz±1Hz            |
|     |                               |   | $24 \mathrm{Vdc} \pm 5\%$             |
|     | 振動                            | : | $0 \text{m/s}^2$                      |
|     | 衝撃                            | : | $0 \text{m/s}^2$                      |
|     | 安裝角度                          | : | (基準面) ±3度                             |
| 動作條 | 件                             |   |                                       |
|     | 環境溫度                          | : | 0~50℃(密集安裝的場合為0~40℃)                  |
|     | 環境濕度                          | : | 10~90%RH(無結露)                         |
|     | 雷源雷厭                          |   | AC電源型 85~264Vac、50/60Hz+2Hz           |
|     |                               | • | (額定值 100~240Vac 50/60Hz)              |
|     |                               |   | DC電源型 21.6~26.4Vac、50/60Hz+2Hz        |
|     |                               | • | $/21.6 \sim 52.8 \text{Vdc}$          |
|     |                               |   | (額定值 : 24Vac、50/60Hz /24~48Vdc)       |
|     | 振動                            |   | $0 \sim 2m/s^2$ (10~60Hz X Y 7 各方向2h) |
|     | 術製                            |   | $0 \sim 10 \text{m/s}^2$              |
|     | 国手<br>安基角度                    | • | (其淮而) +10 度                           |
| 転送板 | 又衣用反<br>仲                     | • | (坐中面) 王10反                            |
| 聊达除 | 件<br>1991年2月1日年               |   |                                       |
|     | <b></b> <sup>1</sup> <b> </b> | : | $-20 \sim +70 \text{ C}$              |
|     | 壞境濕度                          | : | 10~95%KH(無結蕗)                         |

| ● 其它規格    |                                                                    |
|-----------|--------------------------------------------------------------------|
| 保護等級      | : 機器面板 IP66/NEMA4基準 (使用附屬的墊片單獨安裝時)                                 |
| 消耗功率      | : AC電源型12VA以下(100Vac時8VA、264Vac時12VA)(本公司C10                       |
|           | 相當切能的场合,100Vac時6VA、264Vac時9VA)<br>DC雲源刑7VA以下(24Vac) 5W以下(24~48Vdc) |
| 高度        | · 2000m 以下                                                         |
| 絶縁電阻      | : 電源端子-2次端子間 500Vdc 20MΩ以上                                         |
| 耐電壓       | : AC電源型 電源端子-2次端子間 1500Vac 1min<br>DC電源型 電源端子-2次端子間 500Vac 1min    |
| 電源投入時衝擊電流 | : AC電源型 20A以下                                                      |
|           | DC電源型 20A以下                                                        |
| 斷電停歇時間    | : AC電源型 20ms以下                                                     |
|           | DC电源型 無停电                                                          |
| 質量        | : 盤安裝型 約150g(含専用安裝件)<br>底座安裝型 約200g(含底座)                           |
| 端子螺絲擰緊扭矩  | : 盤安裝型 0.4~0.6N·m                                                  |
|           | 底座安裝型 0.78~0.98N·m                                                 |
| 適合規格      | : EN61010-1、EN61326                                                |
| 過電壓類別     | : Category II(IEC60364-4-443, IEC60664-1)                          |
| 容許汚染度     | : Pollution degree2                                                |
| 裝飾膜材質/顏色  | : 聚酯纖維膜/深灰 (DK546)                                                 |
| 外殼材質/色    | : 變性PPE/淺灰(DIC650)                                                 |

### ■ 附屬品 · 可選部件

| 名稱            | 型號                |
|---------------|-------------------|
| 安裝件 (C15T 用)  | 81446403-001(附屬品) |
| 墊片            | 81409657-001(附屬品) |
| 變流器(孔徑 5.8mm) | QN206A            |
| 變流器(孔徑 12mm)  | QN212A            |
| 底座(C15S用)     | 81446391-001      |
| 硬保護蓋          | 81446442-001      |
| 軟蓋            | 81446443-001      |
| 端子蓋           | 81446898-001      |
| L型插頭適配器       | 81441057-001      |
| 智能編程軟件包       | SLP-C35J50        |

# **附 録** 用語集

本說明書的正文、表、圖中使用了略語。主要略語如下。

- AT 自整定
- CT 變流器
- DI 數字輸入
- D0 數字輸出(繼電器·電壓脈衝的控制輸出、事件輸出)
- EV 事件
- LSP 本地SP(目標值),SDC15中與SP的含義相同
- MFB 馬達反饋 SDC15無MFB功能
- MV 操作量
- PV 現在値
- SP 目標值
- ST 自適應
- U PV量程的工業量(℃、Pa、L/min等)的最小單位。 -200~+200 ℃量程時1U=1℃,
   0.0~200.0 ℃量程時1U = 0.1 ℃。另外,直流電壓輸入按 0.00~10.00的量程的場合,
   1U = 0.01 , 0.1U是指1U的10分之1。

# 索引

### 【數字】

| 3線式 | • | • | • | • | • | • | • | • | • | • | • | • | • | • | • | • | • | • | • | • | • | • | • | • | • 4-5 |
|-----|---|---|---|---|---|---|---|---|---|---|---|---|---|---|---|---|---|---|---|---|---|---|---|---|-------|
| 5線式 | • | • | • | • | • | • | • | • | • | • | • | • | • | • | • | • | • | • | • | • | • | • | • | • | • 4-6 |

## (A)

| AT 啟動 · · · · · · · · · · · · · · · · · ·  |
|--------------------------------------------|
| AT功能 · · · · · · · · · · · · · · · · · · · |
| AT時操作量下限・上限・・・・・・・・・・6-23                  |
| AT種類 · · · · · · · · · · · · · · · · · · · |
| AT進程的顯示 ·····6-5                           |
| AT中 ·····5-18                              |
| AT停止/啟動 ·····6-9                           |
| AUTO/MANUAL模式 ··········-6-7               |

## (C)

| CE記        | 號  | • | • | • | • | • | • | •   | • | • | • | • | • | • | • | • | • | • | • | • | • | • | • | • | • 1 | -1 |
|------------|----|---|---|---|---|---|---|-----|---|---|---|---|---|---|---|---|---|---|---|---|---|---|---|---|-----|----|
| <b>CR濾</b> | 波  | • | • | • | • | • | • | •   | • | • | • | • | • | • | • | • | • | • | • | • | • | • | • | • | 4-  | 10 |
| CT監        | 視  | 輸 | 出 |   | • | • | • | •   | • | • | • | • | • | • | • | • | • | • | • | • | • | • | • | • | 5-3 | 24 |
| CT監        | 視  | 輸 | 出 | 的 | j | 没 | 定 | e . | • | • | • | • | • | • | • | • | • | • | • | • | • | • | • | • | 5-3 | 25 |
| CT測        | 定  | 等 | 待 | 怋 | ŧ | 間 | 飥 | 盲   | 殳 | 定 | • | • | • | • | • | • | • | • | • | • | • | • | • | • | 5-3 | 26 |
| CT動        | 作  | • | • | • | • | • | • | •   | • | • | • | • | • | • | • | • | • | • | • | • | • | • | • | • | 5-3 | 24 |
| CT輸        | ·λ | • | • | • | • | • | • | •   | • | • | • | • | • | • | • | • | • | • | • | • | • | • | • | • | 5-3 | 24 |
| CT輸        | λ  | 的 | 顯 | 朩 | ÷ |   | • | •   | • | • | • | • | • | • | • | • | • | • | • | • | • | • | • | • | • 6 | -6 |

### (D)

| DI分配  | • | • | • | • | • | • | • | • | • | • | • | • | • | • | • | • | • | • | • | • | • | • | • 5 | -39 |
|-------|---|---|---|---|---|---|---|---|---|---|---|---|---|---|---|---|---|---|---|---|---|---|-----|-----|
| DIN導軌 |   |   | • | • | • |   | • | • | • | • | • | • | • | • | • | • |   |   | • | • | • | • | •   | 3-6 |

### IEC指令 .....1-1

| 【J】 |  |
|-----|--|
|     |  |

|             |   |   |   |   |   |   |   | _ |   |   |   |   |   |   |   |   |   |   |   |   | 4  | 4  |  |
|-------------|---|---|---|---|---|---|---|---|---|---|---|---|---|---|---|---|---|---|---|---|----|----|--|
| Just-Fillek | • | • | • | • | • | • | • | • | • | • | • | • | • | • | • | • | • | • | • | • | 1- | -1 |  |
|             |   |   |   |   |   |   |   |   |   |   |   |   |   |   |   |   |   |   |   |   |    |    |  |

## [L]

| LSP使用組數的設定 | Ē | • • | • | • | • | ٠ | ••• | • | • | • | • | • | • | • | 5 - 12 |
|------------|---|-----|---|---|---|---|-----|---|---|---|---|---|---|---|--------|
| LSP编號的設定 · |   | •   | • | • | • |   | •   | • | • | • | • | • | • | • | · 6-2  |

## (M)

| mode鍵功能 ·····5-37                                                              |
|--------------------------------------------------------------------------------|
| mode鍵操作方法 ······2-5                                                            |
| $MV  \cdots  \cdots  \cdots  \cdots  \cdots  \cdots  \cdots  \cdots  \cdots  $ |
| MV下限5-14                                                                       |
| MV上下限5-14                                                                      |
| MV上限5-14                                                                       |
|                                                                                |

| (0) |
|-----|
|-----|

【0】 ON/OFF控制差動的設定・・・・・・・・・・6-19

### **(**P)

| PID6-12                   |
|---------------------------|
| PID控制調整 ·····8-1          |
| PV偏置 ·····6-21            |
| PV濾波 ·····6-20            |
| PV量程下限的設定 ············5-6 |
| PV量程種類的設定 ···········5-2  |
| PV量程上限的設定 ············5-6 |
| PV下限·····5-13             |
| PV上下限5-13                 |
| PV上限·····5-13             |
| PV輸入2-1                   |
| PV量程表5-3                  |

## (R)

| Ra-PID  | • | • | • | •  | • | • | • | • | • | • | • | • | • | • | • | • | • | • | • | • | • | • | • | • | 1- | -1 |
|---------|---|---|---|----|---|---|---|---|---|---|---|---|---|---|---|---|---|---|---|---|---|---|---|---|----|----|
| RUN/REA | D | Y | 栘 | ŧ5 | 式 |   | • | • | • | • | • | • | • | • | • | • | • | • |   |   | • | • | • | • | 6- | -8 |

### [S]

| SP下限・・・・・・・・・・・・・・・・5-14                     |
|----------------------------------------------|
| SP上下限5-14                                    |
| SP上限·····5-13                                |
| SP的設定 · · · · · · · · · · · · · · · · · · ·  |
| SP斜坡中 ·····5-18                              |
| SSR                                          |
| ST功能 ·····8-4                                |
| ST整定等待 · · · · · · · · · · · · · · · · · · · |

| 隔離 ・・・・・・・・・・・・・・・・・・・・11-3              |
|------------------------------------------|
| 報警 • • • • • • • • • • • • • • • • • • • |
| 報警顯示 •••••••••••••••••••                 |
| 壓接端子 ・・・・・・・・・・・・・・・・・・・・4-4             |
| 穩定 ・・・・・・・・・・・・・・・・・・・・・6−24             |
| 事件主設定的設定・・・・・・・・・・・5-21                  |
| 事件輸出 ・・・・・・・・・・・・・・・・2-1                 |
| 事件正逆的設定 ・・・・・・・・・・・・5-20                 |
| 事件動作種類的設定 ・・・・・・・・・5-19                  |
| 事件動作說明 ・・・・・・・・・・・・・5-13                 |
| 事件回差的設定 ・・・・・・・・・・・・5−23                 |
| 事件副設定的設定・・・・・・・・・・・5-22                  |
| 位相角控制 ・・・・・・・・・・・・・・・・・・4−2              |
|                                          |

| 運行模式2-6                                       |
|-----------------------------------------------|
| 運行顯示                                          |
| 自整定6-9                                        |
| 自整定時操作量 •••••••••••••6-23                     |
| 可選部件 · · · · · · · · · · · · · · · · · · ·    |
| 溫度單位的設定 · · · · · · · · · · · · · · · · · · · |

| 墊片 ・・・・・1-3, 3-3                                   |
|----------------------------------------------------|
| 變流器 ·····1-3                                       |
| 變流器輸入 ・・・・・・・・・・・・・・・・・・・・2−1                      |
| 變流器輸入電流值的顯示 ・・・・・・・・・6-6                           |
| 外形尺寸3-2                                            |
| 外部電阻4-9                                            |
| 產生幹擾的控制對象8-6                                       |
| 華氏 ・・・・・・・・・・・・・・・・・・・・・5-4                        |
| 型號構成 ・・・・・・・・・・・・・・・・・・・・1-2                       |
| 過電壓類別 •••••                                        |
| 加熱MV6-5                                            |
| 加熱冷卻控制選擇的設定 •••••••••5-9                           |
| 加熱冷卻控制死區的設定 •••••••5-10                            |
| 幹擾系控制對象・・・・・・・・・・・・・・8-6                           |
| 簡單設定 ・・・・・・・・・・・・・・・・・・2-1                         |
| <b>鍵鎖的設定</b> · · · · · · · · · · · · · · · · · · · |
| 機器地址的設定 ・・・・・・・・・・・・5-32                           |
| 面板 ・・・・・・・・・・・・・・・・・・・・・・                          |
| 面板部 ・・・・・・・・・・・・・・・・・1-4                           |
| 單獨安裝 ・・・・・・・・・・・・・・・3-2                            |

| 採様周期 ・・・・・・・・・・・・・・・11-1 |
|--------------------------|
| 時間比例周期6-22               |
| 擦緊扭矩 ・・・・・・・・・・・・・・11-4  |
| 終端電阻4-2, 4-5, 4-6        |
| 輸出種類的設定 ·····5-28        |
| 輸出量程下限的設定 ·······5-29    |
| 輸出量程上限的設定 ·······5-29    |
| 輸出量程的設定 ·····5-27        |
| 小數點位置的設定 •••••••••5-5    |
| 停止位的設定・・・・・・・・・・・・・5-36  |
| 設置設定顯示7-5                |
| 自適應功能 •••••••••••••••8-4 |
| 控制輸出2-1                  |
| 控制動作 •••••5-18           |
| 控制動作(正逆)的設定 5-8          |
| ÷_0                      |

| •••2-6   | 控制方式的設定・・・・・・・・・・・・5-7              |
|----------|-------------------------------------|
| ••••7-1  | 積分時間的設定6-13                         |
| •••6-9   | <b>摂氏 ・・・・・・・・・・・・・・・・・・・・・</b> 5-4 |
| •••6-23  | 可連接台數4-7                            |
| •••1-3   | 専用纜線 ・・・・・・・・・・・・・・・1-5             |
| •••5-4   | 底座 •••••••••••••••••••••            |
|          | 底座安裝型1-2, 1-6, 3-2                  |
|          | 底座部1-6                              |
| 1-3, 3-3 | 軟蓋                                  |
| •••1-3   | 立即響應6-24                            |
|          |                                     |

|  | <br>- | S |  |
|--|-------|---|--|

| 第1顯示部 •••••••••••••••••••••         |
|-------------------------------------|
| 第2顯示部 •••••••••••••1-5,2-2          |
| 多功能設定 ••••••••••••••••              |
| 端子蓋1-3, 4-2                         |
| 端子間電壓4-7                            |
| 端子排列標簽4-2                           |
| 端子部1-6                              |
| 通常6-24                              |
| 通訊種類的設定 ·········5-31               |
| 通訊狀態顯示・・・・・・・・・・・・1−5               |
| 通訊的連接 •••••••••••••••••             |
| 數字輸出鎖定解除 ・・・・・・・・・・・-6-10           |
| 數字輸出處理 ・・・・・・・・・・・・・・-2-1           |
| 數字輸入 ····2-1, 4-5, 5-36, 5-39, 6-11 |
| 數據形式的設定 ·····5-34, 5-35, 5-36       |
| <b>數據</b> 設定方法・・・・・・・・・・・・・・2-3     |
| 數據長的設定 ・・・・・・・・・・・・・5-34            |
| 電阻型4-9                              |
| 恆流型 ••••••••••••••••••              |
| 適合規格11-4                            |
| 傳送速度的設定5-33                         |
| 固定件3-2, 3-6                         |
| 安裝件3-3                              |
| 安裝場所3-1                             |
| 安裝方法3-3                             |

| 5 | 内部事件・・・5−13, | 5-19,     | 5-20,   | 5-21, 5-22 |  |
|---|--------------|-----------|---------|------------|--|
| 6 | 內部接點動作種類     | • • • •   | • • • • | ••••5-39   |  |
| 5 | 幹擾對策 ·····   | • • • • • | • • • • | •••••4-10  |  |

| 硬保護蓋1-3, 3-4                                       |
|----------------------------------------------------|
| 口 令 鎖 定 功 能 ・・・・・・・・6-26                           |
| 口令的設定6-28                                          |
| 口令顯示的設定 · · · · · · · · · · · · · · · 6-27         |
| 盤安裝型1-2, 1-6, 3-2                                  |
| <b>参數</b> 設定顯示 · · · · · · · · · · · 2−2, 5−2, 7−2 |
| 校驗的設定 •••••••••••••5-35                            |
| 加熱器斷線 •••••••••••••••5-14                          |
| 保險絲 ••••••••••••••••••••••••••••9-1                |
| 微分時間的設定 ••••••••••••6-14                           |
| 顯示級別的設定 ·········5-38                              |
| 比例带的設定6-12                                         |
| 附屬品1-3                                             |
| 偏差下限5-13                                           |
| 偏差上下限5-13                                          |
| 偏差上限5-13                                           |
| 防水安裝 •••••••••••••3-3                              |

### 手動復位 .....6-15 密集安裝 ••••••••••••3-2 模式切換 .....6-7, 6-8 模式顯示燈 .....1-5

| 線路濾波 ・・・・・・・・・・・・・・・・4-10                   |
|---------------------------------------------|
| 回路診斷5-15, 5-16, 5-17                        |
| 冷卻MV6-5                                     |
| 冷卻側積分時間的設定 · · · · · · · · · · · · 6-17     |
| 冷卻側比例帯的設定6-16                               |
| 冷卻側微分時間的設定 · · · · · · · · · · · · 6-18     |
| 連續輸出 ・・・・.5-27                              |
| 編程器接口 · · · · · · · · · · · · · · · · · · · |

# 改訂履歴

| 印刷年月  | 資料编号        | 種 類 | 改訂页               | 改訂内容                                                                                                    |
|-------|-------------|-----|-------------------|----------------------------------------------------------------------------------------------------|
| 06-04 | CP-SP-1147C | 初版  |                   |                                                                                                    |
| 08-03 |             | 第2版 | 全面改版              |                                                                                                    |
| 09–06 |             | 第3版 | 3-1<br>4-5<br>5-9 | <ul> <li>■ 安裝場所 ・無硫化氣等腐蝕性氣體存在的場所</li> <li>→・無硫化氣等腐蝕性氣體及砂氣體的場所</li> <li>新增</li> <li>■ 電流輸入的接線</li> <li>使用上的注意事項 第2項的多功能設定中追加參數</li> <li>設定編號</li> </ul> |
|       |             |     | 11-1              | ● PV輸入 ・T/C輸入、・RTD輸入、・直流電壓輸入的最后追加 容許輸入電壓 : -0.5~+12V                                                                                                   |
|       |             |     | 11-4              | 改訂履歷后面新增 產品訂購和使用時的注意事項                                                                                                    |
|       |             |     |                   |                                                                                                    |
|       |             |     |                   |                                                                                                    |

### 產品訂購和使用時的注意事項

感謝您平素對本公司產品的惠愛。

參考本資料訂購和使用本公司產品(現場儀表、控制閥、控制設備)時,當報價表、合同、 產品目錄、規格書、使用說明書等沒有提及特別說明事項時,本公司將依照如下內容處理。

#### 1. 質保期與保修範圍

- 1.1 質保期
  - 本公司産品的質保期爲購買後或者產品交付到指定地點後1年半的期限。
- 1.2 保修範圍

在上述質保期內因本公司的責任引起所購產品故障的情况下,由本公司負責免費 對故障產品進行維修或更換,客戶可以在購買的地方進行更換或要求修理。 但故障是由以下原因引起時,則不屬于保修對象範圍。

- 由于客戶處理或使用不當造成的故障。(不遵守產品目錄、規格書、使用說明書 等中記載的使用條件、環境、注意事項等)
- ② 非本公司産品原因造成的故障。
- ③非本公司或本公司委托人員進行的改裝或修理造成的故障。
- ④ 因在本産品使用目的以外使用而造成的故障。
- ⑤ 限于產品交付當時的科學水平無法預測的故障。
- ⑥由于天災、災害、第三方的行爲等造成的不屬于本公司責任範圍的故障。

另外,此處提及的保修僅指對本公司產品本身的保修,對于由本公司產品的故 障而引發的損害,恕本公司不承擔任何賠償責任。

#### 2. 適用性確認

對于本公司產品是否適用于客戶的設備·裝置,請客戶按照以下幾點自己予以確認 其適用性。

- ① 客戶的設備·裝置的適用限制、規格和法規。
- ② 本資料中記載的應用實例僅作參考之用,請確認了設備·裝置的功能和安全性後再進 行使用。
- ③本公司產品的可靠性、安全性是否適用于客戶的設備,裝置要求的可靠性和安全性。 本公司致力于提高產品的質量與可靠性,但無法避免零部件,設備通常會按一定概率 發生的故障。

爲了避免因本公司産品的原因造成客戶的設備·裝置發生人身事故、火災事故,使客 戶蒙受重大損失等,請對設備·裝置進行誤操作防止設計、故障安全設計、火勢蔓延 防止設計、安全設計等,以符合可靠性和安全性上的要求。

#### 3. 關于用途的注意事項、限制條件

除了部分適合產品(原子能用限位開關)外,請勿在原子能管理區域(射線管理區域) 使用本產品。請勿在醫療設備上使用。

另外,將本產品用于以下場合時,請事先與本公司銷售員商談,確認產品目錄、規 格書、使用說明書等技術資料中寫明的詳細規格和使用上的注意事項。

請客戶自己負責對其設備·裝置進行誤操作防止設計、故障安全設計、火勢蔓延對 策設計和其他保護·安全回路的設計及設置,以確保本公司產品萬一出現故障或不適用 現象時的可靠性和安全性。

① 在産品目錄、規格書、使用說明書等技術資料中沒有記載的條件、環境下使用時。
- ② 在特定用途中使用。
  - 原子能 · 射線相關設備
  - 【在原子能管理區域外使用時】【原子能用限位開闢使用時】
  - 宇宙設備 / 海底設備
  - 運輸設備
  - 【鐵路・航空・船舶・車輛設備等】
  - ●防災・防犯設備
  - ●燃燒設備
  - ●電熱設備
  - ●娛樂設備
- ③ 電力、煤氣、自來水等的供給系統、大規模通訊系統、交通·航空管制系統等對可靠 性有很高要求的設備
- ④ 受政府部門或各行業限制的設備
- ⑤ 危及人身和財產的設備·裝置
- ⑥ 其他類似上述①~⑤項的要求高度可靠性、安全性的設備·裝置

#### 4. 長期使用的注意事項

如果長期使用本公司産品,使用了電子元件的産品和開關可能會由于絕緣不良和接 觸電阻增大而發熱,從而出現發烟、起火、漏電等產品自身安全上的問題。

如果規格書和使用說明書中沒有特別注明,雖然視客戶的設備·裝置的使用條件和 使用環境而定,但請勿使用 10 年以上。

## 5. 推薦的更換周期

本公司産品中使用的繼電器和開關等機構部件因開閉次數,有一定的磨耗壽命。 同時,電解電容等電子元件會因使用環境和使用條件,經長年使用而老化。本公司產品 在使用時,受到規格書和使用說明書上記載的繼電器等的開閉規定次數、客戶的設備・ 裝置的設計安全係數的設定、使用條件・使用環境的影響,但如果規格書或使用說明書 上沒有特別注明,請在 5~10 年中更換產品。

另一方面,現場儀表(壓力計、流量計、液面計、調節閥等)也會隨零部件的老化而 使用壽命有限。對于長年使用後會老化,使用壽命有限的零部件,本公司設定了推薦的更 換周期。請根據此推薦周期進行零部件的更換。

## 6. 其他注意事項

在使用本公司産品時,爲了確保其質量、可靠性、安全性,請在充分理解了本公司 各産品目錄、規格書、使用說明書等技術資料中規定的規格(條件・環境等)、注意事項、 危險・警告・注意的記載內容的基礎上,予以嚴格遵守。

# 7. 規格的變更

本資料中記載內容由于產品改良或其他各種原因,可能會不預先通告就進行變更, 敬請諒解。您需要進行產品洽詢或確認規格時,請與本公司的分公司、分店及營業所或 附近的銷售店聯繫。

### 8. 產品、零部件的供應停止

本公司可能在不預先通知的情况下中止產品的生產,敬請諒解。

對于可以修理的產品,製造中止後,原則上 5 年內提供維修服務。但是,因修理零 部件庫存已用完等原因,可能不予修理。

現場儀表的更換零部件如果出現同樣的情况也可能不予修理。

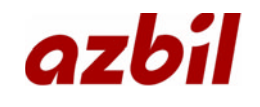

本資料所記內容如有變更恕不另行通知